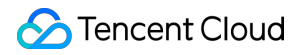

# **Elasticsearch Service**

# **Elasticsearch Guide**

# **Product Documentation**

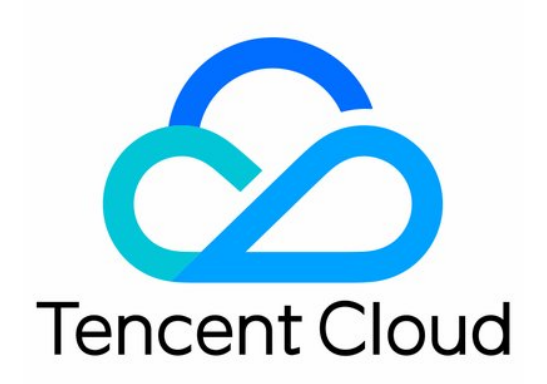

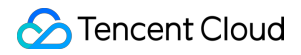

#### Copyright Notice

©2013-2024 Tencent Cloud. All rights reserved.

Copyright in this document is exclusively owned by Tencent Cloud. You must not reproduce, modify, copy or distribute in any way, in whole or in part, the contents of this document without Tencent Cloud's the prior written consent.

Trademark Notice

#### STencent Cloud

All trademarks associated with Tencent Cloud and its services are owned by Tencent Cloud Computing (Beijing) Company Limited and its affiliated companies. Trademarks of third parties referred to in this document are owned by their respective proprietors.

#### Service Statement

This document is intended to provide users with general information about Tencent Cloud's products and services only and does not form part of Tencent Cloud's terms and conditions. Tencent Cloud's products or services are subject to change. Specific products and services and the standards applicable to them are exclusively provided for in Tencent Cloud's applicable terms and conditions.

#### Contents

Elasticsearch Guide

Managing Clusters

Cluster Status

**Restarting Clusters** 

**Terminating Clusters** 

Advanced Configuration

Access Control

CAM-Based Access Control Configuration

ES Cluster

LDAP Authentication

Multi-AZ Cluster Deployment

**Cluster Scaling** 

Adjusting Configuration

Suggestions and Principles for Cluster Specification Adjustment

**Cluster Configuration** 

Synonym Configuration

YML File Configuration

Scenario-based Cluster Template Configuration

Kona JDK

**Plugin Configuration** 

**Plugin List** 

IK Analysis Plugin

QQ Analysis Plugin

Monitoring and Alarming

Viewing Monitoring Information

**Configuring Alarms** 

Suggestions for Configuring Monitors and Alarms

Log Query

Querying Cluster Logs

Data Backup

Automatic Snapshot Backup

Using COS for Backup and Restoration

Upgrade

ES Version Upgrade Check

Upgrading ES Clusters

# Elasticsearch Guide Managing Clusters Cluster Status

Last updated : 2020-05-13 21:10:01

On the cluster list page and in the basic information section on the cluster details page, you can view the status information of the cluster.

| Cluster List         |                      |                                   |                  |                           |                     |                             |                              |                                                    | Elasticsearch Se | rvice User Guide |
|----------------------|----------------------|-----------------------------------|------------------|---------------------------|---------------------|-----------------------------|------------------------------|----------------------------------------------------|------------------|------------------|
| Guangzhou(2)         | Shanghai(0)          | Nanjing(0)                        | Beijing(0)       | Chengdu(0)                | Chongqing(0)        | Hong Kong (China)(0)        | Singapor                     | e(0) Mumbai(0)                                     | Seoul(0)         |                  |
| Silicon Valley(0)    | Toronto(0)           | Frankfurt(0)                      |                  |                           |                     |                             |                              |                                                    |                  |                  |
| Create Ec            | dit Tag              |                                   |                  |                           |                     |                             |                              |                                                    |                  |                  |
| Separate each search | n term by pressing t | he Enter key and se               | parate each ke   | yword with a vertical bar | "]". The keyword    | s of cluster tags should be | Q (                          | þ                                                  |                  |                  |
| ID/Name ‡            | Status               | Cluster Configu                   | ıration          | Health Status 🕞           | ) AZ                | Network                     | ES Version                   | Billing Mode                                       | Operation        |                  |
|                      | Normal               | Standard 2 core<br>100GB SSD clos | 4G, 3<br>ud disk | Green                     | Guangzhou<br>Zone 3 | аа                          | 6.8.2<br>Basic<br>edition    | Pay-as-you-go<br>Created on 2020-04-13<br>19:51:53 | Kibana CM        | More 🔻           |
| 11-1, XTMET          | Normal               | Standard 2 core<br>100GB SSD clo  | 4G, 3<br>ud disk | Green                     | Guangzhou<br>Zone 3 | aa                          | 7.5.1<br>Platinum<br>edition | Pay-as-you-go<br>Created on 2020-04-13<br>19:47:47 | Kibana CM        | More 👻           |
| Total 2 Lines        |                      |                                   |                  |                           |                     |                             | 10 👻                         | Lines per page H                                   | < 1 <i>1</i>     | 1 page 🕨 🕨       |

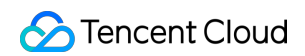

| es-q37swjrf           |                                               |                        |                          | Kiba       | ana       | CM           | Upgrade                  | More 💌         | Help   |
|-----------------------|-----------------------------------------------|------------------------|--------------------------|------------|-----------|--------------|--------------------------|----------------|--------|
| asic Configuration    | Cluster Monitoring Cluster Logs               | Advanced Configuration | Cluster Change           | e History  |           |              |                          |                |        |
| Basic Info            |                                               |                        | Cluster Configura        | tion       |           |              |                          | Adjust Configu | ration |
| Cluster Name          | /                                             |                        | Node Type                | Quantity   | Spe       | cification   | Node Storage             | Total Stor     | age    |
| Cluster ID            | es-                                           |                        |                          |            | Cto       | adard 2 coro |                          |                |        |
| Cluster Status        | Normal                                        |                        | Data Node                | 3          | 4G<br>ES. | S1.MEDIUM4   | 100GB<br>SSD cloud disk  | 300GB          |        |
| Health Status         | Green                                         |                        |                          |            | 01-       |              | 5000                     |                |        |
| Region                | South China(Guangzhou)                        |                        | Dedicated Master<br>Node | 3          | 4G<br>ES. | s1.MEDIUM4   | Premium Cloud<br>Storage | 150GB          |        |
| Network               | an task forganity                             |                        |                          |            |           |              |                          |                |        |
| Elasticsearch Version | 7.5.1                                         |                        |                          |            |           |              |                          |                |        |
| X-Pack                | Platinum edition(User authentication enabled) |                        | Access Control           |            |           |              |                          |                |        |
| AZ and Subnet         | Guangzhou Zone 3,                             |                        | Username                 |            | elastic   |              |                          |                |        |
| Creation Time         | 2020-04-13 19:47:47                           |                        | Password                 |            | Reset     |              |                          |                |        |
| Billing Mode          | Pay-as-you-go                                 |                        | User Authentication @    | )          | Enable    | ed           |                          |                |        |
|                       |                                               |                        | Elasticsearch Private    | IP Address |           |              |                          |                |        |
| Tag Info              |                                               | -                      | Elasticsearch Public IF  | P Address  |           |              |                          |                |        |
| Modify                |                                               |                        | Kibana Private IP Add    | ress       |           |              |                          |                |        |
|                       |                                               |                        | Kibana Public IP Addr    | ess        |           | https://es-  | -                        |                |        |
|                       |                                               |                        | Kibana Public Access     | Policy     | No dat    | a 🌶          |                          |                |        |

The cluster status is a metric that reflects whether the cluster is being changed or running normally as described below:

| Status     | Description                                                                                                    |
|------------|----------------------------------------------------------------------------------------------------|
| Normal     | The cluster has been created and can be accessed and used normally with no operations such as configuration change or cluster restart in progress.                                                                                                    |
| Processing | This is the status when an operation such as cluster creation, cluster configuration change, or cluster restart that takes time to complete is being processed. During this period, access to some services will be affected, such as Kibana, data storage, and query. |

The health status is one of the most important monitoring metrics in the ES cluster, which is used to indicate whether the cluster is working normally. Health status divides into the following:

| Color | Health Status                                       |
|-------|-----------------------------------------------------|
| Green | All master and replica shards are running normally. |

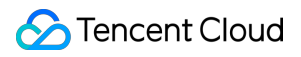

| Color  | Health Status                                                      |
|--------|--------------------------------------------------------------------|
| Yellow | All master shards but not all replica shards are running normally. |
| Red    | Some master shards are not running normally.                       |

For more information, please see Cluster Health.

## **Restarting Clusters**

Last updated : 2019-11-15 14:57:24

### **Operation scenarios**

ES provides a cluster restart feature that allows you to restart your cluster as needed.

#### Notes

- 1. Restarting a cluster is time-consuming; therefore, you are not recommended to do so unless necessary.
- 2. During the restart process, all nodes will be restarted one by one. Therefore, you should ensure that your cluster has at least one replica; otherwise, your cluster will change to RED health status or even incur a risk of data loss.
- 3. If the health status of your cluster is YELLOW or RED, or there is an index that has no replicas, you will be prompted to force restart your cluster when performing a restart operation, which involves a high risk of data loss. In this case, you are recommended to restore the status of your cluster to GREEN first and create at least one replica for all indices before proceeding. If the status of your cluster cannot be restored, and you still want to restart it after becoming aware of the risk involved in a force restart, you can check the force restart option to restart your cluster.

### Directions

- 1. Log in to the ES Console.
- 2. You can restart your cluster either on the cluster list page or the cluster details page.
  - On the cluster list page, select a cluster and then select **Operation** > **More** > **Restart**.
  - Click the cluster name to enter the cluster details page, and select More > Restart in the top-right corner.
- 3. The following screen will appear after you click **Restart**. After you click **OK**, the cluster status will change to "processing", and the restart operation will be finished once the cluster status is restored to normal.

| Cluster restart                                                                                 | 2                                                                                                    |
|-------------------------------------------------------------------------------------------------|----------------------------------------------------------------------------------------------------|
| Cluster ID                                                                                      | Cluster Name                                                                                                    |
| es-I3vgjti9                                                                                     | brown_test                                                                                                    |
|                                                                                                 |                                                                                                    |
| As the current h<br>index does not<br>lead to unstable<br>the cluster statu                     | ealth status of the cluster is not in green or the<br>nave replicas, restart is not recommended and may<br>services and even data loss. Please restart after<br>s returns to normal.                                       |
| As the current h<br>index does not<br>lead to unstable<br>the cluster statu<br>Aware of the ris | ealth status of the cluster is not in green or the<br>have replicas, restart is not recommended and may<br>services and even data loss. Please restart after<br>s returns to normal.<br>ks but still want to force restart |

4. If the cluster status is YELLOW or RED, or there is an index in your cluster that has no replicas, a force restart prompt will appear as shown below, and you can only initiate a restart operation by checking "Force Restart". In this case, you can refer to the description in item 3 of Notes. After you initiate the restart operation, the cluster status will change to "processing", and the restart operation will be finished once the cluster status is restored to normal.

| Are you sure you want to modify the configuration?                                                                                                    |  |  |  |  |  |
|----------------------------------------------------------------------------------------------------|--|--|--|--|--|
| The new configuration requires cluster restart to take effect, during which the<br>cluster service will be affected.                                                        |  |  |  |  |  |
| <ul> <li>Current state of clusters; restart not recommended, but if necessary, check "Force restart".</li> <li>Restart may lead to unstable service or data loss</li> </ul> |  |  |  |  |  |
| Force restart                                                                                                    |  |  |  |  |  |
| OK Cancel                                                                                                    |  |  |  |  |  |

## **Terminating Clusters**

Last updated : 2021-07-13 17:13:27

### **Operation Scenario**

If an ES cluster is no longer needed as your business changes, you can terminate it in the console to avoid further fees. If the cluster cannot meet your needs, you can also scale it to the appropriate specifications by adjusting its configuration. For more information, see Adjusting Cluster Configuration.

#### Note on Fees

• Pay-as-you-go clusters are billed by the actual usage and can be terminated at any time. After the termination, no more fees will be incurred.

#### Directions

- 1. Log in to the ES Console.
- 2. You can terminate a cluster either on the cluster list page or the cluster details page.

- 🔗 Tencent Cloud
  - On the cluster list page, select a cluster and select **More** > **Terminate** in the "Action" column.

| Guide | rch Service Use            | Elasticsea  |             |                                        |           |            |                                    |       |                    |          |            |                     | t      | uster Lis           |
|-------|----------------------------|-------------|-------------|----------------------------------------|-----------|------------|------------------------------------|-------|--------------------|----------|------------|---------------------|--------|---------------------|
|       | Toronto(0)                 | ong(2)      | Hong K      | Finance(0)                             | Shang     | ce(0)      | nzhen Finance                      | Sher  | Chengdu(0)         | 0)       | Beijing(0) | Shanghai(0)         | u(0)   | Guangzhou           |
|       |                            |             |             |                                        |           |            |                                    |       | Seoul(0)           | ıbai(0)  | Mumb       | Singapore(0)        | ley(0) | Silicon Vall        |
| 2     |                            | instance ID | tance name, | Enter ins                              |           |            |                                    |       |                    |          |            |                     |        | Create              |
|       |                            | Operation   |             | lling Type                             | Versi     | ES         | Network                            | ilabi | ealth Ava          | He       | Nodes      | Node S              | Status | D/N \$              |
| ore 🎙 | ud Monitor                 | Kibana Clo  | 9-06-25     | y-as-you-go<br>eated on 2019           | 3<br>inum | 6.4<br>Pla | vpc-ek2<br>Default                 | ıg Ko | reen Hor           | Gr       | 3          | 1 core 2<br>100GB S | Normal | es-a0ffht<br>den    |
|       | Restart                    |             |             | :13:51                                 |           |            |                                    |       |                    |          |            |                     |        |                     |
| ation | Adjust config<br>Terminate | Kibana Cl   | 9-06-20     | y-as-you-go<br>eated on 2019<br>:41:53 | 3<br>inum | 6.4<br>Pla | v <mark>pc-rsrp</mark><br>vpc_doni | ig Ko | een Hor<br>onfigur | Gr<br>Cc | 3          | 2 core 4<br>100GB S | Normal | es-fgor7<br>es-clu. |
|       | 1 /1页                      |             | oage 10 🔻   | Lines per p                            |           |            |                                    |       |                    |          |            |                     |        | 共2项                 |

• Click the cluster name to enter the cluster details page and select **More** > **Terminate** in the top-right corner.

| ← es-a0i                   |                    |              |        | Kib                   | oana    | Cloud Monitor               | More 🔻      | Help      |
|----------------------------|--------------------|--------------|--------|-----------------------|---------|-----------------------------|-------------|-----------|
| <b>Basic Configuration</b> | Cluster Monitoring | Cluster Logs | Advanc | ed Configuration      | Cluster | <sup>-</sup> Change History | Restart     |           |
|                            |                    |              |        |                       |         |                             | Adjust conf | iguration |
| Basic Info                 |                    |              |        | Cluster Configura     | tion    |                             | Terminate   |           |
| Name                       | dengʻzunu_test 🎤   |              |        | Node Model            | ES.S    | 1.SMALL2(1 core 2G)         |             |           |
| Cluster Configuration Name | dengla             |              |        | Node Storage Type     | SSD     | Cloud Storage               |             |           |
| ID                         | es-alter d         |              |        | Node Storage          | 1000    | βB                          |             |           |
| Private Network Address    | 172.10.0.12.9200   |              |        | Nodes                 | 3       |                             |             |           |
| Cluster Status             | Normal             |              |        | Total Cluster Storage | 3000    | σB                          |             |           |
| Health Status              | Green              |              |        | Dedicated Master Noc  | de Not  | configured                  |             |           |

3. In the cluster termination dialog box, click **OK** and the system will clear the cluster data and repossess the resources. **Data can not be recovered once cleared.** 

| 0                   | Name         |
|---------------------|--------------|
| s-a <sup></sup> ``7 | denghow test |
|                     |              |
|                     |              |

## **Advanced Configuration**

Last updated : 2020-05-12 15:01:53

This section describes how to manage the configurations of certain advanced cluster features, such as customizing dictionaries for IK analysis plugin and modifying the elasticsearch.yml parameter. On the cluster list page, click a cluster ID to enter the cluster details page, and click **Advanced Configuration** to

enter the advanced configuration management page.

### **Plugin Configuration**

#### IK analysis plugin

In the plugin configuration section, you can see the IK analysis plugin pre-installed in the cluster. For more information on this plugin, please see IK Analysis Plugin for Elasticsearch. You can use it to create an index of Chinese keywords for your data stored in the ES cluster to implement searches.

| <ul> <li>← es-l3vgjti9</li> <li>Basic Configuration</li> </ul> | Cluster Monitoring | Cluster Logs | Advanced Configuration | Cluster Chan | ge History                                                                                               |                                                                                            |                                |
|----------------------------------------------------------------|--------------------|--------------|------------------------|--------------|----------------------------------------------------------------------------------------------------|--------------------------------------------------------------------------------------------|--------------------------------|
|                                                                |                    |              |                        |              | Plugin Configuration<br>IK analyzer. Instructions for use: Help Documentation &<br>Plugin<br>IK analyzer | Details<br>Custom dictionary<br>Non-stopword dictionary: None<br>Stopword dictionary: None | Operation<br>Update dictionary |

Click **Update Dictionary** to enter the dictionary update page, where you can see two options: non-stopwords and stopwords. After selecting the dictionary file to be updated, click **Save** to hot update it (with no cluster restart needed).

| 🔗 Tencent Cloud |
|-----------------|
|-----------------|

| Dictionary update p                            | opwords must be the same, o<br>rocess: Upload the dictionary        | file, he sure to click "Save" af                               | illename.<br>ter unload succee             | ds and the dictionary                           | will be undated into the configura                                       | tion of the IK analyzer and                    | d take effect in a |
|------------------------------------------------|---------------------------------------------------------------------|----------------------------------------------------------------|--------------------------------------------|-------------------------------------------------|--------------------------------------------------------------------------|------------------------------------------------|--------------------|
| ort while. Please ve                           | rify and make sure the diction                                      | hary is in effect.                                             | ter uprodu succee                          | us, and the dictionary                          | will be updated into the conligura                                       | tion of the fix analyzer and                   | a take enect in a  |
| Viewing dictionary li<br>ke effect after "Save | st: "In effect" indicates the dic<br>" is clicked; "Pending upload" | tionary has been uploaded ar<br>indicates the waiting state be | nd taken effect in t<br>efore uploading an | he IK analyzer; "Suco<br>d "Upload failed" indi | essfully uploaded" indicates the d<br>cates upload failure due to networ | ictionary has been newly<br>k or other issues. | uploaded and will  |
| on-stopwords                                   |                                                                     |                                                                |                                            | Stopwords                                       |                                                                          |                                                |                    |
| ords required for ful                          | I-text index creation and word                                      | segmentation                                                   |                                            | Words to be filter                              | ed out for full-text index creation a                                    | nd word segmentation su                        | ch as is, ah and o |
| Upload                                         |                                                                     |                                                                |                                            | Upload                                          |                                                                          |                                                |                    |
| Filename                                       | Size                                                                | Status                                                         | Opera                                      | Filename                                        | Size                                                                     | Status                                         | Opera              |
| Click t                                        | he "Upload" button above or o                                       | frag and drop files to this area                               | 1                                          | с                                               | lick the "Upload" button above or o                                      | drag and drop files to this                    | area               |
|                                                |                                                                     |                                                                | Save                                       | Cancel                                          |                                                                          |                                                |                    |

Requirements for dictionary files:

- Dictionary type: There are two categories of words: "non-stopwords" and "stopwords". The "non-stopwords" dictionary specifies IK as the analyzer when data is stored to the ES cluster for index creation. If the data stored contains a word in this category, an index will be created and can be queried and found using keywords.
   "Stopwords" will be deliberately avoided and will not be indexed.
- **Restrictions and requirements:** There are certain restrictions and requirements for dictionary files. For example, a dictionary file should contain one word per line and be encoded in UTF-8. For avoidance of confusion, the name of a non-stopword file should not be the same as that of a stopword file. In addition, as dictionary files will be loaded into the memory, you are allowed to upload a maximum of 10 files of up to 10 MB in size each.
- Update process: The list displays the dictionaries that have been uploaded and updated. A new dictionary will be blocked during upload if it does not meet the requirements. After a file is uploaded, it will be displayed in "pending activation" status. After all dictionaries to be updated are uploaded, click **Save**, and they will be saved to your cluster and take effect. If there is a file that fails to be uploaded or is not in UTF-8 format, a failure will be prompted, and you need to delete the failing file before you can click Save for other ones to take effect.

#### YML configuration

#### Viewing configuration items

In the cluster details, click Advanced Configuration to view the configuration items.

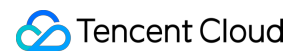

| YML Configuration<br>On-demand advanced configuration options of<br>Batch Modify | /ML. For the meanings of specific configuration ite | ms, see the official documentation of Elasticsearc | h Help Documentation 🛛                     |
|----------------------------------------------------------------------------------|-----------------------------------------------------|----------------------------------------------------|--------------------------------------------|
| Parameter Name                                                                   | Note                                                | Current value                                      | Value Range Description                    |
| action.destructive_requires_name                                                 | Deletes indices via wildcards or specifying a       |                                                    | true or false; default value is true       |
| indices.fielddata.cache.size                                                     | Specifies the percentage of java heap spac          |                                                    | Percentage; format: 1%-100%; default value |
| indices.query.bool.max_clause_count                                              | Specifies the maximum number of clauses a           |                                                    | Positive integer; default value is 1024    |
|                                                                                  |                                                     |                                                    |                                            |

| Configuration Item                  | Description                                                               | Valid Values                                           |
|-------------------------------------|---------------------------------------------------------------------------|--------------------------------------------------------|
| action.destructive_requires_name    | Whether it is required to specify the index name when deleting an index   | true or false. Default value:<br>true                  |
| indices.fielddata.cache.size        | Specifies the percentage of Java heap space allocated to the field data   | Percentage in the format of 1-100%. Default value: 15% |
| indices.query.bool.max_clause_count | Specifies the maximum number of clauses allowed in a Lucene Boolean query | Positive integer. Default value: 1024                  |

For more information on the configuration items, please see Elasticsearch's official documentation.

#### Modifying configuration item

Click **Batch Modify** to modify configuration items. Applicable restrictions are as described above.

| YML Configuration                                        |                                                     |                                     |                                            |
|----------------------------------------------------------|-----------------------------------------------------|-------------------------------------|--------------------------------------------|
| On-demand advanced configuration options of Batch Modify | YML. For the meanings of specific configuration ite | ems, see the official documentation | n of Elasticsearch Help Documentation 🛛    |
| Parameter Name                                           | Note                                                | Current value                       | Value Range Description                    |
| action.destructive_requires_name                         | Deletes indices via wildcards or specifying a       |                                     | true or false; default value is true       |
| indices.fielddata.cache.size                             | Specifies the percentage of java heap spac          |                                     | Percentage; format: 1%-100%; default value |
| indices.query.bool.max_clause_count                      | Specifies the maximum number of clauses a           |                                     | Positive integer; default value is 1024    |

If the cluster health status is YELLOW or RED, or there is an index in the cluster that has no replicas, you will be prompted to force restart if you try to modify the configuration items. In this case, there will be a high risk if

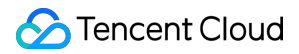

you update the configuration, and you are recommended to repair the cluster status first by adding replicas to all indices.

If you are aware of the risk and still want to update the configuration, you can check the "Force Restart" box and click **OK** to restart. For more information, please see the figure below:

|   | Are you sure you want to modify the configuration?                                                                                                    | × |
|---|----------------------------------------------------------------------------------------------------|---|
|   | The new configuration requires cluster restart to take effect, during which the<br>cluster service will be affected.                                                        |   |
| 2 | <ul> <li>Current state of clusters; restart not recommended, but if necessary, check "Force restart".</li> <li>Restart may lead to unstable service or data loss</li> </ul> |   |
|   | Force restart                                                                                                    |   |
|   | OK Cancel                                                                                                    |   |

Click **Batch Modify** to modify the corresponding configuration items. Applicable restrictions are as described above.

| YML Configuration                   | ML. For the meanings of specific configuration item | ns see the official documentation of Elasticsearch | Help Documentation rs                      |
|-------------------------------------|-----------------------------------------------------|----------------------------------------------------|--------------------------------------------|
| Modify Cancel                       |                                                     |                                                    |                                            |
| Parameter Name                      | Note                                                | Current value                                      | Value Range Description                    |
| action.destructive_requires_name    | Deletes indices via wildcards or specifying a       | true                                               | true or false; default value is true       |
| indices.fielddata.cache.size        | Specifies the percentage of java heap spac          | %                                                  | Percentage; format: 1%-100%; default value |
| indices.query.bool.max_clause_count | Specifies the maximum number of clauses a           |                                                    | Positive integer; default value is 1024    |
|                                     |                                                     |                                                    |                                            |

If you want to customize other configuration items, please submit a ticket.

# Access Control CAM-Based Access Control Configuration

Last updated : 2022-11-09 17:48:39

### ES CAM Overview

Cloud Access Management (CAM) is a web-based Tencent Cloud service that helps you securely manage and control access permissions to resources under your Tencent Cloud account. With CAM, you can create, manage, and terminate users (user groups) and use identities and policies to control user access to Tencent Cloud resources. For more information on CAM policies and usage, please see CAM Policy.

#### **ES CAM Policies**

#### **General permission policy**

ES provides two general policies by default:

- Full access policy (QcloudElasticsearchServiceFullAccess), which grants a user permission to create and manage all ES cluster instances.
- Read-only access policy (QcloudElasticsearchServiceReadOnlyAccess), which grants a user permission to view ES cluster instances but not create, update, or delete them.

You can log in to the Policy Management page, select "Elasticsearch Service" in "Service Type", and bind the default policies displayed in the list to accounts as needed.

| Console Products + III                  |                                                         |                                                                  |                       |                  |
|-----------------------------------------|---------------------------------------------------------|------------------------------------------------------------------|-----------------------|------------------|
| Cloud Access<br>Management « Policies - |                                                         |                                                                  |                       |                  |
| Dashboard                               |                                                         |                                                                  |                       |                  |
| Users                                   | Bind users or user groups with the policy to assign the | m related permissions.                                           |                       |                  |
| User groups                             | Create Custom Policy Delete                             |                                                                  |                       | Elasticsearch Q. |
| Policies                                |                                                         |                                                                  |                       |                  |
| Roles                                   | Policy Name                                             | Description                                                      | Service Type *        | Operation        |
| Identity providers                      |                                                         | Search"Elasticsearch", 2 results are found.Back to Original List |                       |                  |
| Access Key *                            | QcloudElasticsearchServiceFullAccess                    | QcloudElasticsearchServiceFullAccess                             | Elasticsearch Service | Bind User/Group  |
|                                         | QcloudElasticsearchServiceReadOnlyAccess                | QcloudElasticsearchServiceReadOnlyAccess                         | Elasticsearch Service | Bind User/Group  |
|                                         |                                                         |                                                                  |                       |                  |
|                                         |                                                         |                                                                  |                       |                  |
|                                         |                                                         |                                                                  |                       |                  |
|                                         |                                                         |                                                                  |                       |                  |
|                                         | Selected 0 items, Total 2 items                         |                                                                  | Lines per page:       | 20 - 1/1 > 1     |
|                                         |                                                         |                                                                  |                       |                  |

If the default policies cannot meet your requirements, you can click **Create Custom Policy** to customize the authorization.

#### **Custom permission policy**

Types of resources that can be authorized in ES include:

| Resource Type | Resource Description                             |
|---------------|--------------------------------------------------|
| instance      | <pre>qcs::es:\$region:\$account:instance/*</pre> |

Below describes the details of resource-level access control supported by each API:

| API Name                                                                      | Description       | Associated<br>with<br>Resource | Resource Description                                     |
|-------------------------------------------------------------------------------|-------------------|--------------------------------|----------------------------------------------------------|
| Getting<br>cluster list<br>and<br>information<br>of<br>individual<br>clusters | DescribeInstances | Yes                            | <pre>qcs::es:\${Region}:uin/\${ownerUin}:instance/</pre> |
| Creating cluster                                                              | CreateInstance    | No                             | *                                                        |
| Updating cluster                                                              | UpdateInstance    | Yes                            | <pre>qcs::es:\${Region}:uin/\${ownerUin}:instance/</pre> |
| Restarting cluster                                                            | RestartInstance   | Yes                            | <pre>qcs::es:\${Region}:uin/\${ownerUin}:instance/</pre> |
| Deleting cluster                                                              | DeleteInstance    | Yes                            | <pre>qcs::es:\${Region}:uin/\${ownerUin}:instance/</pre> |
| Updating<br>plugin                                                            | UpdatePlugins     | Yes                            | <pre>qcs::es:\${Region}:uin/\${ownerUin}:instance/</pre> |

Supported regions include:

| Region      | Name      | Region ID    |
|-------------|-----------|--------------|
| South China | Guangzhou | ap-guangzhou |
| East China  | Shanghai  | ap-shanghai  |
| East Unina  | Nanjing   | ap-nanjing   |

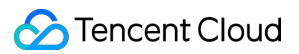

| Region                 | Name              | Region ID        |
|------------------------|-------------------|------------------|
| North China            | Beijing           | ap-beijing       |
| Southwast China        | Chengdu           | ap-chengdu       |
| Southwest China        | Chongqing         | ap-chongqing     |
| Hong Kong/Macao/Taiwan | Hong Kong (China) | ap-hongkong      |
| Southeast Asia Pacific | Singapore         | ap-singapore     |
| South Asia Pacific     | Mumbai            | ap-mumbai        |
| Northeast Asia Pasifia | Seoul             | ap-seoul         |
| Northeast Asia Facilic | Tokyo             | ap-tokyo         |
| West US                | Silicon Valley    | na-siliconvalley |
| East US                | Virginia          | na-ashburn       |
| North America          | Toronto           | na-toronto       |
| Europe                 | Frankfurt         | eu-frankfurt     |

The syntax of a custom policy is as follows:

```
{
  "version": "2.0",
  "statement": [
  {
  "action": [
  "Action"
 ],
  "resource": "Resource",
  "effect": "Effect"
 }
]
}
```

• Action: replace it with the operation to be allowed or denied.

- Resource: replace it with the resources that you want to authorize the user to manipulate.
- Effect: replace it with "allow" or "deny".

🔗 Tencent Cloud

ES currently supports access control management for all APIs except DescribeInstances. You can authorize a sub-account to perform various operations on a cluster under your account such as updating, restarting, and deleting.

#### **Custom permission sample**

To grant an account permission to update the specified cluster, use the following policy syntax:

```
{
"version": "2.0",
"statement": [
{
"action": [
"es:Describe*"
],
"resource": [
"qcs::es:ap-guangzhou:uin/$uin:instance/$instanceID"
],
"effect": "allow"
},
{
"action": [
"vpc:Describe*",
"vpc:Inquiry*",
"vpc:Get*"
],
"resource": "*",
"effect": "allow"
},
{
"action": [
"monitor:*",
"cam:ListUsersForGroup",
"cam:ListGroups",
"cam:GetGroup"
],
"resource": "*",
"effect": "allow"
},
{
"action": [
"es:Update*"
],
"resource": [
"qcs::es:ap-guangzhou:uin/$uin:instance/$instanceID"
],
"effect": "allow"
```

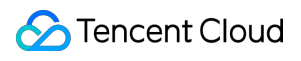

] }

## **ES** Cluster

Last updated : 2020-08-03 11:27:33

ES clusters are deployed in logically isolated VPCs, giving you full control over your environment configuration and the ability to customize network access control lists (ACLs) and security groups. In addition, to help ensure the security of your resources in the cloud, a wide variety of security capabilities are provided, including:

- CAM for resources under Tencent Cloud account (for more information, please see CAM-Based Access Control Configuration)
- ES cluster access password/user authentication
- IP blocklist/allowlist for public network access to Kibana (you can also enable only private network access to Kibana)
- · Control over public network access to ES clusters and IP allowlist
- Role-based access control (RBAC)

### Setting ES Cluster Access Password

When creating an ES cluster, you will be asked to set a password for the default user <code>elastic</code>. The account and password will be used to log in to the Kibana page. If ES cluster user authentication has been enabled for your cluster, then they will be used for ES cluster login authentication for stricter security protection as show below:

| Username         | elastic<br>Used for Kibana login and user authentication. (Note: the open source edition does not has the user login authentication feature; basic edition above V6.8 can enable the feature<br>if needed, and platinum edition enables this feature by default.) |
|------------------|----------------------------------------------------------------------------------------------------|
| Password         | Enter the password                                                                                                    |
|                  | 8-16 characters, including at least three out of the following four types of characters: [a-z], [A-Z], [0-9] and [-1@#\$%&^*+=_:,?]                                                                                                    |
| Confirm Password | Enter the password again                                                                                                    |

#### Resetting ES Cluster Access Password

You can use the password resetting feature on the cluster details page to reset the password of the elastic account for your ES cluster as shown below:

| m-s27sajrt            |                                                                                                    |                       |                          | Kibar     | na CM               | Upgrade                  | More 💌 Help          |
|-----------------------|----------------------------------------------------------------------------------------------------|-----------------------|--------------------------|-----------|---------------------|--------------------------|----------------------|
| Basic Configuration   | Cluster Monitoring Cluster Logs Ad                                                                              | dvanced Configuration | Cluster Change           | e History |                     |                          |                      |
| Basic Info            |                                                                                                    |                       | Cluster Configura        | ition     |                     |                          | Adjust Configuration |
| Cluster Name          | and an an an and a second second second second second second second second second second second second second s |                       | Node Type                | Quantity  | Specification       | Node Storage             | Total Storage        |
| Cluster ID            | an cl'hoch                                                                                                    |                       |                          |           | Standard 2 core     |                          |                      |
| Cluster Status        | Normal                                                                                                    |                       | Data Node                | 3         | 4G<br>ES.S1.MEDIUM4 | 100GB<br>SSD cloud disk  | 300GB                |
| Health Status         | Green                                                                                                    |                       |                          |           | 01                  | 5000                     |                      |
| Region                | South China(Guangzhou)                                                                                          |                       | Dedicated Master<br>Node | 3         | 4G<br>ES.S1.MEDIUM4 | Premium Cloud<br>Storage | 150GB                |
| Network               | an inge fingenet                                                                                                |                       |                          |           |                     |                          |                      |
| Elasticsearch Version | 7.5.1                                                                                                    |                       |                          |           |                     |                          |                      |
| X-Pack                | Platinum edition(User authentication enabled)                                                                   |                       | Access Control           |           |                     |                          |                      |
| AZ and Subnet         | Guangzhou Zone 3,                                                                                               |                       | Username                 |           | elastic             |                          |                      |
|                       |                                                                                                    |                       | Password                 |           | Reset               |                          |                      |

### Setting IP Blocklist/Allowlist for Public Network Access to Kibana

If the Kibana page can be accessed over the public network, ES provides IP blocklist/allowlist in addition to passwordbased authentication for Kibana access, further enhancing the access security of you clusters.

- Configuration rule: up to 10 IPs in the format of 192.168.0.1 or 192.168.0.0/24 separated by commas are supported.
- Blocklist/allowlist settings: you can set either of them. If both are configured, the allowlist shall prevail. The configuration items are as shown below:

| Access Control                   |             |
|----------------------------------|-------------|
| Username                         | elastic     |
| Password                         | Reset       |
| User Authentication (?)          | Enabled     |
| Elasticsearch Private IP Address |             |
| Elasticsearch Public IP Address  |             |
| Kibana Private IP Address        |             |
| Kibana Public IP Address         | https://es- |
| Kibana Public Access Policy      | No data 🧨   |

### Enabling Only Private Network Access to Kibana

If you have concerns over the security of public network access, you can disable it and enable only private network access.

| Access Control                   |             |
|----------------------------------|-------------|
| Username                         | elastic     |
| Password                         | Reset       |
| User Authentication (?)          | Enabled     |
| Elasticsearch Private IP Address |             |
| Elasticsearch Public IP Address  |             |
| Kibana Private IP Address        |             |
| Kibana Public IP Address         | https://es- |
| Kibana Public Access Policy      | No data 🎤   |

## Enabling Limited Public Network Access to ES Cluster and Setting IP Allowlist

For the sake of security, access to ES clusters over the public network is disabled by default. For clusters having ES cluster user authentication enabled, you can enable access over the public network for convenience, but you need to

set the IP allowlist for security protection.

| Warning: plea                                  | ase note that enabling public access may introduce security risks to the                                            |
|------------------------------------------------|----------------------------------------------------------------------------------------------------|
| <ul> <li>cluster. It will<br/>APIs.</li> </ul> | I allow direct access or even deletion of your data in ElasticSearch via                                            |
| IP whitelist can streng                        | igthen protection. Please ensure the security of the whitelist settings an                                          |
| avoid leakage.                                 |                                                                                                    |
|                                                |                                                                                                    |
| Trusted IP Whitelist                           | Enter trusted IP whitelist                                                                                          |
| Trusted IP Whitelist                           | Enter trusted IP whitelist<br>Up to 50 IPs are supported, separated by commas (e.g.,                                |
| Trusted IP Whitelist                           | Enter trusted IP whitelist<br>Up to 50 IPs are supported, separated by commas (e.g.,<br>192.168.0.1,192.168.0.0/24) |
| Trusted IP Whitelist                           | Enter trusted IP whitelist<br>Up to 50 IPs are supported, separated by commas (e.g.,<br>192.168.0.1,192.168.0.0/24) |

### Role-Based Access Control (RBAC)

For clusters having ES cluster user authentication enabled, you can use more security management features. In addition, the Platinum Edition offers more refined access control by document or field. For more information, please see Role-based access control at Elasticsearch official website.

#### **Role management**

You can create, modify, and delete roles with different permissions in **Management** > **Security** > **Roles** on the Kibana page as shown below:

|          |                  | Management / Security |                            |               |
|----------|------------------|-----------------------|----------------------------|---------------|
|          | kibana           | Users Roles           |                            |               |
| Ø        | Discover         |                       |                            |               |
| ы        | Visualize        |                       | Q Search                   | + Create role |
| $\odot$  | Dashboard        |                       | □ Role †                   | Reserved 😡    |
| 8        | Timelion         |                       | beats_system               | ✓             |
| Ø        | Machine Learning |                       | ingest_admin               | ✓             |
| ÷        | APM              |                       | kibana_dashboard_only_user | ¥             |
| ×        | Graph            |                       | kibana_system              | ✓             |
| يو       | Dev Tools        |                       | kibana_user                | ✓             |
| <b>%</b> | Monitoring       |                       | logstash_admin             | ¥             |
| Ф        | Management       |                       | logstash_system            | <b>~</b>      |
|          |                  |                       | machine_learning_admin     | <b>~</b>      |
|          |                  |                       | machine_learning_user      | ¥             |
|          |                  |                       |                            |               |

#### **User management**

You can create, modify (information, password, etc.), and delete users with multiple roles in **Management** > **Security** > **Users** on the Kibana page as shown below:

| The password of the default ES user | elastic | can be reset only in the console on the official website. |
|-------------------------------------|---------|-----------------------------------------------------------|
|-------------------------------------|---------|-----------------------------------------------------------|

|            | lilla an         | Management / Security |           |                 |                              |                 |
|------------|------------------|-----------------------|-----------|-----------------|------------------------------|-----------------|
|            | KIDANA           | Users Roles           |           |                 |                              |                 |
| Ø          | Discover         |                       |           |                 |                              |                 |
| ш          | Visualize        | Users                 |           |                 |                              | Create new user |
| $^{\odot}$ | Dashboard        |                       |           |                 |                              |                 |
| 8          | Timelion         | Q Search              |           |                 |                              |                 |
| ø          | Machine Learning | Full Name 🛧           | User Name | Email Address   | Roles                        | Reserved        |
| モ          | АРМ              | michel                | michel    | michel@some.com | kibana user, logstash system |                 |
| *          | Graph            |                       |           |                 |                              |                 |
| ۶          | Dev Tools        | Rows per page: 20 V   |           |                 |                              |                 |
|            | Monitoring       |                       |           |                 |                              |                 |
| Ф          | Management       |                       |           |                 |                              |                 |
|            |                  |                       |           |                 |                              |                 |
|            |                  |                       |           |                 |                              |                 |

For more information on how to use relevant security features, please see the following:

- Protect your data in the Elastic Stack
- Kibana X-Pack Security
- Elasticsearch Security APIs

# LDAP Authentication

Last updated : 2022-06-27 14:17:44

This document describes how to configure Lightweight Directory Access Protocol (LDAP) authentication in ES, so that users with LDAP roles can access ES resources.

### Use Limits

LDAP authentication is an advanced feature provided by Elasticsearch X-Pack and is currently only supported for Platinum Edition clusters. If you want to use this feature for other clusters, upgrade them to Platinum Edition first.

### Configuring LDAP Authentication

- 1. Log in to the ES console and click Cluster Name of the target cluster to enter its Basic Configuration page.
- 2. In the **Access Control** module, click the edit icon after **Authentication** to enter the authentication configuration page.

| Access control            |           |
|---------------------------|-----------|
| Username                  | elastic   |
| Password                  | Reset     |
| User authentication 🛈     | Enabled   |
| Identity verification (i) | Not set 🎤 |
| Private access address    |           |
| Security group settings   | No data 🧪 |
| Public access address     |           |

- 3. Set configuration items.
  - url: LDAP server address, which must start with "Idap://" followed by the domain name or IP address. Make sure that the entered URL is accessible over the private network in your VPC; otherwise, this configuration will not

take effect.

- bind\_dn: Member DN used for LDAP server authentication, which must be in the DN hierarchical syntax structure (e.g., cn=admin, dc=husor, dc=com) and can contain up to 200 characters.
- bind\_password: LDAP server connection password, which can contain 6–63 letters, digits, or special symbols
   -!@#\$%&^\*+=\_:;,.?
- user\_search.base\_dn: Base DN used to search for bound LDAP members, which must be in the DN hierarchical syntax structure (e.g., ou=HusorSSO, ou=People, dc=husor, dc=com) and can contain up to 200 characters.
- user\_search.filter: Search filter, by which the system will filter eligible binding relationships, such as (uid={0}).
- group\_search.base\_dn: Base DN used to search for bound LDAP user groups, which must be in the DN hierarchical syntax structure (e.g., ou=HusorSSO, ou=People, dc=husor, dc=com) and can contain up to

#### 200 characters.

| url *                  | ldap://                               | Supports only the IP + port format, such as 192.168.1.1:8080                                              |  |
|------------------------|---------------------------------------|----------------------------------------------------------------------------------------------------|--|
|                        | Ensure the p<br>Otherwise, tl         | rovided URL is accessible over the private network in your VPC.<br>ne configuration will not take effect. |  |
| bind_dn *              | cn=admin,                             | dc=husor,dc=com                                                                                           |  |
|                        | LDAP bind_c                           | dn, such as cn=admin,dc=husor,dc=com                                                                      |  |
| bind_password *        | LDAP pass                             | sword                                                                                                    |  |
|                        | It must conta<br>(–!@#\$%&^*          | ain 6–63 characters in a combination of letters, digits, and symbols +=_:;,.?).                           |  |
| user_search.base_dn *  | ou=Husor                              | SSO,ou=People,dc=husor,dc=com                                                                             |  |
|                        | LDAP user_s                           | search.base_dn, such as ou=HusorSSO,ou=People,dc=husor,dc=co                                              |  |
| user_search.filter *   | User searc                            | ch filter, such as (uid={0})                                                                              |  |
|                        | An LDAP filte                         | er, such as (uid={0})                                                                                     |  |
| group_search.base_dn * | ou=HusorSSO,ou=People,dc=husor,dc=com |                                                                                                    |  |
|                        | LDAP group                            | _search.base_dn, such as                                                                                  |  |

4. After confirming that everything is correct, click **OK**. In the pop-up window, read the notes and click **OK**. Then, the cluster will be restarted. You can view the change progress in **Cluster Change History**.

| Note                                |                        |               |                               | × |
|-------------------------------------|------------------------|---------------|-------------------------------|---|
| Modify configuration wi             | II restart the cl      | uster. Contir | ue now?                       |   |
| This operation will restart is low. | the cluster. It is rea | commended to  | operate when the cluster load | Ł |
|                                     | Confirm                | Cancel        |                               |   |

5. After successful configuration, you will see **LDAP enabled** after **Authentication**. To modify the LDAP authentication configuration, click **LDAP enabled** to make changes.

| Access control          |                    |
|-------------------------|--------------------|
| Username                | elastic            |
| Password                | Reset              |
| User authentication ()  | Enabled            |
| Identity verification ( | LDAP enabled Close |
| Private access address  | —                  |
| Security group settings | No data 🥕          |
| Public access address   |                    |
| Public access policy    |                    |
|                         |                    |

### Configuring LDAP Role Permission

- 1. After LDAP authentication is configured, an LDAP user has not been granted any permissions and cannot access the ES cluster/Kibana via LDAP. Therefore, you need to perform role mapping for the LDAP user in Kibana.
- 2. Log in to the ES console, go to the Kibana homepage of the cluster, and enter the Dev Tools page of Kibana.
- 3. Create the mapping between the LDAP user and role as instructed in Create or update role mappings API. The example below grants the LDAP user **zhangsan** the permissions of the **superuser** role.

```
POST _xpack/security/role_mapping/ldap_role_mapping_zhangsan?pretty
{
    "roles": [ "superuser" ],
    "enabled": true,
    "rules": {
    "any": [
    {
        "any": [
        {
        "field": {
        "username": "zhangsan"
    }
    }
}
```

### **Disabling LDAP Authentication**

- 1. Log in to the ES console and click Cluster Name of the target cluster to enter its Basic Configuration page.
- 2. In the Access Control module, click Disable after Authentication. In the pop-up window, read the notes and click OK. Then, the LDAP disabling operation will start, and the cluster will be restarted. You can view the change progress in Cluster Change History.

### Notes

- If the cluster health status is YELLOW or RED, there will be a greater risk in modifying the configuration. You must fix the cluster status problem first before proceeding.
- If there is an index with no replicas in the cluster, you will be prompted to force restart the cluster when you try to modify the configuration. In this case, there will be a greater risk in the operation, and some data may be temporarily inaccessible. We recommend you add replicas for all indexes first before proceeding.

## Multi-AZ Cluster Deployment

Last updated : 2021-08-11 11:17:22

### Creating a Cluster That Supports Multiple AZs

Go to the ES purchase page, select AZ Deployment Mode, and set up a multi-AZ network.

Note:

- To enable multi-AZ disaster recovery, a cluster must first have at least three dedicated master nodes enabled; therefore, there must be at least three data centers selected where multi-AZ disaster recovery is supported. Currently, this feature is only supported in certain major regions such as Beijing, Shanghai, and Guangzhou, and it will be gradually rolled out in other regions as new Tencent Cloud data centers are constructed.
- Other parameter settings are generally the same as those for single-AZ deployment.

Taking the Shanghai region as an example, in **AZ Deployment Mode**, you can create 2-AZ and 3-AZ clusters, and you need to select AZs and subnets equal to the number of AZs.

| Network            | Select a network - C                                                                                     |
|--------------------|----------------------------------------------------------------------------------------------------|
|                    | If the existing VPCs do not meet your requirements, you can go tocreate a VPCe                           |
| AZ Deployment Mode | single-AZ Multi-AZ (2)                                                                                   |
|                    |                                                                                                    |
| AZ and Subnet      | Select AZ   Select subnet  Select subnet  C There is no valid subnet in the current AZ. Please change to |
|                    | another AZ or create one.                                                                                |
|                    |                                                                                                    |
|                    | Select AZ   Select subnet  Select subnet  C There is no valid subnet in the current AZ. Please change to |
|                    | another AZ or create one.                                                                                |
|                    | If the existing subnets do not meet your requirements, you can go to the console tocreate a subnetz      |

The **number of data nodes** will be automatically adjusted proportionally to the number of AZs. In order to ensure the stability and reliability of the cluster, **Dedicated Master Node** is **enabled** by default when you select multiple AZs, and you can select 3 or 5 **dedicated master nodes**. Such nodes will be evenly distributed among the three AZs to ensure that when an AZ becomes unavailable, the circumstance where more than half of the nodes are unavailable will never happen. Plus, this guarantees that the cluster always has electable nodes which form a quorum for the

#### election of a master node, thus ensuring cluster reliability.

| Dedicated Master Node | Enable Insufficient resources. Please submit a ticket to give feedback. Dedicated master node is a type of node in Elasticsearch clusters. It does not store data and is designed to guarantee cluster stability. Details <sup>2</sup> |   |
|-----------------------|----------------------------------------------------------------------------------------------------|---|
| Node Specs            | No data 🗸 🗸                                                                                                    | 0 |
| Node Qty              | 3 ~                                                                                                    |   |
| Kibana Node           | Standard ES.S1.SMALL2-1 core 2 GB<br>Free of charge and modification is currently not supported                                                                                                    | 1 |

#### How Multi-AZ Disaster Recovery Works

#### Data node

To ensure that multi-AZ disaster recovery takes effect, you need to follow the principles below:

- 1. The number of data nodes in the cluster you purchase should be equal to a multiple of the number of AZs. For example, if you select two AZs for disaster recovery, the number of data nodes should be 2, 4, 6, 8, and so on.
- 2. At least one replica should be set for an index shard to ensure that the cluster always has more than two replicas of data.

ES automatically deploys the purchased data nodes evenly among the selected AZs, and the deployed data nodes can perceive and identify the AZs. This feature distributes the replicas of your data across multiple AZs so as to make sure that there is only one replica in a single AZ.

ES offers load balancing within VPC, which allows you to connect to the cluster through the provided VIP for reading and writing data and controlling the cluster through ES APIs.

- This VIP is bound to all data nodes in the cluster and offers the load balancing capability, so that all requests initiated by you will be evenly distributed across all the data nodes.
- This VIP also features health check. If it is determined that a node is not responding in multiple checks within a
  certain period, the health checker will temporarily remove the problematic node from the list of nodes bound to the
  VIP until it returns to normal.

This makes sure that when a node is down, or an AZ of a data center is unavailable, the problematic node will be automatically removed, so that it will not be requested by the client. This helps implement imperceptible failover in

case of an AZ failure, thus improving the stability of your business.

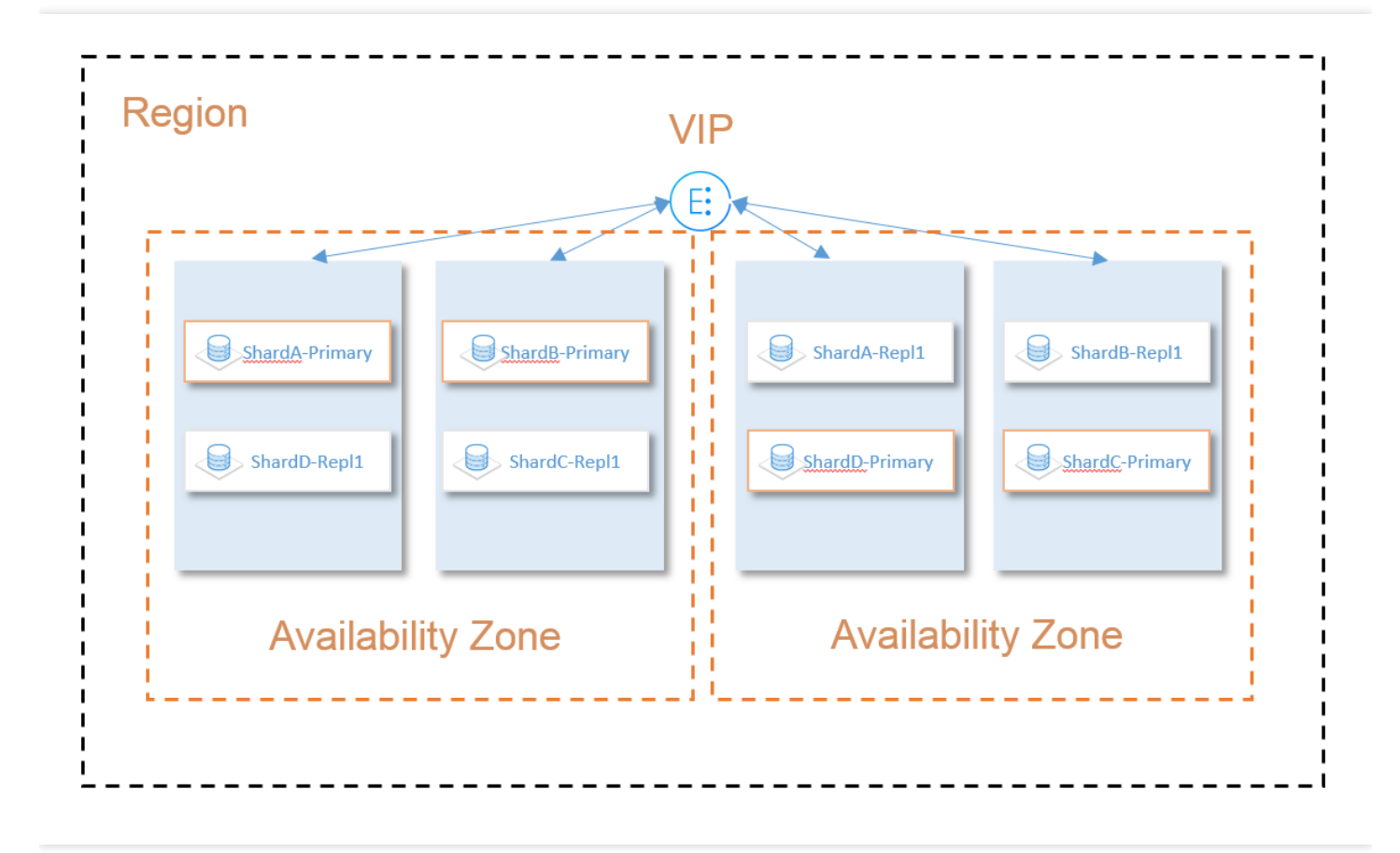

#### **Dedicated master node**

In order to improve the reliability of your cluster, you must create at least three dedicated master nodes when using multi-AZ disaster recovery, and they must be distributed in three different AZs. Even if you select two AZs to deploy data nodes, an additional one will be automatically chosen to deploy a dedicated master node. This deployment scheme helps ensure that when an AZ becomes unavailable, your cluster still has electable nodes which form a

quorum (majority) for the election of a master node.

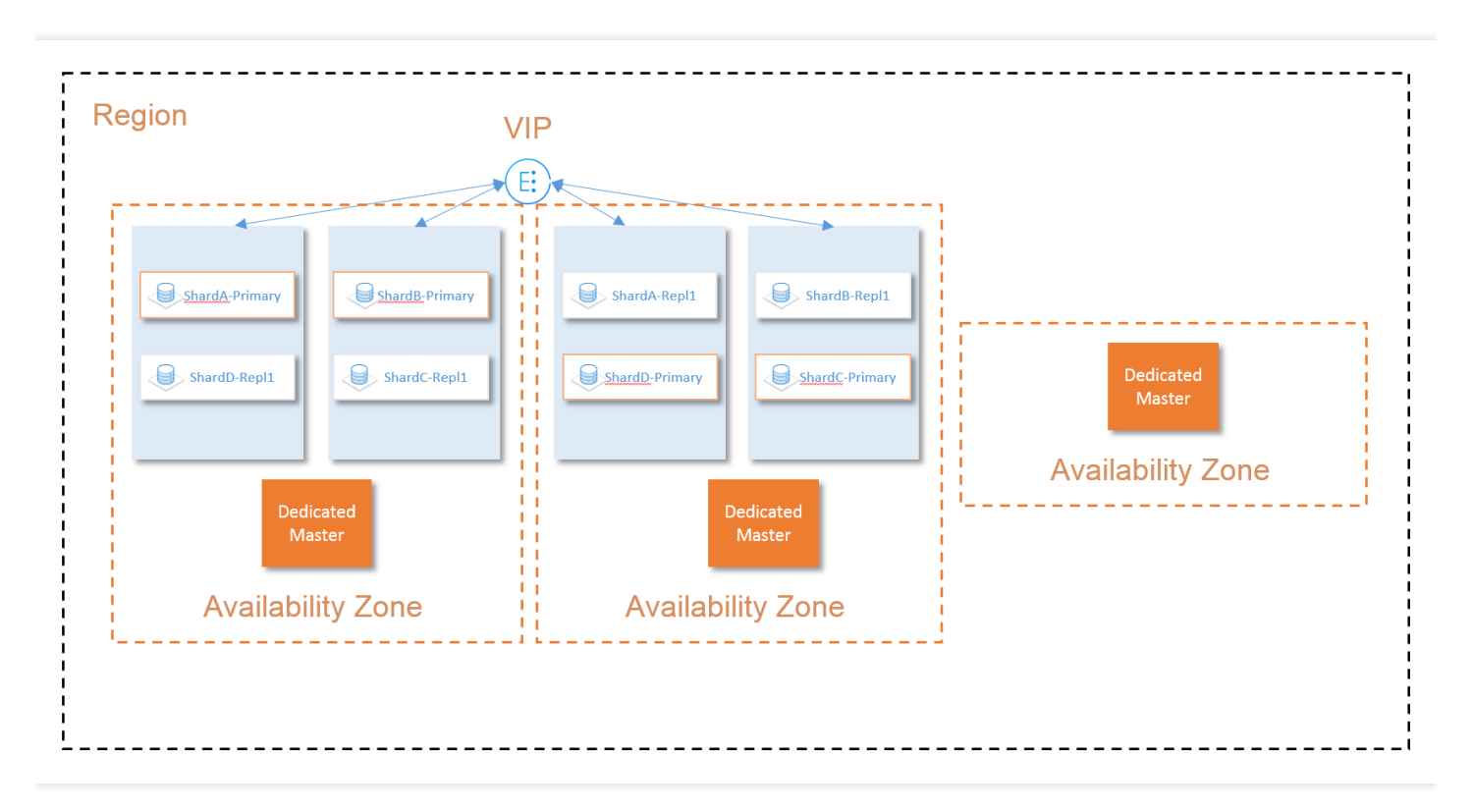

# Cluster Scaling Adjusting Configuration

Last updated : 2021-07-20 17:05:27

### Use Cases

As your business grows, the amounts of data and access requests in a cluster are ever-changing and may increase significantly. When the size of the cluster fails to meet your actual business needs, you can dynamically adjust the cluster configuration to scale it out. You can also temporarily scale it in if the amounts of data and access requests get smaller. ES supports adjusting configuration items such as number of nodes, node types, and storage capacity of individual data nodes. In addition, it also supports adjusting dedicated master nodes as detailed below.

Note:

Scale-in is currently restricted and you can submit a ticket for application.

#### Directions

- 1. Log in to the ES Console and enter the cluster list page.
- 2. You can adjust the cluster configuration on either the cluster list page or cluster details page.
  - On the cluster list page, select the cluster to be scaled out and select More > Adjust Configuration in the "Operation" column.
  - Click the cluster name to enter the cluster details page and select More > Adjust Configuration in the top-right corner.
- 3. In the **Adjust Configuration** dialog box that pops up, adjust the cluster node model or quantity according to your business needs and click **OK**.

Note :

Either node type (node model and storage capacity) or node quantity can be adjusted at a time.

iv. After the configuration adjustment starts, the cluster status will change to **processing**. After the status changes to **normal**, the cluster can be used normally.
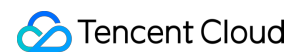

4. You can view the progress of cluster adjustment on the cluster details page.

| Data Node (W                      | /arm)                                                                                                    |
|-----------------------------------|----------------------------------------------------------------------------------------------------|
| Node Model                        | Standard                                                                                                    |
| Node Specs                        | ES.S1.MEDIUM4-2 cores 4 GB 🔹                                                                                                    |
| Single-node<br>Data Disk          | Premium cloud disk 100 GB ⑦                                                                                                    |
| Node Qty                          | <b>-</b> 3 <b>+</b>                                                                                                    |
| Dedicated<br>Master Node          | 💽 Dedicated master node is a type of node in Elasticsearch clusters. It does not store data and is designed to guarantee cluster stability. Details 🗹 |
| Node Specs                        | ES.S1.MEDIUM4-2 cores 4 GB 🔹                                                                                                    |
| Node Qty                          | 3 •                                                                                                    |
| Original<br>Configuration<br>Fees |                                                                                                    |
| New<br>Configuration<br>Fees      |                                                                                                    |
| Confirm                           | Cancel                                                                                                    |

• View the progress of cluster adjustment.

| 🔶 es-ouagqhha       |                                              |                                                                |                                                        |                                                                                                    |                                                               |                                                                                      | Kibana                      | Cloud Monitor |
|---------------------|----------------------------------------------|----------------------------------------------------------------|--------------------------------------------------------|----------------------------------------------------------------------------------------------------|---------------------------------------------------------------|--------------------------------------------------------------------------------------|-----------------------------|---------------|
| Basic Configuration | Cluster Monitoring                           | Node Monitoring                                                | Cluster Logs                                           | Advanced configuration                                                                                                 | Plugin List                                                   | Cluster Change History                                                               |                             |               |
|                     | You haven't set an a<br>set an alarm recipie | alarm recipient for the Cloue<br>ent in time, which only takes | d Monitor alarming p<br>; a few simple steps. <u>C</u> | olicy of the current cluster, therefo<br><u>ionfigure now</u> or <u>(view tutorial)</u>                                | re the alarming featu                                         | re hasn't taken effect. To keep track of the running status of the cluster and ensur | re stability of your busine | ss, please    |
|                     | All Last 24 hou                              | urs Last 7 days                                                | Last 30 days 2                                         | 018-01-01 00:00:00 ~ 2020-08-20                                                                                        | 12:17:40 🖬                                                    |                                                                                      |                             |               |
|                     | Time                                         | Operati                                                        | configuration                                          | Details<br>Original: Dedicated Maste<br>None;Dedicated Master N<br>New: Dedicated Master N<br>ES.S1.SMALL2;Dedicated I | r Node Model:<br>lodes: None<br>ode Model:<br>Master Nodes: 3 | Progress 13%Progress: / Collapse Prepare resources Progress 65% Channe cluster nodes |                             |               |
|                     | ▶ 2020-08-20 11:56:                          | 10 Create                                                      |                                                        |                                                                                                    |                                                               | Progress 0%                                                                          |                             | _             |

## **Configuration Adjustment Fees**

• For postpaid pay-as-you-go clusters, fees are charged by the minute. After the configuration adjustment is completed, fees for the next minute will be calculated based on the price of the new configuration.

# Suggestions and Principles for Cluster Specification Adjustment

Last updated : 2021-07-13 17:14:55

As your business develops, the data volume and access traffic of your ES cluster grow. When the cluster size and configuration become insufficient to satisfy your actual business needs, you can expand your ES cluster as needed.

## Configuration Adjustment Suggestion Overview

If your business hits a bottleneck, you need to consider which configuration adjustment method should be used. You can choose a method based on the table below and your actual business needs (the rolling mode and blue-green mode mentioned in the table will be detailed later in this document):

| Configuration<br>Adjustment<br>Method | Use Case                                                                                                    | How It Works                                                                                                    | Characteristics                                                                                                    |
|---------------------------------------|----------------------------------------------------------------------------------------------------|----------------------------------------------------------------------------------------------------|----------------------------------------------------------------------------------------------------|
| Expanding<br>disk capacity            | The computing<br>resources are<br>sufficient, but the<br>disk storage<br>space is<br>insufficient.                         | The configuration is directly<br>adjusted to increase the<br>capacity of disks mounted to the<br>cluster nodes one by one ( <b>the</b><br><b>blue-green mode is used for</b><br><b>encrypted cloud disks</b> ). | The cluster can be smoothly<br>expanded without interrupting<br>your business, and the expansion<br>is quick (about 30 seconds for<br>each node).                                                 |
| Increasing disk<br>quantity           | The computing<br>resources are<br>sufficient, but the<br>disk storage<br>space, IOPS, or<br>throughput is<br>insufficient. | You can choose the rolling mode or the blue-green mode.                                                                                                    | The rolling mode is quicker, while<br>the blue-green mode is slower but<br>has no impact on the business in<br>the production environment.                                                        |
| Adding more<br>nodes                  | The node<br>specification is<br>high, but the<br>overall<br>computing<br>resources of the<br>cluster are<br>insufficient.  | The configuration is directly<br>adjusted to add more nodes in<br>the same specification as that of<br>existing ones to the cluster.                                                                            | The cluster can be smoothly<br>expanded without interrupting<br>your business, and the expansion<br>is quick, which is not subject to<br>the number of nodes and<br>generally takes 5–10 minutes. |

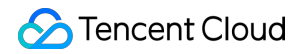

| Configuration<br>Adjustment<br>Method | Use Case                                                                                                    | How It Works                                            | Characteristics                                                                                                    |
|---------------------------------------|----------------------------------------------------------------------------------------------------|---------------------------------------------------------|----------------------------------------------------------------------------------------------------|
| Upgrading<br>node<br>specification    | The node<br>specification is<br>low, and the<br>overall<br>computing<br>resources of the<br>cluster are<br>insufficient. | You can choose the rolling mode or the blue-green mode. | The rolling mode is quicker, while<br>the blue-green mode is slower but<br>has no impact on the business in<br>the production environment. |

Note:

- The table above focuses on the mappings between different scenarios and configuration adjustment methods. The description of how it works is applicable to the scenarios where only the corresponding >configuration item is adjusted. If multiple configuration items (such as node specification, disk capacity, and disk quantity) are adjusted at the same time, the actual adjustment method may be different.
- An expansion operation can adjust either vertical (node specification, disk capacity, and disk quantity) or horizontal (node quantity) configuration items at a time. You cannot adjust vertical and horizontal >configuration items at the same time.

## **Basic Configuration Adjustment Concepts**

Common cluster configuration adjustment modes include direct adjustment mode, rolling mode, blue-green mode, etc. as detailed below:

#### **Direct adjustment**

As direct adjustment does not involve heavy change operations on the cluster (such as restart or data replication), it generally has no impact on the business in the production environment and is relatively quick. For example, both horizontally adding more nodes to the cluster or vertically expanding the disk capacity are direct adjustments.

#### **Rolling mode**

In this mode, nodes in the cluster are restarted one by one on a rolling basis, and the system service is not interrupted, but the access performance in the production environment may be affected.

- Advantage: as no data migration is required, the expansion duration is not subject to the cluster data volume, and the configuration adjustment can be completed quickly. Therefore, this mode is suitable for scenarios where your cluster hits a bottleneck and you want to quickly complete the expansion and configuration adjustment.
- **Disadvantage:** as all nodes in the cluster need to be restarted on a rolling basis, if the cluster has no replicas, the data may be lost. Moreover, there are nodes consecutively leaving and joining the cluster during the configuration adjustment, which may compromise the cluster performance. Therefore, we recommend you not use this scheme during peak hours of your business.

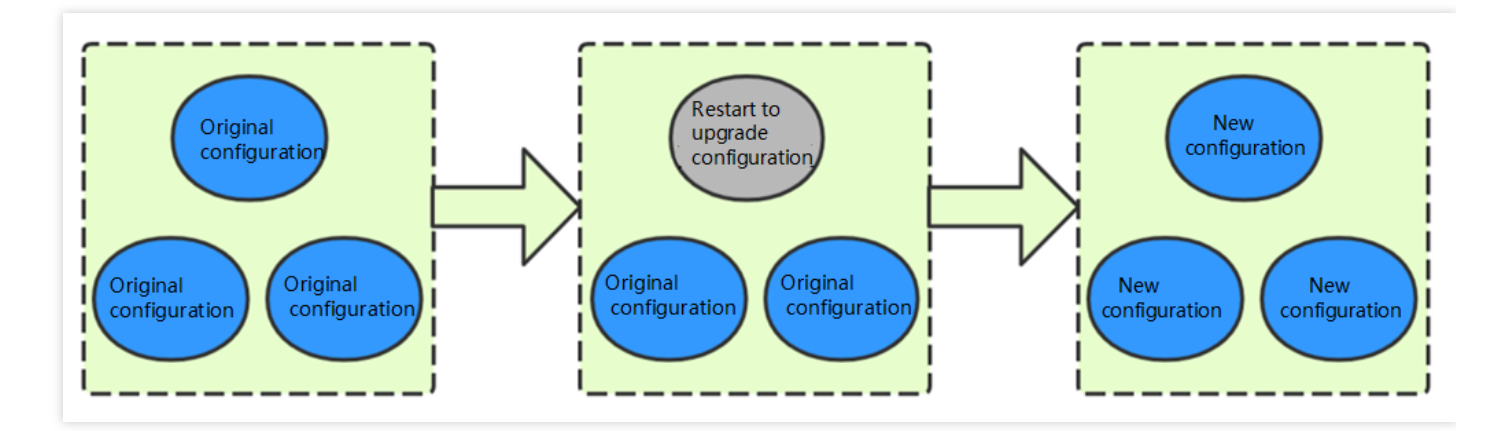

#### **Blue-Green mode**

The same number of new nodes as the existing nodes are added to the original cluster with no cluster restart required (the new nodes need to be configured as the desired type, and data on the existing nodes needs to be replicated to the new nodes). After the configuration, you can seamlessly switch to the new nodes and remove the legacy ones.

#### The node IPs will change after the configuration adjustment is completed.

- Advantage: the business does not need to be stopped during the configuration adjustment, and the expansion is very smooth; therefore, this mode is applicable to scenarios that have high requirements for cluster availability.
- **Disadvantage:** as data replication is involved, the configuration adjustment duration is directly proportional to the cluster data volume and can range from several minutes to several days or even longer.

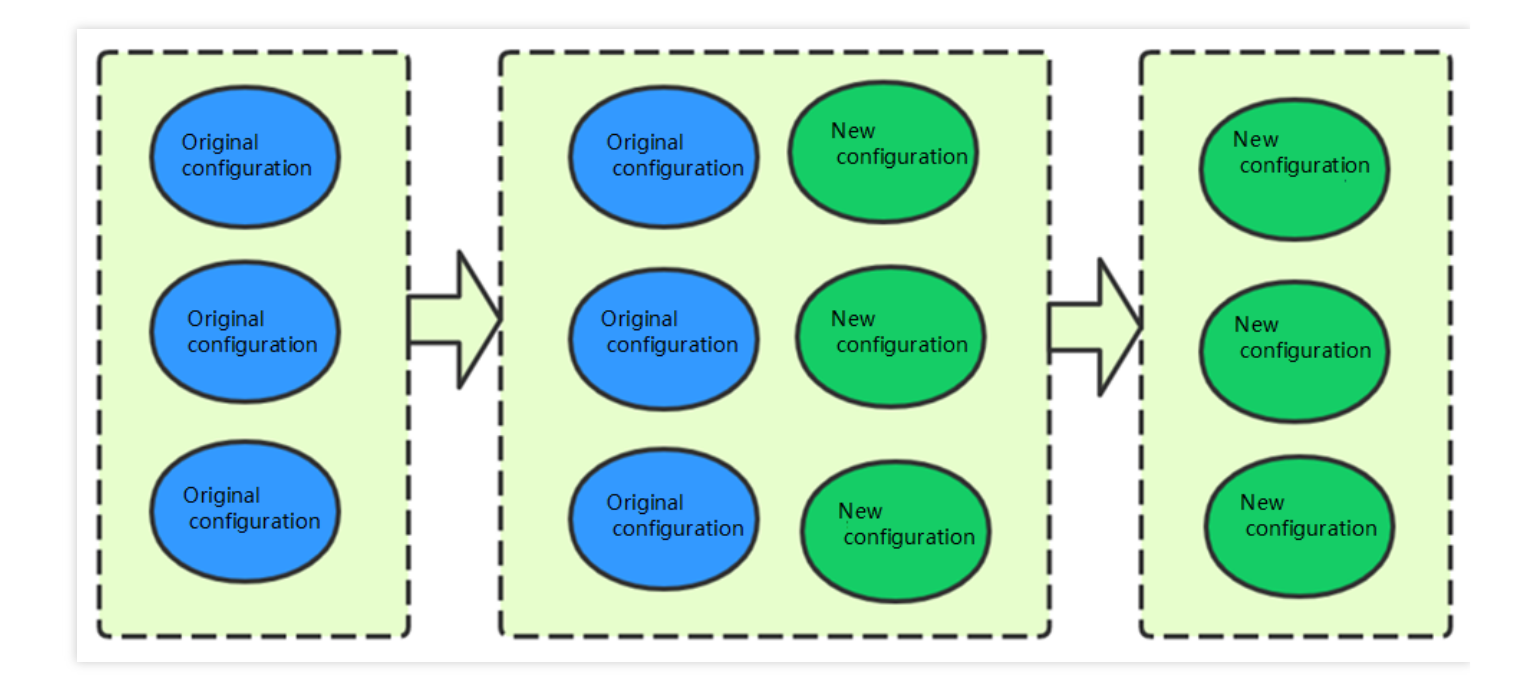

## Principles of Main Configuration Adjustment Scenarios

## 1. Expanding disk capacity

It refers to increasing the disk capacity of each node so as to increase the overall storage capacity of the cluster without changing the computing resource configuration.

**How it works:** during disk capacity expansion, vertical expansion is performed on disks mounted to each data node in the cluster one by one to increase the overall disk storage capacity of the cluster; for example, the original disk capacity is 1,000 GB, and you can use this expansion method to increase the capacity to 5,000 GB. This method does not require node restart; therefore, the use of the cluster by your business will not be affected. As data nodes are expanded on a rolling basis, the more the nodes in the cluster, the longer the scaling process. If it takes about 10 seconds to expand a node, then it will take about 2 minutes to expand a cluster with 10 data nodes. The process and principle are as shown below:

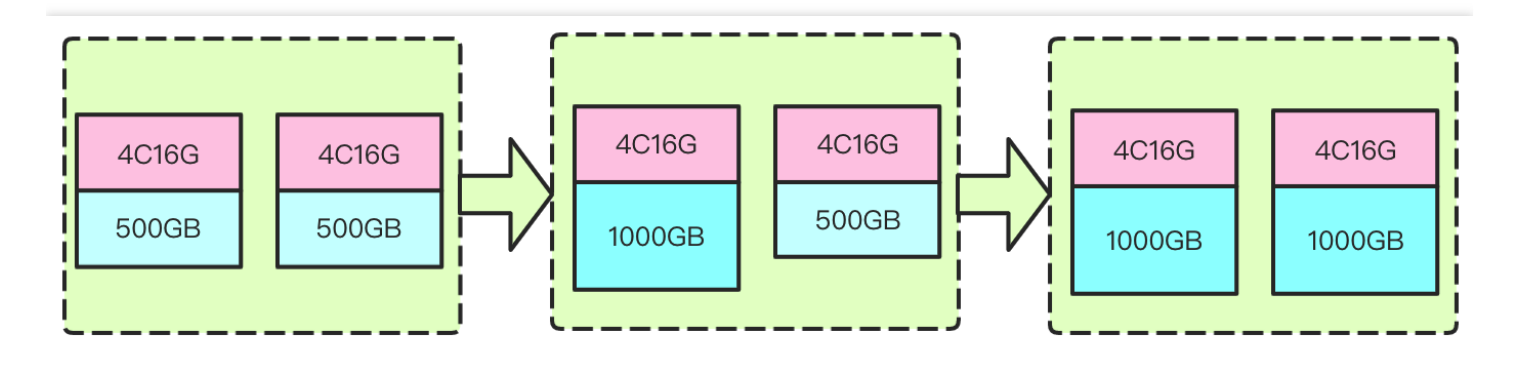

**Use cases:** it is suitable for scenarios where the computing resources are sufficient, but the disk capacity is insufficient; for example, the CPU load and memory utilization of your cluster are relatively low, but the average disk utilization is high, and all data is important, which cannot be deleted to release disk space. In this case, you can expand the cluster by only expanding the disk capacity.

#### 2. Increasing disk quantity

It refers to increasing the disk quantity of each node so as to increase the overall storage capacity, IOPS, and throughput of the cluster without changing the computing resource configuration.

**How it works:** the number of cloud disks mounted to a node is increased; for example, only one disk is mounted to each data node in the original cluster, but after this process is completed, multiple disks can be mounted to each data node. Currently, the blue-green mode and rolling mode are supported.

#### • Blue-green mode:

This mode is to add the same number of new nodes as existing nodes to the cluster with multiple cloud disks mounted to each new node, migrate data in the existing nodes to the new nodes, and then remove the existing nodes from the cluster. Its process and principle are as shown below:

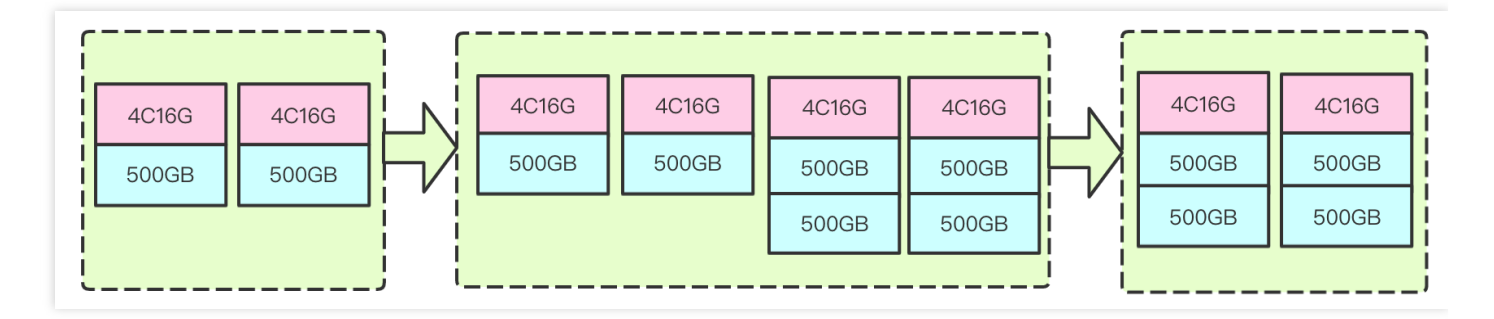

- *Advantage:*\* the entire cluster expansion process is smooth, which is applicable to scenarios with high requirements for business stability and availability.
- *Disadvantage:*\* the configuration adjustment duration is subject to the cluster data volume. The higher the volume, the longer the expansion duration.
- Rolling mode:

This mode is to directly add more disks to the original nodes so as to mount multiple disks. As the configuration of the cluster nodes needs to be modified, they need to be restarted for the change to take effect. To minimize the impact on the cluster performance, rolling restart is used, that is, disk addition and restart are performed on only one node at a time. Only after a node joins the cluster again will the next node be processed. The process and

principle are as shown below (gray indicates the restarting status):

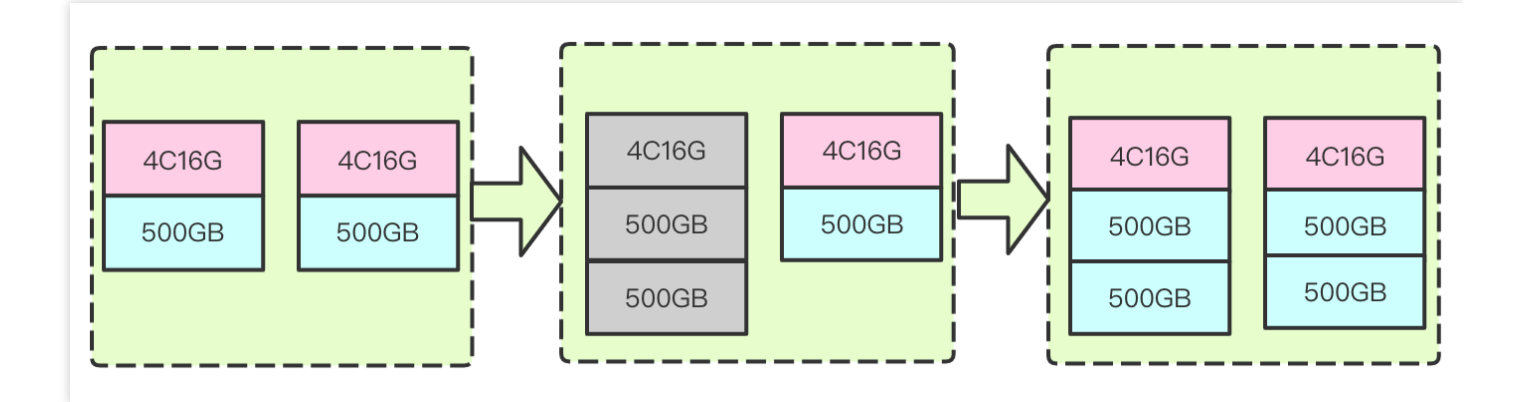

- Advantage:\* as the rolling restart expansion mode involves no data migration, the expansion duration is not subject to the cluster data volume, and the configuration adjustment can be completed quickly. Therefore, this mode is suitable for scenarios where your cluster hits a bottleneck and you want to quickly complete the expansion and configuration adjustment.
- *Disadvantage:*\* as all nodes in the cluster need to be restarted on a rolling basis in this mode, if the cluster has no replicas, the data may be lost. Moreover, there are nodes consecutively leaving and joining the cluster during the configuration adjustment, which may compromise the cluster performance. Therefore, we recommend you not use this scheme during peak hours of your business.

In addition, the ES cluster does not rebalance the shards on individual nodes, that is, ES does not balance the shard assignment between different data paths; therefore, if you choose the rolling restart mode to directly add disks to existing nodes, ES will assign shards to the disk with most available storage space first, which cannot take advantage of multiple disks in a short time and may even result in performance problems such as excessive I/O load. This problem cannot be alleviated until the number of new disks reaches the number of existing ones. Moreover, when the utilization of a single disk in the existing cluster exceeds the threshold configured in ES, the entire node will also reach the threshold. In this case, even if there is available space on the new disks and you add more disks to the node, the problem will still persist. To solve it, you can migrate the data to other nodes or delete some data.

Comparison between different disk quantity increasing schemes:

| Disk Quantity<br>Increasing<br>Scheme | Advantage                                                                | Disadvantage                                                                         |
|---------------------------------------|--------------------------------------------------------------------------|--------------------------------------------------------------------------------------|
| Blue-green<br>mode                    | The configuration adjustment is smooth and imperceptible to the business | <ul><li>The process duration is uncontrollable</li><li>The node IPs change</li></ul> |

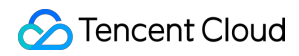

| Disk Quantity<br>Increasing<br>Scheme | Advantage                                                                                                    | Disadvantage                                                                                                    |
|---------------------------------------|----------------------------------------------------------------------------------------------------|----------------------------------------------------------------------------------------------------|
| Rolling mode                          | <ul> <li>The configuration adjustment duration is short and not subject to the cluster data volume</li> <li>The node IPs do not change</li> </ul> | <ul> <li>Nodes are restarted on a rolling basis, affecting the business continuity</li> <li>You cannot take advantage of multiple disks in a short time</li> <li>Data in indices with no replicas may get lost</li> </ul> |

#### 3. Adding more nodes

It is suitable for scenarios where the cluster computing resources hit the bottleneck; for example, the CPU load is continuously high, or the memory utilization stays high and repeatedly triggers memory issues or even OOM. In this case, you can expand the cluster nodes to improve the cluster's overall performance.

**How it works:** adding cluster nodes is an expansion method in which more nodes are added to the cluster without changing the cluster node model configuration. Its process and principle are as shown below:

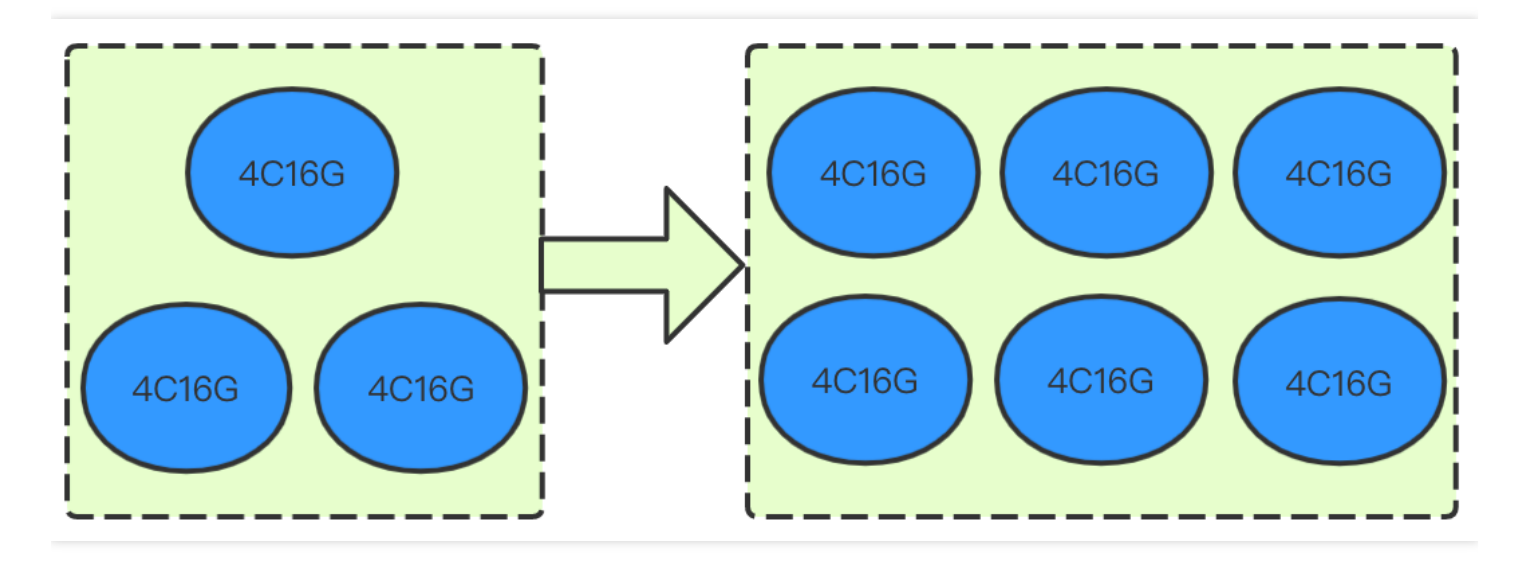

The major advantage of this expansion method is smoothness, so that your business will not be interrupted during the expansion. As no data migration between new and existing nodes is involved, the expansion will not be affected by the node quantity and can be completed generally in 5–10 minutes.

**Use cases:** the node configuration is already very high, but you want to further improve the cluster's overall read/write performance, and your business requires high cluster stability during the expansion. In this case, you can expand the cluster by adding nodes to it.

#### 4. Upgrading node specification

## 🔗 Tencent Cloud

It is suitable for scenarios where the cluster computing resources hit the bottleneck; for example, the CPU load is continuously high, or the memory utilization stays high and repeatedly triggers memory issues or even OOM. In this case, you can upgrade the specification of the cluster nodes to improve the cluster's overall performance.

**How it works:** it refers to upgrading the computing resource configuration of data nodes in the cluster without changing the number of nodes, such as upgrading the data node configuration from 4-core 16 GB MEM to 8-core 16 GB MEM. Currently, blue-green and rolling configuration adjustment modes are supported.

#### Blue-Green mode

This mode is to first add the same number of new nodes as existing nodes in a higher specification in the cluster, migrate data in the existing nodes to the new nodes, and then remove the existing nodes. Its process and principle are as shown below:

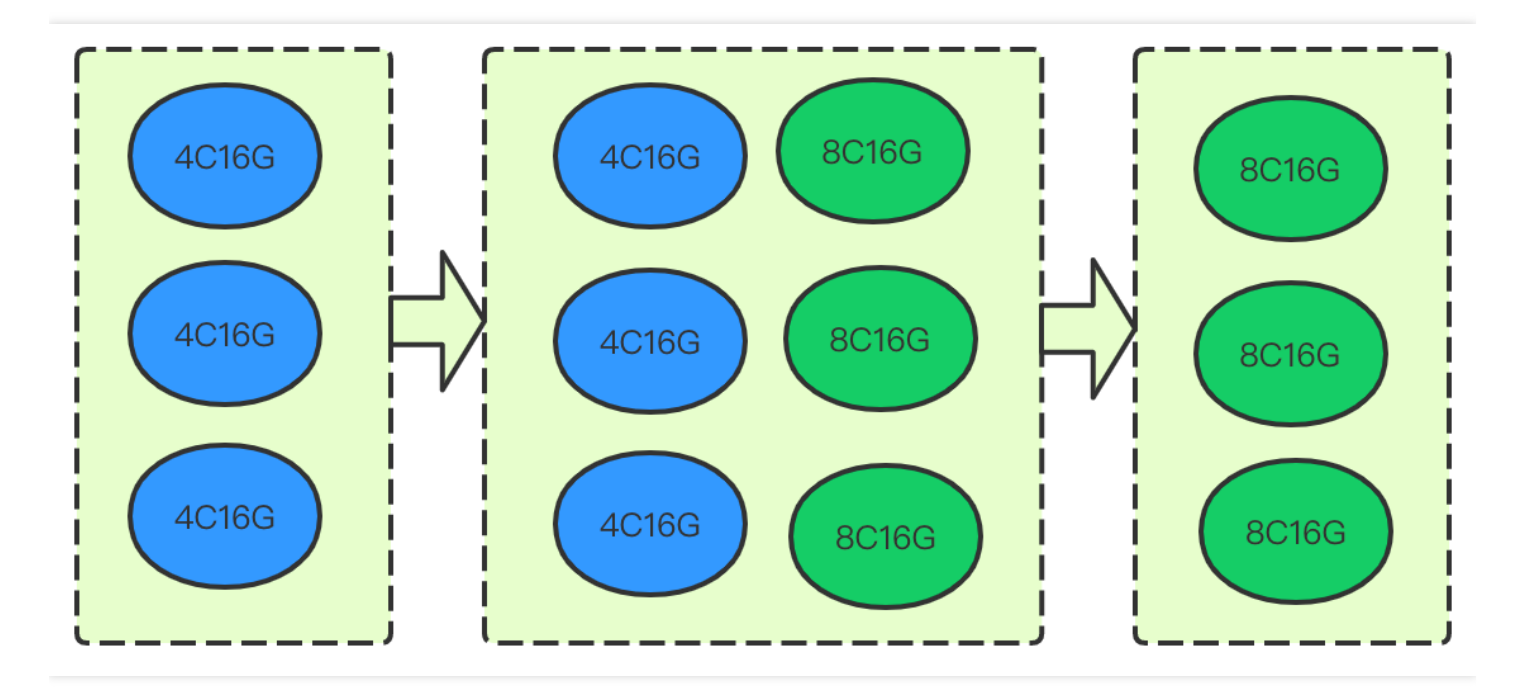

The major advantage of this expansion method is smoothness, so that the cluster use and availability will not be affected during the expansion. However, as the data in existing nodes needs to be migrated to the new nodes, the migration duration is greatly subject to the data volume. Therefore, if the cluster data volume is over 1 TB and you want to complete expansion as soon as possible, you can choose the rolling mode or set the following attributes in Kibana to speed up the data migration:

```
PUT _cluster/settings { "persistent": { "cluster.routing.allocation.node_concurre
nt_recoveries": "8", "indices.recovery.max_bytes_per_sec": "80mb" } }
```

#### Here:

• The cluster.routing.allocation.node\_concurrent\_recoveries attribute specifies the number of shards concurrently restored on each node in the cluster, which is 2 by default and cannot exceed 50. You can determine

the specific value by multiplying the number of CPU cores in an existing data node by 4; for example, you are recommended to set this attribute to 16 if the existing data node specification is 4-core 16 GB MEM or to 50 if the specification is 16-core 64 GB MEM. If you find that the cluster stability is compromised after you increase the attribute value, you can appropriately set a smaller value.

• The **indices.recovery.max\_bytes\_per\_sec** attribute specifies the maximum bandwidth for data transfer between nodes, which is 40mb by default. The bandwidth limit should not be too high; otherwise, the cluster stability may be compromised. You can adjust the limit by an increment of 5mb while checking the cluster stability so as to determine an appropriate value.

**Use cases:** the node configuration is relatively low, you want to further improve the cluster's overall read/write performance, your business requires high cluster stability during the expansion, and you have ample time for the expansion. In this case, you can expand the cluster through data migration.

#### Rolling mode

This mode is to upgrade the node specification of the cluster by restarting the nodes one by one. As it does not involve data migration, the specification adjustment duration is not subject to the cluster data volume but directly proportional to the number of nodes. It takes around 3–5 minutes for each node. The process and principle are as shown below (gray indicates the restarting status):

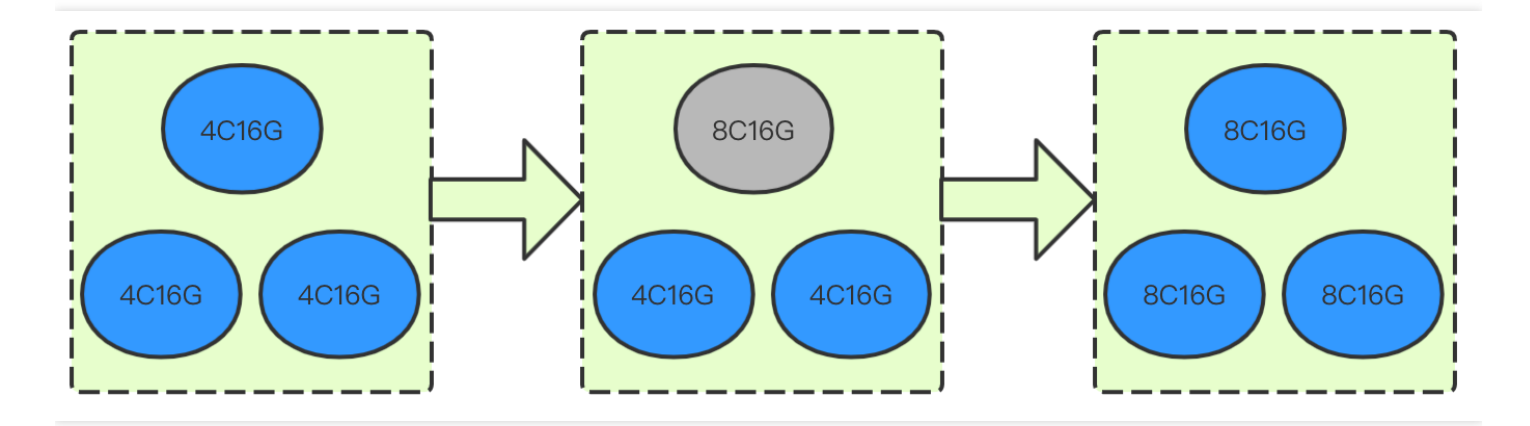

**Use cases:** it is suitable for scenarios where the cluster node configuration is low and hits a performance bottleneck, the requirement for cluster stability is low, and you want to quickly improve the cluster performance. As the nodes are restarted on a rolling basis during the configuration adjustment, there are nodes consecutively leaving and joining the cluster, and we recommend you use this mode during off-peak hours of your business.

Comparison between different node specification upgrade schemes:

| Node           |           |              |
|----------------|-----------|--------------|
| Specification  | Advantage | Disadvantage |
| Upgrade Scheme |           |              |

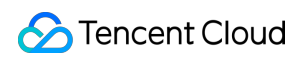

| Node<br>Specification<br>Upgrade Scheme | Advantage                                                                                                    | Disadvantage                                                                                                    |
|-----------------------------------------|----------------------------------------------------------------------------------------------------|----------------------------------------------------------------------------------------------------|
| Blue-green mode                         | The configuration adjustment is smooth and imperceptible to the business                                                                          | <ul><li>The process duration is uncontrollable</li><li>The node IPs change</li></ul>                                                                 |
| Rolling mode                            | <ul> <li>The configuration adjustment duration is short and not subject to the cluster data volume</li> <li>The node IPs do not change</li> </ul> | <ul> <li>Nodes are restarted on a rolling basis, affecting the business continuity</li> <li>Data in indices with no replicas may get lost</li> </ul> |

# Cluster Configuration Synonym Configuration

Last updated : 2020-07-29 13:34:39

Tencent Cloud Elasticsearch Service (ES) allows you to configure synonyms in the following two ways: uploading a synonym file or directly referencing synonyms.

## Method 1. Upload a synonym file

#### Notes

- Rolling restart of the cluster will be triggered after you upload a synonym file.
- A newly uploaded/modified synonym file does not take effect for legacy indices, so you need to create a new index accordingly. For example, if the existing index myindex uses the synonym.txt synonym file, but the file is modified and uploaded again, then the existing index myindex will not dynamically load the updated synonyms. You need to reindex the existing index; otherwise, the updated synonym file will take effect only for new indices.
- A synonym file must contain one synonym expression per line (the expressions support Solr rules and WordNet rules), be encoded in UTF-8, and have the .txt file extension; for example:

```
coke,cola => cola,coke
elasticsearch,es => es
```

• You are allowed to upload a maximum of 10 synonym files of up to 10 MB in size each.

#### Directions

- 1. Log in to the Tencent Cloud ES Console.
- 2. On the cluster list page, click a cluster ID to enter the cluster details page.
- 3. Click Advanced Configuration and enter the Synonym Configuration page.

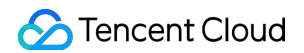

| Synonym Configurati        | on                             |                                 |        |  |  |
|----------------------------|--------------------------------|---------------------------------|--------|--|--|
| JTF-8 encoded files in .tx | format are supported. Up to 10 | MB. For the setting method, see | Help 🖸 |  |  |
| Update Dictionary          |                                |                                 |        |  |  |
| File Name                  |                                |                                 |        |  |  |
| None                       |                                |                                 |        |  |  |

4. Click **Update Dictionary** and upload a synonym file on the synonym update page.

| Upload |                          |                          |                    |  |
|--------|--------------------------|--------------------------|--------------------|--|
| File   | Size                     | Status                   | Operation          |  |
| (      | Click the "Upload" butto | n above or drag and drop | files to this area |  |
|        |                          |                          |                    |  |
|        |                          |                          |                    |  |
|        |                          |                          |                    |  |
|        |                          |                          |                    |  |
|        |                          |                          |                    |  |

5. After the upload, click **Save**.

### Using synonym dictionary

## 🔗 Tencent Cloud

The following example uses the filter filter to configure synonyms and the synonym.txt as the testing file, and the file content is elasticsearch, es => es .

- 1. Log in to the Kibana Console of the cluster to which the synonym file has been uploaded. For detailed directions, please see Accessing Cluster Through Kibana.
- 2. Click "Dev Tools" on the left sidebar.
- 3. Run the following command in the console to create an index:

```
PUT /my_index
{
"settings": {
"index": {
"analysis": {
"analyzer": {
"my_ik": {
"type": "custom",
"tokenizer": "ik_smart",
"filter": [
"my_synonym"
]
}
},
"filter": {
"my_synonym": {
"type": "synonym",
"synonyms_path": "analysis/synonym.txt"
}
}
}
}
},
"mappings": {
"_doc": {
"properties": {
"content": {
"type": "text",
"analyzer": "my_ik",
"search_analyzer": "my_ik"
}
}
}
}
```

4. Run the following command to verify the synonym configuration:

```
GET /my_index/_analyze
{
    "analyzer": "my_ik",
    "text":"tencet elasticsearch service"
}
```

If the command is successfully executed, the following result will be returned:

```
{
"tokens": [
{
"token": "tencet",
"start_offset": 0,
"end_offset": 6,
"type": "ENGLISH",
"position": 0
},
{
"token": "es",
"start_offset": 7,
"end_offset": 20,
"type": "SYNONYM",
"position": 1
},
{
"token": "service",
"start_offset": 21,
"end_offset": 28,
"type": "ENGLISH",
"position": 2
}
]
}
```

In the output result, token and es are in SYNONYM type.

5. Run the following command to add some documents:

```
POST /my_index/_doc/1
{
    "content": "tencet elasticsearch service"
}
POST /my_index/_doc/2
{
    "content": "hello es"
}
```

6. Run the following command to search for synonyms:

```
GET my_index/_search
{
    "query" : { "match" : { "content" : "es" }},
    "highlight" : {
    "pre_tags" : ["<tag1>", "<tag2>"],
    "post_tags" : ["</tag1>", "</tag2>"],
    "fields" : {"content": {}}
}
```

After the command is successfully executed, the following result will be returned:

```
{
"took": 4,
"timed_out": false,
"_shards": {
"total": 5,
"successful": 5,
"skipped": 0,
"failed": 0
},
"hits": {
"total": 2,
"max_score": 0.25811607,
"hits": [
{
"_index": "my_index",
"_type": "_doc",
"_id": "2",
"_score": 0.25811607,
"_source": {
```

```
"content": "hello es"
},
"highlight": {
"content": [
"hello <tag1>es</tag1>"
1
}
},
{
"_index": "my_index",
"_type": "_doc",
"_id": "1",
"_score": 0.25316024,
"_source": {
"content": "tencet elasticsearch service"
},
"highlight": {
"content": [
"tencet <tag1>elasticsearch</tag1> service"
]
}
}
]
}
}
```

## Method 2. Directly reference synonyms

- 1. Log in to the Kibana Console of the target cluster. For detailed directions, please see Accessing Cluster Through Kibana.
- 2. Click "Dev Tools" on the left sidebar.
- 3. Run the following command in the console to create an index:

```
PUT /my_index
{
   "settings": {
   "index": {
   "analysis": {
   "analyzer": {
   "my_ik": {
   "type": "custom",
   "type": "custom",
   "
}
```

```
"tokenizer": "ik_smart",
"filter": [
"my_synonym"
1
}
},
"filter": {
"my_synonym": {
"type": "synonym",
"synonyms": [
"elasticsearch, es => es"
],
}
}
}
}
},
"mappings": {
"_doc": {
"properties": {
"content": {
"type": "text",
"analyzer": "my_ik",
"search_analyzer": "my_ik"
}
}
}
}
}
```

Here, different from the method of using a synonym file, when synonyms are defined in filter , synonyms
instead of a synonym file are directly referenced: "synonyms": ["elasticsearch, es => es"]

4. Run the following command to verify the synonym configuration:

```
GET /my_index/_analyze
{
    "analyzer": "my_ik",
    "text":"tencet elasticsearch service"
}
```

If the command is successfully executed, the following result will be returned:

```
{
"tokens": [
{
"token": "tencet",
"start_offset": 0,
"end_offset": 6,
"type": "ENGLISH",
"position": 0
},
{
"token": "es",
"start_offset": 7,
"end_offset": 20,
"type": "SYNONYM",
"position": 1
},
{
"token": "service",
"start_offset": 21,
"end_offset": 28,
"type": "ENGLISH",
"position": 2
}
]
}
```

In the output result, token and es are in SYNONYM type.

5. Run the following command to add some documents:

```
POST /my_index/_doc/1
{
    "content": "tencet elasticsearch service"
}
POST /my_index/_doc/2
{
    "content": "hello es"
}
```

6. Run the following command to search for synonyms:

```
GET my_index/_search
{
    "query" : { "match" : { "content" : "es" }},
    "highlight" : {
    "pre_tags" : ["<tag1>", "<tag2>"],
    "post_tags" : ["</tag1>", "</tag2>"],
    "fields" : {"content": {}}
}
```

After the command is successfully executed, the following result will be returned:

```
{
"took": 4,
"timed_out": false,
"_shards": {
"total": 5,
"successful": 5,
"skipped": 0,
"failed": 0
},
"hits": {
"total": 2,
"max_score": 0.25811607,
"hits": [
{
"_index": "my_index",
"_type": "_doc",
"_id": "2",
"_score": 0.25811607,
"_source": {
"content": "hello es"
},
"highlight": {
"content": [
"hello <tag1>es</tag1>"
]
}
},
{
"_index": "my_index",
"_type": "_doc",
"_id": "1",
"_score": 0.25316024,
"_source": {
```

```
"content": "tencet elasticsearch service"
},
"highlight": {
"content": [
"tencet <tag1>elasticsearch</tag1> service"
]
}
}
```

# YML File Configuration

Last updated : 2021-10-29 15:02:06

You can configure common parameters by modifying the YML parameter configurations of your Tencent Cloud Elasticsearch Service (ES) instance.

## Directions

#### Viewing configuration items

Log in to the ES Console and click the **ID**/**name** of the cluster you want to modify to enter the details page. Click **Advanced configuration** to view configuration items.

| YML Configuration                                                                                                    |                                                 |                |                                                |  |  |  |  |
|----------------------------------------------------------------------------------------------------|-------------------------------------------------|----------------|------------------------------------------------|--|--|--|--|
| You need to restart the cluster for changes made to the following YML configuration to take effect. For configuration items supported in More Configurations, see the help documentation. Help 🗹 |                                                 |                |                                                |  |  |  |  |
| Modify Configuration                                                                                                    |                                                 |                |                                                |  |  |  |  |
| Parameter name                                                                                                    | Parameter Description                           | Current Value  | Value Description                              |  |  |  |  |
| indices.fielddata.cache.size                                                                                                    | Specifies the percentage of java heap space tha | Not configured | Percentage; format: 1%-100%; default value is  |  |  |  |  |
| indices.query.bool.max_clause_count                                                                                                    | Specifies the maximum number of clauses allo    | Not configured | An integer from the range [1, 2147483647]; the |  |  |  |  |
|                                                                                                    |                                                 |                |                                                |  |  |  |  |

## Modifying configuration items

Click **Modify Configuration** in the **YML Configuration** section to modify the configuration items. Please see the "Value Description" column for descriptions of the specific input. You can customize other configuration items under **More Configurations** with YML syntax support.

| YML Configuration         On-demand advanced configuration options of YML. For the meanings of specific configuration items, see the official documentation of Elasticsearch Help Z         Confirm       Cancel |                                                   |               |                                                |  |  |  |  |
|----------------------------------------------------------------------------------------------------|---------------------------------------------------|---------------|------------------------------------------------|--|--|--|--|
| Parameter name                                                                                                    | Note                                              | Current Value | Value Range Description                        |  |  |  |  |
| action.destructive_requires_name                                                                                                    | Deletes indices via wildcards or specifying an in | 1             | true or false; default value is true           |  |  |  |  |
| indices.fielddata.cache.size                                                                                                    | Specifies the percentage of java heap space tha   | %             | Percentage; format: 1%-100%; default value is  |  |  |  |  |
| indices.query.bool.max_clause_count                                                                                                    | Specifies the maximum number of clauses allo      |               | An integer from the range [1, 2147483647]; the |  |  |  |  |

Click **Confirm** and the configured parameter will apply to your cluster. Check "Got It" on the pop-up window and click

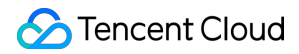

**Restart** to restart the cluster. We recommend you perform the restart during off-peak hours if there are replicas of the indices in your cluster, although the operation will not affect your business.

#### Note :

If the cluster health status is Yellow or Red, or if there is an index without replicas in the cluster, you will be prompted to force restart if you try to modify the configuration items. In such cases, there is a higher risk of data loss or service interruptions if you update the configuration. We recommend repairing the cluster status first by adding replicas to all indices.

If you are aware of the risk and still want to update the configuration, you can check the "Force Restart" box and click **Confirm** to restart. For more information, please see the figure below:

| Are you sure you want to modify the configuration?                                                                                                    | ×    |
|----------------------------------------------------------------------------------------------------|------|
| The new configuration requires cluster restart to take effect, during which the cluster server will be affected.                                                            | /ice |
| <ul> <li>Current state of clusters; restart not recommended, but if necessary, check "Force restart".</li> <li>Restart may lead to unstable service or data loss</li> </ul> |      |
| Force Restart                                                                                                    |      |
| Confirm Cancel                                                                                                    |      |
|                                                                                                    |      |

The Tencent Cloud ES instance will restart upon confirmation. You can check the progress in the cluster change history during the restart and your YML file configuration will be completed once the restart is successful.

## **Supported Parameters**

| Parameter                           | Description                                                               | Default<br>Value |
|-------------------------------------|---------------------------------------------------------------------------|------------------|
| indices.fielddata.cache.size        | Specifies the percentage of Java heap space allocated to the field data   | 15%              |
| indices.query.bool.max_clause_count | Specifies the maximum number of clauses allowed in a Lucene Boolean query | 1024             |

## Supported Hotfix Parameters

| Parameter                        | Description                                                                      | Valid Values                          |
|----------------------------------|----------------------------------------------------------------------------------|---------------------------------------|
| action.destructive_requires_name | Specifies whether it is required to define the index name when deleting an index | true or false.<br>Default value: true |

## Reindex Allowlist Configuration

| Parameter                | Description                                     | Default Value |
|--------------------------|-------------------------------------------------|---------------|
| reindex.remote.whitelist | Allowlist of remote ES cluster access addresses | []            |

## **Custom Queue Sizes**

| Parameter                     | Description                                               | Default Value |
|-------------------------------|-----------------------------------------------------------|---------------|
| thread_pool.bulk.queue_size   | Document write queue size, applicable to v5.6.4           | 1024          |
| thread_pool.write.queue_size  | Document write queue size, applicable to v6.4.3 and above | 1024          |
| thread_pool.search.queue_size | Document search queue size                                | 1024          |

## Custom CORS Access Configurations

| Parameter Description Default Value |  |
|-------------------------------------|--|
|-------------------------------------|--|

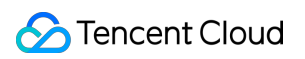

| Parameter                       | Description                                                                                                    | Default Value                                          |
|---------------------------------|----------------------------------------------------------------------------------------------------|--------------------------------------------------------|
| http.cors.enabled               | Cross-origin resource sharing (CORS) configuration item.<br>true indicates to enable CORS, while false<br>indicates to disable it | false                                                  |
| http.cors.allow-<br>origin      | Origin resource configuration item, which indicates the domain names allowed for access requests                                  |                                                        |
| http.cors.max-<br>age           | Cache period of the obtained CORS configuration information in the browser                                                        | 1728000 (20 days)                                      |
| http.cors.allow-<br>methods     | Allowed request methods for CORS                                                                                                  | OPTIONS , HEAD ,<br>GET , POST , PUT ,<br>DELETE       |
| http.cors.allow-<br>headers     | Request header information allowed for CORS                                                                                       | X-Requested-With ,<br>Content-Type ,<br>Content-Length |
| http.cors.allow-<br>credentials | Specifies whether to allow Access-Control-Allow-<br>Credentials information to be returned in the<br>response header              | false                                                  |

## Watcher Configuration

| Parameter             | Description                                            | Default Value |
|-----------------------|--------------------------------------------------------|---------------|
| xpack.watcher.enabled | true indicates to enable the Watcher feature of X-Pack | true          |

For more information on the configuration items, please see Elasticsearch's documentation. If you want to customize other configuration items, please submit a ticket.

# Scenario-based Cluster Template Configuration

Last updated : 2020-10-15 11:15:32

Tencent Cloud Elasticsearch Service (ES) provides the scenario-based template configuration feature. You can select an appropriate scenario-based configuration index template based on your business needs to optimize the cluster performance in the corresponding scenario and reduce the performance problems caused by the use of an incorrect index template. General, search, and log scenarios are supported for such a template. This document describes how to select a template and the template parameters.

## Notes

Before using a scenario-based index template, please pay attention to the following:

- There is a default index template named default@template that has been optimized for most scenarios in your ES cluster. You can run the GET \_template/default@template command in **Dev Tools** of Kibana to view the template.
- When purchasing an instance, you can select a scenario on the purchase page. The general scenario is selected by default. After the purchase is completed, the configuration of the corresponding index template will be automatically applied to the cluster. You can change the scenario in the console.

## Directions

#### Initializing scenario configuration

Enter the ES purchase page and select an initial scenario configuration template in the scenario-based configuration section. After the ES cluster is successfully purchased, the corresponding index configuration will be applied to it.

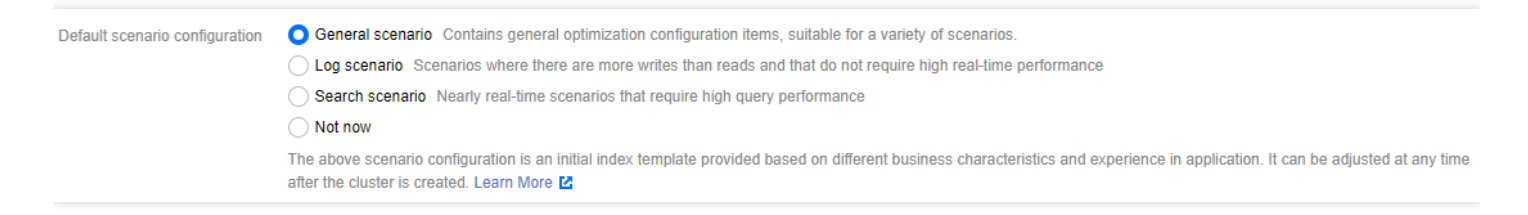

#### Modifying scenario configuration

1. Log in to the ES Console, click a cluster ID in the **cluster list** to enter the cluster details page, and then enter the advanced configuration page.

| Cluster Optimization Template                                                                                                    |
|----------------------------------------------------------------------------------------------------|
| • General scenario Contains general optimization configuration items, suitable for a variety of scenarios.                                                                                                    |
| O Log scenario Scenarios where there are more writes than reads and that do not require high real-time performance                                                                                                    |
| O Search scenario Nearly real-time scenarios that require high query performance                                                                                                    |
| O Not now                                                                                                    |
| Default scenario configuration is an initial index template provided based on different business characteristics and experience in application. The corresponding template will be applied to the incremental index of your cluster after you switch the scenario configuration. Learn More 🖸 |

2. In the scenario-based configuration section, select the target scenario configuration template to be modified. In the pop-up window, if you click **Cancel**, the existing template will stay unchanged; if you click **OK**, the corresponding index configuration will be applied to the cluster immediately.

| Scenario Switch Configuration                                                                                                    | × |
|----------------------------------------------------------------------------------------------------|---|
| O The corresponding template will be applied to the incremental index of your cluster immediately after you switch the scenario configuration. |   |
| Confirm Cancel                                                                                                    |   |

## Scenario-based Index Template Description

The scenario-based index template parameters are detailed as below:

| Parameter              | Description                                                                                                    |  |
|------------------------|----------------------------------------------------------------------------------------------------|--|
| order                  | Template priority. The higher the value, the higher the priority                                                                                                    |  |
| index_patterns         | Index mode matched by index template. Wildcard is supported, which is * by default                                                                                                    |  |
| index.refresh_interval | Index refreshing interval. Once indexed, a document can be queried only after<br>the specified interval elapses. If you have a high requirement for query real-<br>timeliness, you can slightly decrease the value; however, if the value is too small,<br>the write performance will be affected |  |
|                        |                                                                                                    |  |

| index.translog.durability    | Translog data storage method.                                                    |  |
|------------------------------|----------------------------------------------------------------------------------|--|
|                              | • request : stores translog data after each update to ensure data reliability    |  |
|                              | and that no translog data will be lost when a node is exceptional                |  |
|                              | • async : stores translog data asynchronously on a regular basis. It             |  |
|                              | increases the write performance at the cost of data reliability                  |  |
| index translog sync interval | Async refreshing interval which takes effect when the translog storage method is |  |
| index.translog.syne_interval | async                                                                            |  |

# Kona JDK

Last updated : 2022-06-29 12:22:32

## Kona JDK Overview

#### Kona JDK overview

Tencent Kona JDK is a JDK version developed by Tencent based on open-source JDK. It widely serves Tencent's internal businesses and customers in Tencent Cloud. Well proven by complex business scenarios such as big data and AI, it provides professional and continuous support for Tencent's Java ecosystem, with high stability, security, and performance.

#### Kona JDK strengths

- High performance at low costs: Compared with OpenJDK 8, Kona JDK 8 has an 8% increase in throughput and an around 10% reduction in both CPU and memory utilization, as proven by tens of thousands of production servers in Tencent's big data computing scenario.
- Out-of-the-box vector API support: This solves JVM crashes caused by vector instruction adaptation issues and is the first in the industry to stably support advertising training scenarios.
- Various GC optimizations: G1 GC memory overhead and parallel full GC algorithms are optimized, and productiongrade ZGC is available for strongly real-time online services.
- KonaFiber coroutine: It has been implemented in Tencent IEG's TiMi game businesses. According to benchmark testing, its performance of creation, switch, and scheduling greatly exceeds that of Loom.
- Support for Chinese ARM-based CPUs.

## Kona JDK Settings

- 1. Operation page: Cluster details page > advanced configuration page.
- 2. Restart: After the JDK is switched, the cluster will restart, and operations such as configuration adjustment and upgrade cannot be performed during the restart.

## Switch JDKs

JDK replacement requires a cluster restart to take effect. Learn more 🛂

Open JDK Open-source JDK edition

C Kona JDK Tencent open-source edition

## Data Comparison

This document describes the performance metrics of a 3-node ES Kona JDK + G1-GC cluster with 4 CPU cores and 16 GB memory.

Note:

The data comes from GeoNames and contains 11,396,503 entries of geographic location data in text, long, geo, and other types stored in columns and rows with a total size of around 3 GB.

The comparison between the 4-core 16 GB MEM 200 GB SSD 3-node ES Kona JDK (11.0.9.1-ga+1) + G1-GC cluster and an Oracle JDK  $(1.8.0_181-b13) + CMS-GC$  cluster with the same specification shows that ES has better performance in all aspects thanks to Tencent Cloud's proprietary JDK and GC parameter tuning.

| Description              | Metric                                     | Task  | ES<br>(OpenJDI<br>CMS-GC |
|--------------------------|--------------------------------------------|-------|--------------------------|
| Total write time         | Cumulative indexing time of primary shards |       | 17.7745                  |
| Total GC count and time  | Total Young Gen GC time                    |       | 76.597                   |
| Total Young Gen GC count |                                            | 4129  | 981                      |
| Total Old Gen GC time    |                                            | 0.175 | 0                        |

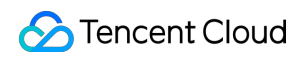

| Description                  | Metric                 | Task         | ES<br>(OpenJDI<br>CMS-GC |
|------------------------------|------------------------|--------------|--------------------------|
| Total Old Gen GC count       |                        | 2            | 0                        |
| Index size                   | Store size             |              | 2.885286                 |
| Translog size                |                        | 3.59E-07     | 3.59E-07                 |
| Heap memory usage            | Heap used for segments |              | 0.045909                 |
| Heap used for doc values     |                        | 0.000507355  | 0.000507                 |
| Heap used for terms          |                        | 0.037261963  | 0.037261                 |
| Heap used for norms          |                        | 0.003967285  | 0.003967                 |
| Heap used for points         |                        | 0            | 0                        |
| Heap used for stored fields  |                        | 0.004173279  | 0.004173                 |
| Total segment count          | Segment count          |              | 7                        |
| Write throughput and time    | Min Throughput         | index-append | 82341.03                 |
| Mean Throughput              | index-append           | 85463.64521  | 87617.83                 |
| Median Throughput            | index-append           | 85203.41999  | 87749.05                 |
| Max Throughput               | index-append           | 88282.10166  | 90448.56                 |
| 50th percentile latency      | index-append           | 369.9228433  | 360.6725                 |
| 90th percentile latency      | index-append           | 582.2157889  | 521.3938                 |
| 99th percentile latency      | index-append           | 2566.001355  | 3331.056                 |
| 99.9th percentile<br>latency | index-append           | 3249.023346  | 4277.054                 |
| 100th percentile<br>latency  | index-append           | 3677.799375  | 5966.865                 |

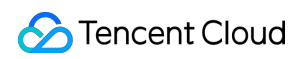

| Description                    | Metric         | Task        | ES<br>(OpenJDI<br>CMS-GC |
|--------------------------------|----------------|-------------|--------------------------|
| 50th percentile service time   | index-append   | 369.9228433 | 360.6725                 |
| 90th percentile service time   | index-append   | 582.2157889 | 521.3938                 |
| 99th percentile service time   | index-append   | 2566.001355 | 3331.056                 |
| 99.9th percentile service time | index-append   | 3249.023346 | 4277.054                 |
| 100th percentile service time  | index-append   | 3677.799375 | 5966.865                 |
| error rate                     | index-append   | 0           | 0                        |
| Index metric statistics        | Min Throughput | index-stats | 90.00917                 |
| Mean Throughput                | index-stats    | 90.01643728 | 90.02981                 |
| Median Throughput              | index-stats    | 90.01545276 | 90.03117                 |
| Max Throughput                 | index-stats    | 90.0358266  | 90.04178                 |
| 50th percentile latency        | index-stats    | 2.71807611  | 2.706557                 |
| 90th percentile latency        | index-stats    | 3.542617336 | 3.530823                 |
| 99th percentile latency        | index-stats    | 4.209796032 | 4.047978                 |
| 99.9th percentile<br>latency   | index-stats    | 10.97994745 | 4.319285                 |
| 100th percentile<br>latency    | index-stats    | 18.87320075 | 4.494163                 |
| 50th percentile service time   | index-stats    | 1.521472819 | 1.515000                 |
| 90th percentile service time   | index-stats    | 1.832026243 | 1.815253                 |

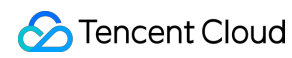

| Description                    | Metric         | Task        | ES<br>(OpenJDI<br>CMS-GC |
|--------------------------------|----------------|-------------|--------------------------|
| 99th percentile service time   | index-stats    | 2.493222319 | 2.149661                 |
| 99.9th percentile service time | index-stats    | 3.265745808 | 2.558897                 |
| 100th percentile service time  | index-stats    | 18.49333011 | 2.714292                 |
| error rate                     | index-stats    | 0           | 0                        |
| Node metric statistics         | Min Throughput | node-stats  | 89.77465                 |
| Mean Throughput                | node-stats     | 89.90322336 | 89.99453                 |
| Median Throughput              | node-stats     | 89.92739222 | 89.99716                 |
| Max Throughput                 | node-stats     | 89.95708367 | 90.01224                 |
| 50th percentile latency        | node-stats     | 2.864421345 | 2.847921                 |
| 90th percentile latency        | node-stats     | 4.03423449  | 4.022879                 |
| 99th percentile latency        | node-stats     | 4.780995743 | 4.921176                 |
| 99.9th percentile<br>latency   | node-stats     | 11.95199643 | 8.974571                 |
| 100th percentile<br>latency    | node-stats     | 19.6932666  | 13.60371                 |
| 50th percentile service time   | node-stats     | 2.031991258 | 2.032643                 |
| 90th percentile service time   | node-stats     | 2.502718102 | 2.520979                 |
| 99th percentile service time   | node-stats     | 3.355697962 | 3.726954                 |
| 99.9th percentile service time | node-stats     | 6.070044631 | 8.643416                 |

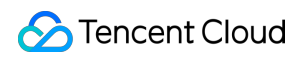

| Description                                                            | Metric         | Task        | ES<br>(OpenJDI<br>CMS-GC |
|------------------------------------------------------------------------|----------------|-------------|--------------------------|
| 100th percentile service time                                          | node-stats     | 19.13440693 | 11.63361                 |
| error rate                                                             | node-stats     | 0           | 0                        |
| Default query with all<br>documents having a<br>score of 1 (match_all) | Min Throughput | default     | 49.66239                 |
| Mean Throughput                                                        | default        | 49.80337019 | 49.93227                 |
| Median Throughput                                                      | default        | 49.8202478  | 49.93857                 |
| Max Throughput                                                         | default        | 49.87518669 | 49.95635                 |
| 50th percentile latency                                                | default        | 3.394149244 | 3.262675                 |
| 90th percentile latency                                                | default        | 4.578030575 | 4.408122                 |
| 99th percentile latency                                                | default        | 6.253439859 | 4.992298                 |
| 99.9th percentile<br>latency                                           | default        | 19.66198959 | 8.490681                 |
| 100th percentile<br>latency                                            | default        | 20.0197883  | 8.887056                 |
| 50th percentile service time                                           | default        | 2.622524276 | 2.356512                 |
| 90th percentile service time                                           | default        | 3.102052212 | 2.851721                 |
| 99th percentile service time                                           | default        | 4.579989612 | 3.174401                 |
| 99.9th percentile service time                                         | default        | 18.49881567 | 8.051926                 |
| 100th percentile service time                                          | default        | 18.62356346 | 8.214787                 |
| error rate                                                             | default        | 0           | 0                        |

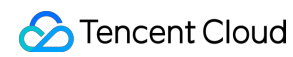

| Description                    | Metric         | Task        | ES<br>(OpenJDI<br>CMS-GC |
|--------------------------------|----------------|-------------|--------------------------|
| Term conditional query         | Min Throughput | term        | 98.93043                 |
| Mean Throughput                | term           | 99.33413382 | 99.81852                 |
| Median Throughput              | term           | 99.38459416 | 99.83007                 |
| Max Throughput                 | term           | 99.57176235 | 99.88279                 |
| 50th percentile latency        | term           | 3.250969574 | 3.228969                 |
| 90th percentile latency        | term           | 3.966032993 | 3.853681                 |
| 99th percentile latency        | term           | 10.50691157 | 4.505703                 |
| 99.9th percentile<br>latency   | term           | 17.10123536 | 7.033703                 |
| 100th percentile<br>latency    | term           | 19.53481138 | 9.737900                 |
| 50th percentile service time   | term           | 2.501523588 | 2.488659                 |
| 90th percentile service time   | term           | 3.069854062 | 2.982806                 |
| 99th percentile service time   | term           | 7.066733902 | 3.509562                 |
| 99.9th percentile service time | term           | 16.17278317 | 6.230151                 |
| 100th percentile service time  | term           | 19.29396484 | 8.562799                 |
| error rate                     | term           | 0           | 0                        |
| Phrase query                   | Min Throughput | phrase      | 109.1666                 |
| Mean Throughput                | phrase         | 109.4885892 | 109.7260                 |
| Median Throughput              | phrase         | 109.531043  | 109.7627                 |
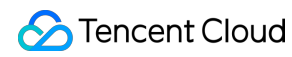

| Description                     | Metric               | Task        | ES<br>(OpenJDI<br>CMS-GC |
|---------------------------------|----------------------|-------------|--------------------------|
| Max Throughput                  | phrase               | 109.6776159 | 109.8360                 |
| 50th percentile latency         | phrase               | 2.736125607 | 2.723197                 |
| 90th percentile latency         | phrase               | 3.2537736   | 3.277133                 |
| 99th percentile latency         | phrase               | 5.174562978 | 5.252283                 |
| 99.9th percentile latency       | phrase               | 17.94986153 | 11.65228                 |
| 100th percentile<br>latency     | phrase               | 20.16797382 | 18.00533                 |
| 50th percentile service time    | phrase               | 1.983109396 | 1.964103                 |
| 90th percentile service time    | phrase               | 2.38582911  | 2.413296                 |
| 99th percentile service time    | phrase               | 4.028498856 | 3.426500                 |
| 99.9th percentile service time  | phrase               | 17.23640091 | 10.39778                 |
| 100th percentile service time   | phrase               | 19.54707783 | 17.02223                 |
| Aggregation query without cache | error rate           | phrase      | 0                        |
| Min Throughput                  | country_agg_uncached | 2.996727436 | 2.999315                 |
| Mean Throughput                 | country_agg_uncached | 2.997330498 | 2.999446                 |
| Median Throughput               | country_agg_uncached | 2.997367399 | 2.999449                 |
| Max Throughput                  | country_agg_uncached | 2.997811835 | 2.999560                 |
| 50th percentile latency         | country_agg_uncached | 137.708772  | 138.3623                 |
| 90th percentile latency         | country_agg_uncached | 162.6020876 | 162.0003                 |

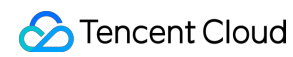

| Description                   | Metric               | Task               | ES<br>(OpenJDI<br>CMS-GC |
|-------------------------------|----------------------|--------------------|--------------------------|
| 99th percentile latency       | country_agg_uncached | 196.1384525        | 190.0452                 |
| 100th percentile<br>latency   | country_agg_uncached | 208.7042201        | 205.8009                 |
| 50th percentile service time  | country_agg_uncached | 136.977708         | 137.0970                 |
| 90th percentile service time  | country_agg_uncached | 161.4701347        | 160.9131                 |
| 99th percentile service time  | country_agg_uncached | 195.4892302        | 188.7832                 |
| 100th percentile service time | country_agg_uncached | 208.3484558        | 204.5730                 |
| error rate                    | country_agg_uncached | 0                  | 0                        |
| Aggregation query with cache  | Min Throughput       | country_agg_cached | 98.51641                 |
| Mean Throughput               | country_agg_cached   | 98.94635299        | 99.03419                 |
| Median Throughput             | country_agg_cached   | 98.99545733        | 99.08216                 |
| Max Throughput                | country_agg_cached   | 99.24729184        | 99.31333                 |
| 50th percentile latency       | country_agg_cached   | 2.211962827        | 2.139798                 |
| 90th percentile latency       | country_agg_cached   | 3.517023474        | 3.494661                 |
| 99th percentile latency       | country_agg_cached   | 4.158023223        | 4.199306                 |
| 99.9th percentile<br>latency  | country_agg_cached   | 9.866942695        | 8.245296                 |
| 100th percentile<br>latency   | country_agg_cached   | 18.06280296        | 12.30363                 |
| 50th percentile service time  | country_agg_cached   | 1.467651688        | 1.393478                 |

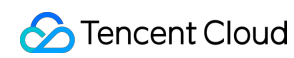

| Description                    | Metric             | Task        | ES<br>(OpenJDI<br>CMS-GC |
|--------------------------------|--------------------|-------------|--------------------------|
| 90th percentile service time   | country_agg_cached | 1.777389366 | 1.689927                 |
| 99th percentile service time   | country_agg_cached | 2.282693414 | 3.276122                 |
| 99.9th percentile service time | country_agg_cached | 4.195660669 | 7.769071                 |
| 100th percentile service time  | country_agg_cached | 16.24826528 | 11.39958                 |
| error rate                     | country_agg_cached | 0           | 0                        |
| Paged pull                     | Min Throughput     | scroll      | 20.04421                 |
| Mean Throughput                | scroll             | 20.05368445 | 20.05111                 |
| Median Throughput              | scroll             | 20.05292541 | 20.05042                 |
| Max Throughput                 | scroll             | 20.0660563  | 20.06287                 |
| 50th percentile latency        | scroll             | 272.1138773 | 259.2352                 |
| 90th percentile latency        | scroll             | 290.9470227 | 265.0907                 |
| 99th percentile latency        | scroll             | 302.488716  | 284.5098                 |
| 100th percentile<br>latency    | scroll             | 303.7193846 | 297.6893                 |
| 50th percentile service time   | scroll             | 270.1747189 | 257.1577                 |
| 90th percentile service time   | scroll             | 289.0668329 | 263.4378                 |
| 99th percentile service time   | scroll             | 300.3281443 | 282.0971                 |
| 100th percentile service time  | scroll             | 301.2135932 | 296.1045                 |

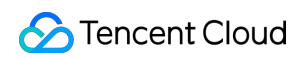

| Description                                                                                   | Metric          | Task            | ES<br>(OpenJDI<br>CMS-GC |
|-----------------------------------------------------------------------------------------------|-----------------|-----------------|--------------------------|
| error rate                                                                                    | scroll          | 0               | 0                        |
| Script query (using expression script)                                                        | Min Throughput  | expression      | 1.500956                 |
| Mean Throughput                                                                               | expression      | 1.501160838     | 1.501741                 |
| Median Throughput                                                                             | expression      | 1.501147998     | 1.501719                 |
| Max Throughput                                                                                | expression      | 1.501414072     | 1.502131                 |
| 50th percentile latency                                                                       | expression      | 327.3259858     | 295.2159                 |
| 90th percentile latency                                                                       | expression      | 342.0345129     | 317.3502                 |
| 99th percentile latency                                                                       | expression      | 372.6446468     | 378.8509                 |
| 100th percentile<br>latency                                                                   | expression      | 396.7165332     | 417.1186                 |
| 50th percentile service time                                                                  | expression      | 325.855901      | 293.9883                 |
| 90th percentile service time                                                                  | expression      | 340.6900207     | 316.3654                 |
| 99th percentile service time                                                                  | expression      | 370.736203      | 377.5147                 |
| 100th percentile service time                                                                 | expression      | 395.4625437     | 415.9661                 |
| error rate                                                                                    | expression      | 0               | 0                        |
| Script query (using<br>painless static script<br>without dynamically<br>getting field values) | Min Throughput  | painless_static | 1.396916                 |
| Mean Throughput                                                                               | painless_static | 1.397478748     | 1.397943                 |
| Median Throughput                                                                             | painless_static | 1.397513941     | 1.397977                 |

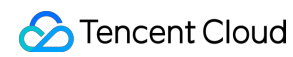

| Description                                                                                | Metric           | Task             | ES<br>(OpenJDI<br>CMS-GC |
|--------------------------------------------------------------------------------------------|------------------|------------------|--------------------------|
| Max Throughput                                                                             | painless_static  | 1.397920498      | 1.398303                 |
| 50th percentile latency                                                                    | painless_static  | 431.2919118      | 371.3489                 |
| 90th percentile latency                                                                    | painless_static  | 465.1254796      | 391.1945                 |
| 99th percentile latency                                                                    | painless_static  | 512.2339443      | 437.3164                 |
| 100th percentile<br>latency                                                                | painless_static  | 538.9131764      | 465.5702                 |
| 50th percentile service time                                                               | painless_static  | 429.9421017      | 369.7913                 |
| 90th percentile service time                                                               | painless_static  | 463.2926716      | 390.1903                 |
| 99th percentile service time                                                               | painless_static  | 511.3802825      | 434.9970                 |
| 100th percentile service time                                                              | painless_static  | 537.7559569      | 464.3589                 |
| error rate                                                                                 | painless_static  | 0                | 0                        |
| Script query (using<br>painless static script<br>with dynamically<br>getting field values) | Min Throughput   | painless_dynamic | 1.398724                 |
| Mean Throughput                                                                            | painless_dynamic | 1.398964022      | 1.396996                 |
| Median Throughput                                                                          | painless_dynamic | 1.398981831      | 1.397038                 |
| Max Throughput                                                                             | painless_dynamic | 1.399149307      | 1.397521                 |
| 50th percentile latency                                                                    | painless_dynamic | 432.8310895      | 356.7619                 |
| 90th percentile latency                                                                    | painless_dynamic | 462.9847418      | 383.0218                 |
| 99th percentile latency                                                                    | painless_dynamic | 494.9476089      | 428.2430                 |

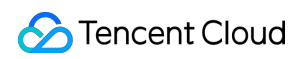

| Description                                                        | Metric                         | Task                           | ES<br>(OpenJDI<br>CMS-GC |
|--------------------------------------------------------------------|--------------------------------|--------------------------------|--------------------------|
| 100th percentile<br>latency                                        | painless_dynamic               | 536.4017347                    | 446.9218                 |
| 50th percentile service time                                       | painless_dynamic               | 431.5832192                    | 355.6409                 |
| 90th percentile service time                                       | painless_dynamic               | 462.0900041                    | 381.7875                 |
| 99th percentile service time                                       | painless_dynamic               | 494.3205597                    | 425.9035                 |
| 100th percentile service time                                      | painless_dynamic               | 534.6057713                    | 445.0034                 |
| error rate                                                         | painless_dynamic               | 0                              | 0                        |
| Geographic range<br>query (based on<br>Gaussian decay<br>function) | Min Throughput                 | decay_geo_gauss_function_score | 1.001927                 |
| Mean Throughput                                                    | decay_geo_gauss_function_score | 1.002340802                    | 1.002568                 |
| Median Throughput                                                  | decay_geo_gauss_function_score | 1.002308555                    | 1.002535                 |
| Max Throughput                                                     | decay_geo_gauss_function_score | 1.002881625                    | 1.003158                 |
| 50th percentile latency                                            | decay_geo_gauss_function_score | 387.5082242                    | 332.3548                 |
| 90th percentile latency                                            | decay_geo_gauss_function_score | 397.8741518                    | 344.7444                 |
| 99th percentile latency                                            | decay_geo_gauss_function_score | 407.444408                     | 356.9588                 |
| 100th percentile<br>latency                                        | decay_geo_gauss_function_score | 409.4531341                    | 369.3594                 |
| 50th percentile service time                                       | decay_geo_gauss_function_score | 386.1244814                    | 331.0354                 |
| 90th percentile service time                                       | decay_geo_gauss_function_score | 396.8515609                    | 343.3262                 |

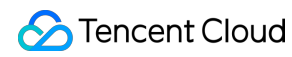

| Description                                                                                                    | Metric                         | Task                         | ES<br>(OpenJDI<br>CMS-GC |
|----------------------------------------------------------------------------------------------------|--------------------------------|------------------------------|--------------------------|
| 99th percentile service time                                                                                                    | decay_geo_gauss_function_score | 406.6675034                  | 355.0055                 |
| 100th percentile service time                                                                                                    | decay_geo_gauss_function_score | 407.7369291                  | 368.1781                 |
| error rate                                                                                                    | decay_geo_gauss_function_score | 0                            | 0                        |
| Geographic range<br>query (based on<br>Gaussian decay<br>function with<br>dynamically getting<br>field values through<br>script) | Min Throughput                 | decay_geo_gauss_script_score | 1.001446                 |
| Mean Throughput                                                                                                    | decay_geo_gauss_script_score   | 1.001755635                  | 1.001885                 |
| Median Throughput                                                                                                    | decay_geo_gauss_script_score   | 1.001731537                  | 1.001860                 |
| Max Throughput                                                                                                    | decay_geo_gauss_script_score   | 1.002160032                  | 1.002318                 |
| 50th percentile latency                                                                                                    | decay_geo_gauss_script_score   | 411.4939715                  | 334.8041                 |
| 90th percentile latency                                                                                                    | decay_geo_gauss_script_score   | 429.658707                   | 345.1207                 |
| 99th percentile latency                                                                                                    | decay_geo_gauss_script_score   | 453.6645598                  | 355.9493                 |
| 100th percentile<br>latency                                                                                                    | decay_geo_gauss_script_score   | 454.430094                   | 358.0469                 |
| 50th percentile service time                                                                                                    | decay_geo_gauss_script_score   | 409.7672189                  | 333.3149                 |
| 90th percentile service time                                                                                                    | decay_geo_gauss_script_score   | 428.3069702                  | 343.9684                 |
| 99th percentile service time                                                                                                    | decay_geo_gauss_script_score   | 451.8706388                  | 354.2061                 |
| 100th percentile service time                                                                                                    | decay_geo_gauss_script_score   | 452.8327445                  | 356.5891                 |

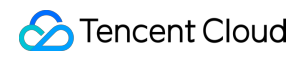

| Description                                                                                                    | Metric                       | Task                       | ES<br>(OpenJDI<br>CMS-GC |
|----------------------------------------------------------------------------------------------------|------------------------------|----------------------------|--------------------------|
| error rate                                                                                                    | decay_geo_gauss_script_score | 0                          | 0                        |
| Custom scoring<br>function query (defining<br>function based on field<br>value)                                    | Min Throughput               | field_value_function_score | 1.503388                 |
| Mean Throughput                                                                                                    | field_value_function_score   | 1.504118746                | 1.504719                 |
| Median Throughput                                                                                                  | field_value_function_score   | 1.504074621                | 1.504659                 |
| Max Throughput                                                                                                    | field_value_function_score   | 1.505051463                | 1.505800                 |
| 50th percentile latency                                                                                            | field_value_function_score   | 194.2629726                | 134.5724                 |
| 90th percentile latency                                                                                            | field_value_function_score   | 203.7090491                | 150.1895                 |
| 99th percentile latency                                                                                            | field_value_function_score   | 214.6481861                | 166.6002                 |
| 100th percentile<br>latency                                                                                        | field_value_function_score   | 217.926288                 | 184.5367                 |
| 50th percentile service time                                                                                       | field_value_function_score   | 192.3880568                | 133.1520                 |
| 90th percentile service time                                                                                       | field_value_function_score   | 202.3297952                | 148.4251                 |
| 99th percentile service time                                                                                       | field_value_function_score   | 213.3810514                | 165.5014                 |
| 100th percentile service time                                                                                      | field_value_function_score   | 215.2935127                | 183.1076                 |
| error rate                                                                                                    | field_value_function_score   | 0                          | 0                        |
| Custom scoring<br>function query<br>(dynamically getting<br>field values through<br>script to calculate<br>scores) | Min Throughput               | field_value_script_score   | 1.499697                 |

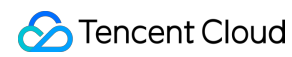

| Description                   | Metric                   | Task        | ES<br>(OpenJDI<br>CMS-GC |
|-------------------------------|--------------------------|-------------|--------------------------|
| Mean Throughput               | field_value_script_score | 1.499757694 | 1.500311                 |
| Median Throughput             | field_value_script_score | 1.499759282 | 1.500306                 |
| Max Throughput                | field_value_script_score | 1.499799232 | 1.500380                 |
| 50th percentile latency       | field_value_script_score | 240.0929602 | 174.8193                 |
| 90th percentile latency       | field_value_script_score | 250.0571281 | 188.9238                 |
| 99th percentile latency       | field_value_script_score | 270.1539508 | 215.9618                 |
| 100th percentile<br>latency   | field_value_script_score | 291.1372129 | 229.1083                 |
| 50th percentile service time  | field_value_script_score | 238.8174967 | 173.5835                 |
| 90th percentile service time  | field_value_script_score | 248.7244156 | 187.4786                 |
| 99th percentile service time  | field_value_script_score | 268.9089779 | 214.8508                 |
| 100th percentile service time | field_value_script_score | 290.2693953 | 228.2811                 |
| error rate                    | field_value_script_score | 0           | 0                        |
| Large terms query             | Min Throughput           | large_terms | 1.101304                 |
| Mean Throughput               | large_terms              | 1.101582867 | 1.100849                 |
| Median Throughput             | large_terms              | 1.101561184 | 1.100839                 |
| Max Throughput                | large_terms              | 1.101945785 | 1.101043                 |
| 50th percentile latency       | large_terms              | 211.8277326 | 242.0076                 |
| 90th percentile latency       | large_terms              | 231.8088979 | 252.8580                 |
| 99th percentile latency       | large_terms              | 251.2304624 | 265.9718                 |

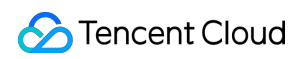

| Description                   | Metric               | Task                 | ES<br>(OpenJDI<br>CMS-GC |
|-------------------------------|----------------------|----------------------|--------------------------|
| 100th percentile<br>latency   | large_terms          | 255.3527635          | 269.8639                 |
| 50th percentile service time  | large_terms          | 203.8265727          | 233.9178                 |
| 90th percentile service time  | large_terms          | 223.8224964          | 245.1530                 |
| 99th percentile service time  | large_terms          | 241.849935           | 258.2161                 |
| 100th percentile service time | large_terms          | 246.3486325          | 262.1599                 |
| error rate                    | large_terms          | 0                    | 0                        |
| Large filtered terms query    | Min Throughput       | large_filtered_terms | 1.102296                 |
| Mean Throughput               | large_filtered_terms | 1.102784885          | 1.102979                 |
| Median Throughput             | large_filtered_terms | 1.102747397          | 1.102939                 |
| Max Throughput                | large_filtered_terms | 1.103436209          | 1.103668                 |
| 50th percentile latency       | large_filtered_terms | 227.9210831          | 243.4361                 |
| 90th percentile latency       | large_filtered_terms | 249.2253724          | 255.9631                 |
| 99th percentile latency       | large_filtered_terms | 263.3142567          | 276.2566                 |
| 100th percentile<br>latency   | large_filtered_terms | 265.4732559          | 280.1711                 |
| 50th percentile service time  | large_filtered_terms | 220.1946224          | 235.7397                 |
| 90th percentile service time  | large_filtered_terms | 241.1826614          | 248.5632                 |
| 99th percentile service time  | large_filtered_terms | 255.2141531          | 268.2613                 |

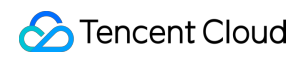

| Description                   | Metric                 | Task                   | ES<br>(OpenJDI<br>CMS-GC |
|-------------------------------|------------------------|------------------------|--------------------------|
| 100th percentile service time | large_filtered_terms   | 256.941474             | 272.5524                 |
| error rate                    | large_filtered_terms   | 0                      | 0                        |
| Large prohibited terms query  | Min Throughput         | large_prohibited_terms | 1.102827                 |
| Mean Throughput               | large_prohibited_terms | 1.103422713            | 1.102860                 |
| Median Throughput             | large_prohibited_terms | 1.103376606            | 1.102821                 |
| Max Throughput                | large_prohibited_terms | 1.104211668            | 1.103525                 |
| 50th percentile latency       | large_prohibited_terms | 202.5767318            | 232.1078                 |
| 90th percentile latency       | large_prohibited_terms | 220.4174595            | 247.2566                 |
| 99th percentile latency       | large_prohibited_terms | 234.3344817            | 266.7954                 |
| 100th percentile<br>latency   | large_prohibited_terms | 246.6131421            | 268.8084                 |
| 50th percentile service time  | large_prohibited_terms | 193.9010601            | 224.5439                 |
| 90th percentile service time  | large_prohibited_terms | 212.6108234            | 239.8692                 |
| 99th percentile service time  | large_prohibited_terms | 226.4359237            | 258.9916                 |
| 100th percentile service time | large_prohibited_terms | 238.984541             | 260.8724                 |
| error rate                    | large_prohibited_terms | 0                      | 0                        |
| Descending order query        | Min Throughput         | desc_sort_population   | 1.504037                 |
| Mean Throughput               | desc_sort_population   | 1.504907329            | 1.505087                 |
| Median Throughput             | desc_sort_population   | 1.504841628            | 1.505025                 |

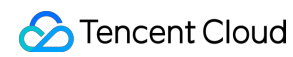

| Description                   | Metric               | Task                | ES<br>(OpenJDI<br>CMS-GC |
|-------------------------------|----------------------|---------------------|--------------------------|
| Max Throughput                | desc_sort_population | 1.506034196         | 1.506249                 |
| 50th percentile latency       | desc_sort_population | 61.13778474         | 54.50106                 |
| 90th percentile latency       | desc_sort_population | 73.92849587         | 69.35394                 |
| 99th percentile latency       | desc_sort_population | 85.77715084         | 86.20061                 |
| 100th percentile latency      | desc_sort_population | 85.84200498         | 87.74290                 |
| 50th percentile service time  | desc_sort_population | 59.92501229         | 53.58439                 |
| 90th percentile service time  | desc_sort_population | 72.30911367         | 68.09855                 |
| 99th percentile service time  | desc_sort_population | 84.09957183         | 84.57749                 |
| 100th percentile service time | desc_sort_population | 84.19063408         | 85.95814                 |
| error rate                    | desc_sort_population | 0                   | 0                        |
| Ascending order query         | Min Throughput       | asc_sort_population | 1.504247                 |
| Mean Throughput               | asc_sort_population  | 1.505166062         | 1.505508                 |
| Median Throughput             | asc_sort_population  | 1.505099341         | 1.505440                 |
| Max Throughput                | asc_sort_population  | 1.506349989         | 1.506767                 |
| 50th percentile latency       | asc_sort_population  | 63.16776341         | 62.82690                 |
| 90th percentile latency       | asc_sort_population  | 78.09764324         | 75.61749                 |
| 99th percentile latency       | asc_sort_population  | 87.33172638         | 84.58683                 |
| 100th percentile latency      | asc_sort_population  | 87.89979294         | 85.19899                 |

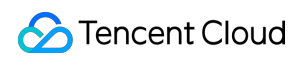

| Description                                        | Metric                         | Task                           | ES<br>(OpenJDI<br>CMS-GC |
|----------------------------------------------------|--------------------------------|--------------------------------|--------------------------|
| 50th percentile service time                       | asc_sort_population            | 61.90986466                    | 61.71039                 |
| 90th percentile service time                       | asc_sort_population            | 76.55056985                    | 74.45018                 |
| 99th percentile service time                       | asc_sort_population            | 85.81453795                    | 83.30245                 |
| 100th percentile service time                      | asc_sort_population            | 86.60695888                    | 84.05557                 |
| error rate                                         | asc_sort_population            | 0                              | 0                        |
| search_after query with sorting in ascending order | Min Throughput                 | asc_sort_with_after_population | 1.503017                 |
| Mean Throughput                                    | asc_sort_with_after_population | 1.503667166                    | 1.504271                 |
| Median Throughput                                  | asc_sort_with_after_population | 1.503620246                    | 1.504214                 |
| Max Throughput                                     | asc_sort_with_after_population | 1.504506304                    | 1.505248                 |
| 50th percentile latency                            | asc_sort_with_after_population | 79.49512405                    | 81.97531                 |
| 90th percentile latency                            | asc_sort_with_after_population | 94.07415418                    | 97.05960                 |
| 99th percentile latency                            | asc_sort_with_after_population | 115.1407234                    | 110.1778                 |
| 100th percentile<br>latency                        | asc_sort_with_after_population | 117.4867153                    | 115.6357                 |
| 50th percentile service time                       | asc_sort_with_after_population | 78.12653808                    | 80.56232                 |
| 90th percentile service time                       | asc_sort_with_after_population | 92.57791536                    | 96.00112                 |
| 99th percentile service time                       | asc_sort_with_after_population | 113.538067                     | 108.2517                 |

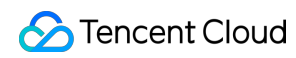

| Description                                                                                                    | Metric                         | Task                | ES<br>(OpenJDI<br>CMS-GC |
|----------------------------------------------------------------------------------------------------|--------------------------------|---------------------|--------------------------|
| 100th percentile service time                                                                                               | asc_sort_with_after_population | 116.0558164         | 114.5531                 |
| error rate                                                                                                    | asc_sort_with_after_population | 0                   | 0                        |
| Query with sorting high<br>base fields in<br>descending order<br>(quickly getting topK<br>based on<br>DistanceFeatureQuery) | Min Throughput                 | desc_sort_geonameid | 6.011806                 |
| Mean Throughput                                                                                                    | desc_sort_geonameid            | 6.014040004         | 6.016121                 |
| Median Throughput                                                                                                    | desc_sort_geonameid            | 6.013860893         | 6.015844                 |
| Max Throughput                                                                                                    | desc_sort_geonameid            | 6.016975785         | 6.019491                 |
| 50th percentile latency                                                                                                    | desc_sort_geonameid            | 8.037513588         | 6.896098                 |
| 90th percentile latency                                                                                                    | desc_sort_geonameid            | 8.790209144         | 7.481213                 |
| 99th percentile latency                                                                                                    | desc_sort_geonameid            | 20.16597            | 7.890859                 |
| 100th percentile<br>latency                                                                                                 | desc_sort_geonameid            | 22.69194461         | 8.130467                 |
| 50th percentile service time                                                                                                | desc_sort_geonameid            | 7.199986372         | 6.043605                 |
| 90th percentile service time                                                                                                | desc_sort_geonameid            | 7.634483464         | 6.330675                 |
| 99th percentile service time                                                                                                | desc_sort_geonameid            | 18.95111335         | 6.674837                 |
| 100th percentile service time                                                                                               | desc_sort_geonameid            | 22.06934988         | 6.795545                 |
| error rate                                                                                                    | desc_sort_geonameid            | 0                   | 0                        |

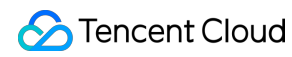

| Description                                                                                                    | Metric                         | Task                           | ES<br>(OpenJDI<br>CMS-GC |
|----------------------------------------------------------------------------------------------------|--------------------------------|--------------------------------|--------------------------|
| search_after query with sorting high base fields in descending order                                                       | Min Throughput                 | desc_sort_with_after_geonameid | 6.003999                 |
| Mean Throughput                                                                                                    | desc_sort_with_after_geonameid | 6.00483332                     | 6.002715                 |
| Median Throughput                                                                                                    | desc_sort_with_after_geonameid | 6.004831591                    | 6.002684                 |
| Max Throughput                                                                                                    | desc_sort_with_after_geonameid | 6.005864935                    | 6.003257                 |
| 50th percentile latency                                                                                                    | desc_sort_with_after_geonameid | 64.12782287                    | 69.34804                 |
| 90th percentile latency                                                                                                    | desc_sort_with_after_geonameid | 79.63361973                    | 85.98741                 |
| 99th percentile latency                                                                                                    | desc_sort_with_after_geonameid | 87.09606319                    | 91.30932                 |
| 100th percentile<br>latency                                                                                                | desc_sort_with_after_geonameid | 88.47462852                    | 91.78488                 |
| 50th percentile service time                                                                                               | desc_sort_with_after_geonameid | 63.23770666                    | 68.51645                 |
| 90th percentile service time                                                                                               | desc_sort_with_after_geonameid | 78.83979175                    | 85.22403                 |
| 99th percentile service time                                                                                               | desc_sort_with_after_geonameid | 86.525729                      | 90.76162                 |
| 100th percentile service time                                                                                              | desc_sort_with_after_geonameid | 87.29847241                    | 91.37092                 |
| error rate                                                                                                    | desc_sort_with_after_geonameid | 0                              | 0                        |
| Query with sorting high<br>base fields in<br>ascending order<br>(quickly getting topK<br>based on<br>DistanceFeatureQuery) | Min Throughput                 | asc_sort_geonameid             | 6.018840                 |
| Mean Throughput                                                                                                    | asc_sort_geonameid             | 6.022518134                    | 6.022078                 |
| Median Throughput                                                                                                    | asc_sort_geonameid             | 6.022245684                    | 6.021816                 |

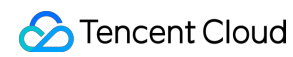

| Description                                                         | Metric                        | Task                          | ES<br>(OpenJDI<br>CMS-GC |
|---------------------------------------------------------------------|-------------------------------|-------------------------------|--------------------------|
| Max Throughput                                                      | asc_sort_geonameid            | 6.027178807                   | 6.026594                 |
| 50th percentile latency                                             | asc_sort_geonameid            | 7.024060003                   | 9.012220                 |
| 90th percentile latency                                             | asc_sort_geonameid            | 7.69297732                    | 9.680523                 |
| 99th percentile latency                                             | asc_sort_geonameid            | 20.44826921                   | 11.18117                 |
| 100th percentile<br>latency                                         | asc_sort_geonameid            | 21.87036537                   | 11.28741                 |
| 50th percentile service time                                        | asc_sort_geonameid            | 6.123304367                   | 8.064015                 |
| 90th percentile service time                                        | asc_sort_geonameid            | 6.746383384                   | 8.737695                 |
| 99th percentile service time                                        | asc_sort_geonameid            | 19.78318544                   | 10.16213                 |
| 100th percentile service time                                       | asc_sort_geonameid            | 21.25467733                   | 10.39039                 |
| error rate                                                          | asc_sort_geonameid            | 0                             | 0                        |
| search_after query with sorting high base fields in ascending order | Min Throughput                | asc_sort_with_after_geonameid | 6.013236                 |
| Mean Throughput                                                     | asc_sort_with_after_geonameid | 6.015849171                   | 6.015858                 |
| Median Throughput                                                   | asc_sort_with_after_geonameid | 6.015618744                   | 6.015641                 |
| Max Throughput                                                      | asc_sort_with_after_geonameid | 6.019167352                   | 6.019115                 |
| 50th percentile latency                                             | asc_sort_with_after_geonameid | 60.27546292                   | 64.34633                 |
| 90th percentile latency                                             | asc_sort_with_after_geonameid | 78.63363056                   | 85.38805                 |
| 99th percentile latency                                             | asc_sort_with_after_geonameid | 89.31191583                   | 91.76640                 |
| 100th percentile<br>latency                                         | asc_sort_with_after_geonameid | 90.85853212                   | 91.99177                 |

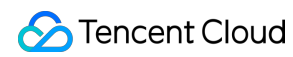

| Description                   | Metric                        | Task        | ES<br>(OpenJDI<br>CMS-GC |
|-------------------------------|-------------------------------|-------------|--------------------------|
| 50th percentile service time  | asc_sort_with_after_geonameid | 59.692265   | 63.68059                 |
| 90th percentile service time  | asc_sort_with_after_geonameid | 78.16235274 | 84.53184                 |
| 99th percentile service time  | asc_sort_with_after_geonameid | 88.15484255 | 91.29356                 |
| 100th percentile service time | asc_sort_with_after_geonameid | 89.73695803 | 91.64701                 |
| error rate                    | asc_sort_with_after_geonameid | 0           | 0                        |

# Plugin Configuration Plugin List

Last updated : 2021-08-11 11:17:23

Tencent Cloud Elasticsearch Service (ES) provides over 10 plugins such as open-source Elasticsearch plugins and Tencent Cloud's proprietary plugins to deliver a wealth of plugin features. After purchasing an ES instance, you can install/uninstall these plugins on the plugin list page as needed. This document describes how to do so.

Note:

Rolling restart of the cluster will be triggered after you install or uninstall a plugin; therefore, please do so with caution.

## **Directions**

- 1. Log in to the ES console.
- 2. On the cluster list page, click a cluster ID to enter the cluster details page.
- 3. Click Plugin List to enter the plugin list management page.

| Basic Configuration | Cluster Monitoring | Node Monitoring             | Cluster Logs | Advanced configuration | Plugin List   | Kibana Cloud Monitor Cluster Change History | More 🔻 He | elp 🖪 |
|---------------------|--------------------|-----------------------------|--------------|------------------------|---------------|---------------------------------------------|-----------|-------|
| Install Uninstall   |                    |                             |              |                        |               |                                             |           | ¢     |
| Plugin Name         | Plugin Des         | scription                   |              |                        | Status        | Operation                                   |           |       |
| analysis-icu        | Elasticsear        | rch Unicode Text Analysis I | Plugin       |                        | Not installed | Install                                     |           |       |
| analysis-ik         | Elasticsear        | rch IK Analysis Plugin      |              |                        | Installed     | Update Dictionary                           |           |       |
| analysis-kuromoji   | Elasticsear        | rch Japanese Analysis Pluç  | gin          |                        | Not installed | Install                                     |           |       |
| analysis-phonetic   | Elasticsear        | rch Phonetic Analysis Plug  | in           |                        | Not installed | Install                                     |           |       |
| analysis-pinyin     | Elasticsear        | rch Pinyin Analysis Plugin  |              |                        | Installed     | Uninstall                                   |           |       |
| analysis-qq         | Elasticsear        | rch QQ Analysis Plugin 🛂    |              |                        | Not installed | Install                                     |           |       |
| analysis-smartcn    | Elasticsear        | rch Smart Chinese Analysis  | s Plugin     |                        | Not installed | Install                                     |           |       |

4. Click Install or Uninstall in the Operation column on the right of the target plugin.

5. In the pop-up dialog box, read the notes and click **OK** after confirming that everything is correct. Then, the plugin change operation will start, and the cluster will be restarted. You can view the change progress in **Cluster Change History**.

# **Plugin Information**

ES supports the following plugins:

| Plugin                | Default<br>Status | Description                                                              | Supported<br>Operations                                      |
|-----------------------|-------------------|--------------------------------------------------------------------------|--------------------------------------------------------------|
| analysis-<br>icu      | Not<br>installed  | Elasticsearch Unicode text analysis plugin                               | Installation<br>and<br>uninstallation                        |
| analysis-ik           | Installed         | Elasticsearch IK analysis plugin, which cannot be uninstalled by default | Dictionary<br>update                                         |
| analysis-<br>kuromoji | Not<br>installed  | Elasticsearch Japanese analysis plugin                                   | Installation<br>and<br>uninstallation                        |
| analysis-<br>nori     | Not<br>installed  | Elasticsearch Korean analysis plugin                                     | Installation<br>and<br>uninstallation                        |
| analysis-<br>phonetic |                   | Uninstalled                                                              | Elasticsearch<br>phonetic<br>symbol<br>analysis<br>plugin    |
| analysis-<br>pinyin   | Installed         | Elasticsearch Pinyin analysis plugin                                     | Installation<br>and<br>uninstallation                        |
| analysis-<br>qq       | Not<br>installed  | Elasticsearch QQ analysis plugin                                         | Installation,<br>uninstallation,<br>and dictionary<br>update |
| analysis-<br>smartcn  | Not<br>installed  | Elasticsearch smart Chinese analysis plugin                              | Installation<br>and<br>uninstallation                        |

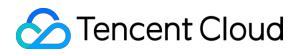

| Plugin                 | Default<br>Status | Description                                                                                                    | Supported<br>Operations               |
|------------------------|-------------------|----------------------------------------------------------------------------------------------------|---------------------------------------|
| analysis-<br>stconvert | Installed         | Elasticsearch Simplified and Traditional Chinese analysis plugin                                                                                                    | Installation<br>and<br>uninstallation |
| ingest-<br>attachment  | Not<br>installed  | Apache Tika information extraction plugin                                                                                                    | Installation<br>and<br>uninstallation |
| ingest-<br>geoip       | Not<br>installed  | IP address resolution plugin, which has already been integrated<br>into ES 6.8.2 and above and does not need to be installed<br>separately                                                    | Installation<br>and<br>uninstallation |
| ingest-<br>user-agent  | Not<br>installed  | Browser user agent information extraction plugin, which has<br>already been integrated into ES 6.8.2 and above and does not<br>need to be installed separately                                | Installation<br>and<br>uninstallation |
| mapper-<br>murmur3     | Not<br>installed  | This plugin is used to calculate and save the hash value of a field when you create an index                                                                                                  | Installation<br>and<br>uninstallation |
| mapper-<br>size        | Not<br>installed  | This plugin is used to record the size of the document before compression when you create an index                                                                                            | Installation<br>and<br>uninstallation |
| repository-<br>cos     | Installed         | This plugin is used to save Elasticsearch snapshots to Tencent<br>Cloud COS, which cannot be uninstalled by default. For more<br>information, please see Using COS for Backup and Restoration | None                                  |
| repository-<br>hdfs    | Not<br>installed  | This plugin adds support for using HDFS as a repository for Snapshot/Restore                                                                                                    | Installation<br>and<br>uninstallation |
| sql                    | Not<br>installed  | Open-source SQL parsing plugin. It does not need to be installed<br>in Basic Edition and Platinum Edition ES clusters as they have<br>already incorporated the SQL parsing feature            | Installation<br>and<br>uninstallation |

# IK Analysis Plugin

Last updated : 2020-09-15 14:17:32

Log in to the ES Console, select a cluster, and enter the **Plugin List** tab on the cluster details page. You can see the IK analysis plugin pre-installed in the cluster by default. For more information on this plugin, please see IK Analysis Plugin for Elasticsearch. You can use it to create an index of Chinese keywords for your data stored in the ES cluster to implement searches.

## **Updating Dictionary**

Click **Update Dictionary** to enter the dictionary update page, where you can see two options: customized dictionary and stopword dictionary. Click **Upload**, select the dictionary file to be updated, and click **Save** to hot update it (with no cluster restart needed).

| ← | Update Dict                                                                                                    | ionary                                                          |                                                         |                                                                         |                                                      |                             |                            |                                    |  |  |  |
|---|----------------------------------------------------------------------------------------------------|-----------------------------------------------------------------|---------------------------------------------------------|-------------------------------------------------------------------------|------------------------------------------------------|-----------------------------|----------------------------|------------------------------------|--|--|--|
|   |                                                                                                    |                                                                 |                                                         |                                                                         |                                                      |                             |                            |                                    |  |  |  |
| G | ) Important Stat                                                                                                    | ement                                                           |                                                         |                                                                         |                                                      |                             |                            |                                    |  |  |  |
|   | • Dictionary file requirements: one word or phrase per line, the file is UTF-8 encoded; the file name extension is .dic; a single dictionary file cannot exceed 10 MB and up to 10 files are supported; the rules for stopwords and non-stopwords are the same but their files cannot have the same names; the file name can contain up to 30 characters including uppercase, lowercase, number, and underscore.            |                                                                 |                                                         |                                                                         |                                                      |                             |                            |                                    |  |  |  |
|   | <ul> <li>Dictionary update: upload and save the dictionary file, and then the dictionary will be updated into the configuration of the plugin and take effect after a short loading time. The newly uploaded dictionary only takes effect for new data of the index using this plugin. For the newly uploaded dictionary to take effect for existing data, you need to create a new index for the existing data.</li> </ul> |                                                                 |                                                         |                                                                         |                                                      |                             |                            |                                    |  |  |  |
|   | <ul> <li>Dictionary sta<br/>upload" indica</li> </ul>                                                                                                    | atus: "In effect" indicates th<br>ates the dictionary is waitir | ne dictionary has been up<br>ng for upload; "Upload fai | loaded and taken effect in the plu<br>led" indicates upload failure due | igin; "Pending save" ind<br>to network or other issu | icates the uploaded dictes. | tionary needs to be save b | efore it can take effect; "Pending |  |  |  |
|   |                                                                                                    |                                                                 |                                                         |                                                                         |                                                      |                             |                            |                                    |  |  |  |
|   |                                                                                                    |                                                                 |                                                         |                                                                         |                                                      |                             |                            |                                    |  |  |  |
|   | Customized D                                                                                                    | ictionary                                                       |                                                         |                                                                         | Stopword dictio                                      | nary                        |                            |                                    |  |  |  |
|   | Words required fo                                                                                                    | or full-text index creation ar                                  | nd word segmentation                                    |                                                                         | Words to be filtered                                 | out for full-text index c   | reation and word segment   | ation, such as is, ah and of       |  |  |  |
|   | Upload                                                                                                    |                                                                 |                                                         |                                                                         | Upload                                               |                             |                            |                                    |  |  |  |
|   |                                                                                                    |                                                                 |                                                         |                                                                         |                                                      |                             |                            |                                    |  |  |  |
|   | File                                                                                                    | Size                                                            | Status                                                  | Operation                                                               | File                                                 | Size                        | Status                     | Operation                          |  |  |  |
|   |                                                                                                    | Click the "Upload" button                                       | above or drag and drop                                  | files to this area                                                      | c                                                    | lick the "Upload" buttor    | n above or drag and drop f | iles to this area                  |  |  |  |
|   |                                                                                                    |                                                                 |                                                         |                                                                         |                                                      |                             |                            |                                    |  |  |  |
|   |                                                                                                    |                                                                 |                                                         |                                                                         |                                                      |                             |                            |                                    |  |  |  |
|   |                                                                                                    |                                                                 |                                                         |                                                                         |                                                      |                             |                            |                                    |  |  |  |
|   |                                                                                                    |                                                                 |                                                         |                                                                         |                                                      |                             |                            |                                    |  |  |  |
|   |                                                                                                    |                                                                 |                                                         |                                                                         |                                                      |                             |                            |                                    |  |  |  |
|   |                                                                                                    |                                                                 |                                                         |                                                                         |                                                      |                             |                            |                                    |  |  |  |
|   |                                                                                                    |                                                                 |                                                         |                                                                         |                                                      |                             |                            |                                    |  |  |  |
|   |                                                                                                    |                                                                 |                                                         | Court                                                                   | Canaal                                               |                             |                            |                                    |  |  |  |
|   |                                                                                                    |                                                                 |                                                         | Save                                                                    | Cancel                                               |                             |                            |                                    |  |  |  |

# **Requirements for Dictionary File**

• Dictionary type: there are two types of dictionaries: "customized dictionary" and "stopword dictionary". The "customized dictionary" specifies IK as the analyzer when data is stored to the ES cluster for index creation. If the

stored data contains a word in this dictionary, an index will be created and can be queried and found by using keywords. "Stopwords" will be deliberately avoided and will not be indexed.

- **Restrictions and requirements:** there are certain restrictions and requirements for dictionary files. For example, a dictionary file should contain one word per line and be encoded in UTF-8. For avoidance of confusion, the name of a customized dictionary file should not be the same as that of a stopword dictionary file. In addition, as dictionary files will be loaded into the memory, you are allowed to upload a maximum of 10 files of up to 10 MB in size each.
- **Update process:** the list displays the dictionaries that have been uploaded and updated. A new dictionary will be blocked during upload if it does not meet the requirements. After a file is uploaded, it will be displayed in "pending activation" status. After all dictionaries to be updated are uploaded, click **Save**, and they will be saved to your cluster and take effect. If there is a file that fails to be uploaded or is not in UTF-8 format, a failure will be prompted, and you need to delete the failing file before you can click Save for other ones to take effect.

# QQ Analysis Plugin

Last updated : 2021-07-01 10:02:56

Jointly developed by Tencent Cloud Elasticsearch Service (ES) team and Tencent Cloud NLP team, the QQ analysis plugin is widely used for Chinese text analysis among Tencent businesses such as QQ, WeChat, and QQ Browser. On the basis of traditional dictionary-based analysis, it supports features such as named-entity recognition (NER) and custom dictionaries. Through many years of application and continuous optimization, it has become industry-leading on key metrics such as analysis accuracy and speed. You can use it in Tencent Cloud ES to analyze and search for documents.

### Notes

The QQ analysis plugin supports only clusters with data node specifications above 2-core 8 GB. If it is not installed in your cluster, please install it ( analysis-qq ) on the plugin list page.

The QQ analysis plugin provides the following analyzers and tokenizers:

- Analyzers: qq\_smart, qq\_max, qq\_smart\_ner, qq\_max\_ner
- Tokenizers: qq\_smart, qq\_max, qq\_smart\_ner, qq\_max\_ner

You can analyze and query documents by using the analyzers and tokenizers above. You can also use the dictionary configuration feature to customize and update the analysis dictionaries. For more information, please see dictionary configuration below.

#### Note:

- What is the difference between qq\_max and qq\_smart ?
  - qq\_max: it splits text at the finest granularity; for example, it will split "tomato egg soup" into "tomato egg soup, tomato egg, egg soup, tomato, egg, soup".
  - qq\_smart: it splits text at the roughest granularity; for example, it will split "tomato egg soup" into "tomato, egg, soup".
- What is NER? Why does it have an independent tokenizer?

NER (named-entity recognition) can recognize entities with specific meaning in text, such as person names, place names, institution names, and other proper nouns. You do not need to upload custom dictionaries for such proper nouns. The reason why the NER feature has a separate tokenizer is that a model needs to be loaded for NER, and the first loading takes much time.

## Directions

- 1. Log in to the Kibana console of the cluster where the QQ analysis plugin has been installed. For detailed directions, please see Accessing Cluster Through Kibana.
- 2. Click **Dev Tools** on the left sidebar.
- 3. Use an analyzer of the QQ analysis plugin in the console to create an index.

```
PUT /index
{
    "mappings": {
    "_doc": {
        "properties": {
        "content": {
        "type": "text",
        "analyzer": "qq_max",
        "search_analyzer": "qq_smart"
    }
    }
}
```

The statements above create an index named index in \_doc type (for ES 7 or above, you need to add ? include\_type\_name=true during index creation to support types). It contains the content attribute in text type and uses the qq\_max and qq\_smart analyzers. After the statements are successfully executed, the following result will be returned:

```
{
"acknowledged": true,
"shards_acknowledged": true,
"index": "index"
}
```

#### 4. Add some documents.

```
POST /index/_doc/1
{
    "content": "I downloaded the Honor of Kings from WeChat"
}
POST /index/_doc/2
{
    "content": "Ministry of Housing and Urban-Rural Development: to complete landsc
ape resource registration of famous towns and villages by the end of September"
}
POST /index/_doc/3
{
    "content": "Latest weather forecast from China Meteorological Administration"
}
```

The statements above import four documents, and the qq\_max analyzer will be used to analyze them. 5. Query the documents by highlighting keywords.

```
GET index/_search
{
    "query" : { "match" : { "content" : "China" }},
    "highlight" : {
    "pre_tags" : ["<tag1>", "<tag2>"],
    "post_tags" : ["</tag1>", "</tag2>"],
    "fields" : {"content": {}}
}
```

The statements above are used to search for the documents in \_doc type whose content field contains "China" by using the qq\_smart analyzer. After the statements are successfully executed, the following result will be returned:

```
{
"took" : 108,
"timed_out" : false,
"_shards" : {
"total" : 1,
"successful" : 1,
"skipped" : 0,
"failed" : 0
},
"hits" : {
"total" : {
"value" : 2,
"relation" : "eq"
},
"max_score" : 0.7199211,
"hits" : [
{
"_index" : "index",
"_type" : "_doc",
"_id" : "4",
"_score" : 0.7199211,
"_source" : {
"content" : "I live near ICOMOS China"
},
```

```
"highlight" : {
"content" : [
"I live near ICOMOS <tag1>China</tag1>"
]
}
},
{
"_index" : "index",
"_type" : "_doc",
" id" : "3",
"_score" : 0.6235748,
"_source" : {
"content" : "Latest weather forecast from China Meteorological Administration"
},
"highlight" : {
"content" : [
"Latest weather forecast from <tag1>China</tag1> Meteorological Administration"
]
}
}
]
}
}
```

# **Using Custom Dictionary**

The QQ analysis plugin allows you to configure custom dictionaries. After being uploaded, a dictionary will trigger rolling restart of the cluster; therefore, please ensure that the cluster is in GREEN status and there are no single-replica indices.

1. Log in to the ES console and click a cluster ID/name on the cluster list page to enter the cluster details page.

| Create    |                       |                                                        | Separate each sear | ch term by pressing th | e Enter key and separa | te each keyword with         | a vertical bar " ". The keyword                    | is of cluster tags Q     | ιφ.   |
|-----------|-----------------------|--------------------------------------------------------|--------------------|------------------------|------------------------|------------------------------|----------------------------------------------------|--------------------------|-------|
| ID/Name 🕈 | Running<br>Status (j) | Cluster Configuration                                  | Health Status 🛈    | AZ                     | Network                | ES Version                   | Billing Mode                                       | Operation                |       |
|           | Normal                | StandardS1 2-core 4 GB, 3 nodes<br>100GB Cloud SSD x 1 | Green              | Guangzhou Zone<br>3    | new-vpc                | 7.5.1<br>Platinum<br>edition | Pay-as-you-go<br>Created on 2020-10-28<br>10:24:12 | Kibana Cloud Monitor Mor | ore 🔻 |
| 1         | Normal                | StandardS1 2-core 4 GB, 3 nodes<br>100GB Cloud SSD x 1 | Green              | Guangzhou Zone<br>3    | new vpc                | 7.5.1<br>Platinum<br>edition | Pay-as-you-go<br>Created on 2020-10-28<br>10:23:52 | Kibana Cloud Monitor Mor | ore 🔻 |

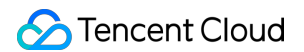

2. Click **Plugin List** to enter the plugin list management page.

| Basic Configuration Cluster | r Monitoring Node Monit     | oring Log         | Advanced configuration | Plugin List | Visual Configuration | Change History    |   |
|-----------------------------|-----------------------------|-------------------|------------------------|-------------|----------------------|-------------------|---|
| Install Uninstall           |                             |                   |                        |             |                      |                   | φ |
| Plugin Name                 | Plugin Description          |                   |                        | Status      |                      | Operation         |   |
| analysis-icu                | Elasticsearch Unicode Tex   | t Analysis Plugin |                        | Not inst    | alled                | Install           |   |
| analysis-ik                 | Elasticsearch IK Analysis I | Plugin            |                        | Installed   |                      | Update Dictionary |   |

- 3. Find the QQ analysis plugin ( analysis-qq ) and click **Update Dictionary** on the right.
- 4. The dictionary file must meet the following requirements:
  - A dictionary file must be encoded in UTF-8, contain one word per line, and have the .dic extension.
  - You can upload a maximum of 10 files of up to 10 MB each.
- 5. Click "Save". Cluster restart will not be triggered immediately, but cluster change will be triggered after several minutes for the dictionary file to take effect.

# **Troubleshooting and Testing**

If the returned result of the QQ analysis plugin does not meet your expectations, you can run the following statements to troubleshoot and test the analyzers and tokenizers:

```
GET _analyze
{
    "text": "I live near ICOMOS China",
    "analyzer": "qq_max"
}
GET _analyze
{
    "text": "I live near ICOMOS China",
    "tokenizer": "qq_smart"
}
```

# Monitoring and Alarming Viewing Monitoring Information

Last updated : 2021-10-26 16:42:13

# Overview

ES provides a number of monitoring metrics for running ES clusters to monitor cluster operations such as storage, I/O, CPU, and memory utilization. Based on these metrics, you can understand the cluster operations in real time and promptly handle possible risks to ensure stable cluster operations. This document describes how to view cluster monitoring information in the ES console.

# Directions

- 1. Log in to the ES console and click a cluster ID/name on the cluster list page to enter the cluster details page.
- 2. Select the **Cluster Monitoring** tab to view the overall cluster running status. Select **Metric Group** to view the cluster monitoring metrics of data nodes, warm data nodes, and dedicated master nodes separately.
- 3. Select the **Node Monitoring** tab to view the operations and performance metrics of the nodes in the cluster.

## **Cluster monitoring**

On the cluster monitoring page, you can set alarm policies and view the cluster monitoring data. You can view the overall cluster status and cluster performance metrics by time range, metric group, and time granularity.

Note:

You can also view all the ES cluster monitoring metrics in the Cloud Monitor console.

| ← es-l3vgjti9       |                    |              |                        |              |                                                                                                    |                                                                                        |                                                            |                                           |                                          |
|---------------------|--------------------|--------------|------------------------|--------------|----------------------------------------------------------------------------------------------------|----------------------------------------------------------------------------------------|------------------------------------------------------------|-------------------------------------------|------------------------------------------|
| Basic Configuration | Cluster Monitoring | Cluster Logs | Advanced Configuration | Cluster Char | nge History                                                                                                   |                                                                                        |                                                            |                                           |                                          |
|                     |                    |              |                        |              | You haven't configured Cloud Monito<br>provided, so it only takes a few steps<br>Cluster Status   Node Status | or alarms for your clusters. It is recomme<br>to finish configuration. Configure Now ( | nded that you configure alarms for key i<br>View Tutorial) | metrics to ensure stable running of busin | ness. Preset alarm policy template is    |
|                     |                    |              |                        |              | Nodes                                                                                                    | Data Nodes                                                                             | Indexes                                                    | Files                                     | Storage                                  |
|                     |                    |              |                        |              | 0                                                                                                    | 0                                                                                      | 0                                                          | 0                                         | 0 в                                      |
|                     |                    |              |                        |              | Shards                                                                                                    | Primary Shards                                                                         | Migrating Shards                                           | Initializing Shards                       | Unassigned Shards                        |
|                     |                    |              |                        |              | 0                                                                                                    | 0                                                                                      | 0                                                          | 0                                         | 0                                        |
|                     |                    |              |                        |              | Nodes<br>O<br>Shards<br>O                                                                                     | Data Nodes<br>0<br>Primary Shards<br>0                                                 | Indexes<br>O<br>Migrating Shards<br>O                      | Files<br>0<br>Initializing Shards<br>0    | Storage<br>O B<br>Unassigned Shards<br>O |

# Node monitoring

### Node list

This section shows real-time health metrics of each node in the cluster.

| <ul> <li>es-I3vgjti9</li> <li>Basic Configuration</li> </ul> | Cluster Monitoring | Cluster Logs | Advanced Configuration | Cluster Change | a History                          |     |            |                   |                      |
|--------------------------------------------------------------|--------------------|--------------|------------------------|----------------|------------------------------------|-----|------------|-------------------|----------------------|
|                                                              |                    |              |                        |                | Cluster Status Node Status         |     |            |                   |                      |
|                                                              |                    |              |                        |                | Node                               | CPU | JVM Memory | Free Disk Space   | Shards               |
|                                                              |                    |              |                        |                | 1573459418001470109<br>10.0.65.35  | 3%  | 12%        | 93.22GB           | 1                    |
|                                                              |                    |              |                        |                | 1573459418001470009<br>10.0.68.159 | 9%  | 13%        | 93.22GB           | 1                    |
|                                                              |                    |              |                        |                | Total 2 items                      |     |            | Lines per page 10 | v H < 1 /1 pages ≻ H |

### Single node status

This section shows detailed historical health status of each metric of each node.

| ← es-l3vgjti9       |                    |              |                        |              |                                                                                        |                   |
|---------------------|--------------------|--------------|------------------------|--------------|----------------------------------------------------------------------------------------|-------------------|
| Basic Configuration | Cluster Monitoring | Cluster Logs | Advanced Configuration | Cluster Char | ge History                                                                             |                   |
|                     |                    |              |                        |              | Cluster Status Node Status                                                             |                   |
|                     |                    |              |                        |              | ← Last 24 hours Vesterday Last 7 days Last 30 days 2019-11-11 15:53:25 ~ 2019-11-11 16 | Time granularity: |
|                     |                    |              |                        |              | 1573459418001470109                                                                    | 1 min + Refresh   |
|                     |                    |              |                        |              | GC Count                                                                               |                   |
|                     |                    |              |                        |              | 3                                                                                      |                   |
|                     |                    |              |                        |              | 2                                                                                      |                   |
|                     |                    |              |                        |              |                                                                                        |                   |
|                     |                    |              |                        |              | 15:55 16:00 16:05 16:10 16:15 16:20 16:25 16:30 16:35 16:40 16:45                      | 16:50             |
|                     |                    |              |                        |              | — old — young                                                                          |                   |

## **Descriptions of certain metrics**

An ES cluster is generally composed of multiple nodes. To reflect the overall health status of the cluster, certain monitoring metrics provide two types of values: average value and maximum value.

- The average value is the average of the metric's values of all nodes in the cluster.
- The maximum value is the maximum value of the metric of all nodes in the cluster.

The statistical period of each metric is 1 minute; that is, the cluster's metrics are collected once every minute. The metrics are as described below:

| Monitoring<br>Metric | Statistical Method                                                                                                    | Details                                                                                                    |
|----------------------|----------------------------------------------------------------------------------------------------|----------------------------------------------------------------------------------------------------|
| Cluster health       | ES cluster health status.<br>0: green (the cluster is normal);<br>1: yellow (alarm; some replica shards are<br>unavailable); | <ul> <li>Green indicates that all primary<br/>and replica shards are available and<br/>the cluster is in the healthiest status.</li> <li>Yellow indicates that all the<br/>primary shards are available, but</li> </ul> |

|                                  | 2: red (exception; some primary shards are<br>unavailable).                                                          | some replica shards are<br>unavailable. In this case, the search<br>results are still complete; however,<br>the high availability of the cluster is<br>affected to some extent, and there<br>are high risks with data loss. When<br>the cluster health status changes to<br>yellow, you should locate and<br>troubleshoot the problem in a timely<br>manner to prevent data loss.<br>• Red indicates that at least one<br>primary shard and all its replicas are<br>unavailable. When the cluster health<br>status changes to red, some data<br>has already been lost, the search<br>can only return partial data, and the<br>write requests allocated to a lost<br>shard will return an exception. In<br>this case, you should locate and<br>troubleshoot the exceptional shard<br>as soon as possible. |
|----------------------------------|----------------------------------------------------------------------------------------------------|----------------------------------------------------------------------------------------------------|
| Avg disk<br>usage                | The average of disk utilization values of all nodes in the cluster in one statistical period (1 minute).             | If the disk utilization is too high, data<br>cannot be written properly. Solution:<br>Clean up useless indices promptly.<br>Expand the cluster capacity by<br>increasing the disk capacity of<br>individual nodes or increasing the<br>number of nodes.                                                                                                    |
| Max disk<br>utilization          | The maximum disk utilization value of all nodes in the cluster in one statistical period (1 minute).                 | -                                                                                                    |
| Avg JVM<br>memory<br>utilization | The average of JVM memory utilization values of all<br>nodes in the cluster in one statistical period (1<br>minute). | If this value is too high, frequent GC<br>or even OOM will occur on cluster<br>nodes.<br>This happens generally because the<br>tasks to be processed by ES<br>exceed the load capacity of the<br>nodes' JVMs. You need to pay<br>attention to the tasks that are being<br>executed by the cluster or adjust the<br>cluster configuration.                                                                                                    |
| Max JVM<br>memory                | The maximum JVM memory utilization value of all nodes in the cluster in one statistical period (1                    | -                                                                                                    |

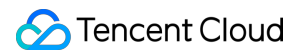

| utilization                       | minute).                                                                                                    |                                                                                                    |
|-----------------------------------|----------------------------------------------------------------------------------------------------|----------------------------------------------------------------------------------------------------|
| Avg CPU<br>utilization            | The average of CPU utilization values of all nodes in the cluster in one statistical period (1 minute).                                            | <ul> <li>When the read/write tasks processed by the nodes in the cluster exceed the load capacity of the nodes' CPUs, the value of this metric will become too high. In this case, the cluster nodes will experience a decrease in processing power or even crash. You can solve this problem in the following ways:</li> <li>Observe whether the value of this metric is persistently or temporarily high. If it is temporarily soaring, determine whether there are temporary complex tasks in progress.</li> <li>If it is persistently high, analyze whether the read/write operations on the cluster by your business can be optimized, lower the read/write frequency, and decrease the amount of data so as to reduce the node load.</li> <li>If the node configuration cannot meet the throughput requirement of your business, you are recommended to perform vertical scaling of the cluster nodes to improve the load capacity of individual nodes.</li> </ul> |
| Max CPU<br>utilization            | The maximum CPU utilization value of all nodes in the cluster in one statistical period (1 minute).                                                | -                                                                                                    |
| Avg cluster<br>load per<br>minute | The average load per minute (load_1m) of all nodes in the cluster. Source of the metric: ES node status API (_nodes/stats/os/cpu/load_average/1m). | If load_1m is too high, you are<br>recommended to lower the cluster<br>load or upgrade the cluster node<br>specification.                                                                                                    |
| Max cluster<br>load per<br>minute | The maximum load per minute (load_1m) of all nodes in the cluster.                                                                                 | -                                                                                                    |
| Avg write                         | Write latency (index_latency) refers to the time                                                                                                   | Write latency is the average time it                                                                                                    |

| latency              | <ul> <li>taken by a single index request (ms/request). The average write latency of the cluster is the average of the time taken by a single index request of all nodes in one statistical period (1 minute).</li> <li>Calculation rule for the single index request time of a node: two metrics are recorded once every statistical period (1 minute), i.e., total number of historical indices on a node</li> <li>(_nodes/stats/indices/indexing/index_total) and total time taken by historical indices</li> <li>(_nodes/stats/indices/indexing/index_time_in_millis), and the difference between two adjacent records</li> <li>(i.e., the absolute value in one statistical period) is taken for calculation (index time / number of indices) to get the average single index time in one statistical period (1 minute).</li> </ul>                    | takes to write a single document.<br>The average write latency of the<br>cluster refers to the average of write<br>time of all nodes in one statistical<br>period.<br>If the write latency is too high, you<br>are recommended to upgrade the<br>node specification or increase the<br>number of nodes.                                     |
|----------------------|----------------------------------------------------------------------------------------------------|----------------------------------------------------------------------------------------------------|
| Max write<br>latency | <ul> <li>Write latency (index_latency) refers to the time taken by a single index request (ms/request). The maximum write latency of the cluster is the maximum value of time taken by a single index request of all nodes in one statistical period (1 minute).</li> <li>Calculation rule for single index request time of a node: see the average write latency section.</li> </ul>                                                                                                    | -                                                                                                    |
| Avg query<br>latency | <ul> <li>Query latency (search_latency) refers to the time taken by a single query request (ms/request). The average query latency of the cluster is the average of the time taken by a single query request of all nodes in one statistical period (1 minute).</li> <li>Calculation rule for the single query request time of a node: two metrics are recorded once every statistical period (1 minute), i.e., total number of historical queries on a node (_nodes/stats/indices/search/query_total) and total time taken by historical queries (_nodes/stats/indices/search/query_time_in_millis), and the difference between two adjacent records (i.e., the absolute value in one statistical period) is taken for calculation (query time / number of queries) to get the average single query time in one statistical period (1 minute).</li> </ul> | Query latency is the average time it<br>takes to perform a single query. The<br>average query latency of the cluster<br>refers to the average of query time<br>of all nodes in one statistical period.<br>If the query latency is too high, you<br>are recommended to upgrade the<br>node specification or increase the<br>number of nodes. |
| Max query<br>latency | • Query latency (search_latency) refers to the time taken by a single query request (ms/request). The maximum query latency of the cluster is the                                                                                                    | -                                                                                                    |

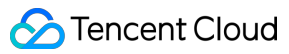

|                                        | <ul> <li>maximum value of time taken by a single query request of all nodes in one statistical period (1 minute).</li> <li>Calculation rule for single query request time of a node: see the average query latency section.</li> </ul>                                                                                                    |                                                                                                    |
|----------------------------------------|----------------------------------------------------------------------------------------------------|----------------------------------------------------------------------------------------------------|
| Avg number of<br>writes per<br>second  | The average of the number of index requests<br>received by all nodes in the cluster per second.<br>Calculation rule for the number of index requests per<br>second of a node: the total number of historical<br>indices on a node<br>(_nodes/stats/indices/indexing/index_total) is<br>recorded once every statistical period (1 minute),<br>and the difference between two adjacent records<br>(i.e., the absolute value in one statistical period) is<br>taken for calculation (number of indices / 60<br>seconds) to get the average number of index<br>requests per second in one statistical period.                                                                                                    | -                                                                                                    |
| Avg number of<br>queries per<br>second | The average of the number of query requests<br>received by all nodes in the cluster per second.<br>Calculation rule for the number of query requests per<br>second of a node: the total number of historical<br>queries on a node<br>(_nodes/stats/indices/search/query_total) is<br>recorded once every statistical period (1 minute),<br>and the difference between two adjacent records<br>(i.e., the absolute value in one statistical period) is<br>taken for calculation (number of queries / 60<br>seconds) to get the average number of query<br>requests per second in one statistical period.                                                                                                    | -                                                                                                    |
| Write rejection<br>rate                | This is the ratio calculated by dividing the number of write requests rejected by the cluster by the total number of write requests in one statistical period. Calculation rule: two metrics are collected once every statistical period, i.e., the number of historical write requests rejected (v5.6.4:nodes/stats/thread_pool/bulk/rejected; v6.4.3 and above:nodes/stats/thread_pool/bulk/completed; v6.4.3 and the total number of historical write requests (v5.6.4:nodes/stats/thread_pool/bulk/completed; v6.4.3 and above:nodes/stats/thread_pool/bulk/completed; v6.4.3 and above:nodes/stats/thread_pool/bulk/completed; v6.4.3 and above:nodes/stats/thread_pool/bulk/completed; v6.4.3 and above:nodes/stats/thread_pool/bulk/completed; v6.4.3 and above:nodes/stats/thread_pool/write/completed), and the difference between two adjacent records (i.e., the absolute value in one statistical period) is taken for | When the write QPS is too large or<br>the CPU, memory, and disk<br>utilization is too high, the cluster's<br>write rejection rate may increase.<br>Generally, this is because that the<br>current configuration of the cluster<br>cannot meet the requirements of<br>write operations on the business<br>side. For scenarios where the node<br>configuration is too low, you can<br>solve this problem by upgrading the<br>node specification or reducing the<br>number of write operations. For<br>scenarios where the disk utilization |

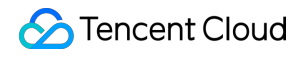

|                                | calculation (number of rejected write requests / total number of write requests).                                                                                                    | is too high, you can solve this<br>problem by expanding the cluster's<br>disk capacity or deleting useless<br>data.                                                                                                    |
|--------------------------------|----------------------------------------------------------------------------------------------------|----------------------------------------------------------------------------------------------------|
| Query<br>rejection rate        | This is the ratio calculated by dividing the number of<br>query requests rejected by the cluster by the total<br>number of query requests in one statistical period.<br>Calculation rule: two metrics are collected once<br>every statistical period, i.e., the number of historical<br>query requests rejected<br>(_nodes/stats/thread_pool/search/rejected) and the<br>total number of historical query requests<br>(_nodes/stats/thread_pool/search/completed), and<br>the difference between two adjacent records (i.e., the<br>absolute value in one statistical period) is taken for<br>calculation (number of rejected query requests / total<br>number of query requests). | When the write QPS is too large or<br>the CPU and memory utilization is<br>too high, the cluster's query<br>rejection rate may increase.<br>Generally, this is because that the<br>current configuration of the cluster<br>cannot meet the requirements of<br>read operations on the business<br>side. If this value is too high, you are<br>recommended to upgrade the<br>cluster node specification so as to<br>improve the processing capabilities<br>of the cluster nodes. |
| Total<br>documents             | Total number of documents written to the cluster.<br>Calculation rule: ES cluster document quantity API<br>(_cluster/stats/indices/docs/count).                                                                                                    | -                                                                                                    |
| Auto snapshot<br>backup status | The backup result after auto snapshot backup is<br>enabled for the cluster.<br>0: auto backup is not enabled;<br>1: auto backup is normal;<br>-1: auto backup failed.                                                                                                    | Auto snapshot backup will<br>periodically back up the cluster data<br>to COS, so that the data can be<br>recovered when needed, thus more<br>comprehensively ensuring data<br>security. We recommend you<br>enable it. For more information,<br>please see Automatic Snapshot<br>Backup.                                                                                                    |

# **Configuring Alarms**

Last updated : 2021-11-22 16:56:06

# **Operation Scenario**

ES supports configuring alarms for key metrics, which can help you identify cluster problems and address them in a timely manner. This document describes how to configure alarms in the console.

# Directions

## Check whether alarms have been configured for a cluster

- 1. Log in to the ES Console and click a cluster ID/name in the cluster list to enter the cluster details page.
- Select Cluster Monitoring. In the Alarm Configuration section, you can check whether alarms have been configured for the cluster. If not, you are recommended to configure an alarm policy to get notified of and address exceptions and risks in cluster running in a timely manner and ensure service stability.

| ← es-fg === .:      |                                                                                                    |                          |                        |                       | Kibana | Cloud Monitor | More 🔻 | Help |  |
|---------------------|----------------------------------------------------------------------------------------------------|--------------------------|------------------------|-----------------------|--------|---------------|--------|------|--|
| Basic Configuration | Cluster Monitoring Cluster Log:                                                                                                    | s Advanced Configuration | Cluster Change History |                       |        |               |        |      |  |
|                     | You haven't configured Cloud Monitor alarms for your clusters. It is recommended that you configure alarms for key metrics to ensure stable running of business. Preset alarm policy template is provided, so it only takes a few steps to finish configuration. Configure Now (View Tutorial) |                          |                        |                       |        |               |        |      |  |
|                     | Basic Info                                                                                                    |                          |                        | Cluster Configuration |        |               |        |      |  |

#### Note :

You can also log in to the Cloud Monitor Console and check whether an alarm policy has been configure for a cluster in Alarm Configuration > Alarm Policy.

## **Customize alarm configuration**

- 1. Log in to the Cloud Monitor Console and click Create on the Alarm Policy page.
- 2. On the policy creating page, configure the policy parameters.
  - Policy Type: Select Elasticsearch Service.
  - Alarm Object: Select the cluster for which to configure the alarm policy.
  - **Trigger: Trigger template** and **Configure a trigger** are supported. The latter is selected by default. For more information about custom configuration, see the description below. For more information about how to create a template, see the Create a trigger template section below.

#### Note :

Metric: For example, "CPU utilization". The statistical period is 1 minute or 5 minutes. All the metrics of an ES cluster are collected once per minute. If the statistical period is 1 minute, an alarm will be triggered as soon as a threshold is exceeded in the cluster. If 5 minutes is selected as the statistical period, an alarm will be triggered only when the threshold is continuously exceeded within 5 minutes. Alarm frequency: For example, "Alarm once every 30 minutes" means that there will be only one alarm triggered every 30 minutes if a metric exceeds the threshold in several consecutive statistical periods. Another alarm will be triggered only if the metric exceeds the threshold again in the next 30 minutes.

- Alarm Channel: Select the recipient group, valid time period, and receiving channel. For more information about the configuration method, see Creating and Managing an Alarm Recipient Group.
- 3. After the configuration is completed, click **Finish**. Return to the **Alarm Policy** list and you can see the alarm policy just configured.

Note :

For more information about how to configure an alarm policy, see Cloud Monitor Alarm Configuration.
| S Tencent Cloud |  |
|-----------------|--|
|-----------------|--|

| Policy Name  | 1-20 Chinese, English chars or underlines                                                                                              |
|--------------|----------------------------------------------------------------------------------------------------|
| Remarks      | 1-100 Chinese and English characters or underlines                                                                                     |
| Policy Type  | Elasticsearch Service <ul> <li>Existing: 2 item(s) and you can also create 298 policies</li> </ul>                                     |
| Alarm Object | <ul> <li>All Objects</li> <li>Select some objects(0 selected)</li> <li>Select instance group</li> <li>Create instance group</li> </ul> |
|              | D/Name Private IP Address Port                                                                                                    |
|              | 9200                                                                                                    |
|              |                                                                                                    |
|              |                                                                                                    |

| Trigger Condition | O Trigger Condit             | ion Template Add Trigger Condition Template                                                                                                    |  |  |  |  |  |  |  |  |  |
|-------------------|------------------------------|----------------------------------------------------------------------------------------------------|--|--|--|--|--|--|--|--|--|
|                   | Configure trigger conditions |                                                                                                    |  |  |  |  |  |  |  |  |  |
|                   | Indicator ala                | ✓ Indicator alarm         index_latency_avg       ▼         Measurement Per       >       ▼       0       ms       Continuous1       ▼       Alarm occurs every 1       ③ |  |  |  |  |  |  |  |  |  |
|                   | Add                          |                                                                                                    |  |  |  |  |  |  |  |  |  |
| Alarm Channel     | Recipient Object             | Recipient Group  Add Recipient Group                                                                                                    |  |  |  |  |  |  |  |  |  |
|                   |                              | User Group Name User Name                                                                                                    |  |  |  |  |  |  |  |  |  |
|                   |                              | p full_resource_Access_gr bkim                                                                                                    |  |  |  |  |  |  |  |  |  |
|                   |                              | admin kiyor, bkim                                                                                                    |  |  |  |  |  |  |  |  |  |
|                   |                              |                                                                                                    |  |  |  |  |  |  |  |  |  |
|                   |                              |                                                                                                    |  |  |  |  |  |  |  |  |  |
|                   | Valid Period                 | 00.00.00 to 23:59:59                                                                                                    |  |  |  |  |  |  |  |  |  |
|                   | Receiving Channel            | 🗹 Email 🗹 SMS                                                                                                    |  |  |  |  |  |  |  |  |  |

#### Create a new trigger template

- 1. Click Create a trigger template in Trigger.
- 2. Click **Create** on the trigger template page.
- 3. On the template creating page, configure the policy type.
  - Policy Type: Select Elasticsearch Service.
  - Use preset triggers: Select this option and the system recommended alarm policy will appear.
- 4. After confirming everything is correct, click Save.

| Crea | Create                          |                                                                                                    |                 |                                                                                                    |            |                           |             |                                                                  |                                                                                                    |                          | × | Please  |
|------|---------------------------------|----------------------------------------------------------------------------------------------------|-----------------|----------------------------------------------------------------------------------------------------|------------|---------------------------|-------------|------------------------------------------------------------------|----------------------------------------------------------------------------------------------------|--------------------------|---|---------|
| Te   |                                 |                                                                                                    |                 |                                                                                                    |            |                           |             |                                                                  |                                                                                                    |                          |   | Onerati |
|      | lemplate Name                   | 1-20 Chinese, English                                                                                   | chars or        | underlines                                                                                          |            |                           |             |                                                                  |                                                                                                    |                          |   | Operau  |
|      | Remarks                         | 1-100 Chinese and En                                                                                    | nglish cha      | racters or underlines                                                                               |            |                           |             |                                                                  |                                                                                                    |                          |   |         |
|      |                                 |                                                                                                    |                 |                                                                                                    |            |                           |             |                                                                  |                                                                                                    |                          |   |         |
|      |                                 |                                                                                                    |                 |                                                                                                    |            |                           |             |                                                                  |                                                                                                    |                          |   |         |
|      |                                 |                                                                                                    |                 |                                                                                                    |            |                           |             |                                                                  |                                                                                                    |                          |   |         |
|      | Policy Type                     | Election of Co.                                                                                         |                 |                                                                                                    |            |                           |             |                                                                  |                                                                                                    |                          |   |         |
|      | Policy Type                     | Elasticsearch Service                                                                                   |                 | ▼ Vse prese                                                                                         | trigger co | nditions(i)               |             |                                                                  |                                                                                                    |                          |   |         |
|      | Policy Type<br>Trigger Conditio | Elasticsearch Service                                                                                   |                 | ▼ Vse prese                                                                                         | trigger co | nditions(i)               |             |                                                                  |                                                                                                    |                          |   |         |
|      | Policy Type<br>Trigger Conditio | Elasticsearch Service                                                                                   | Ţ               | ▼ Vse prese<br>Measurement Pe ▼                                                                     | trigger co | nditions (1)              | %           | Continuous5 *                                                    | Alarm occurs every 3 *                                                                               | () <b>S</b>              |   |         |
|      | Policy Type<br>Trigger Conditio | Elasticsearch Service                                                                                   | v               | ✓ Use prese           Measurement Pe         ▼           Measurement Pe         ▼                   | trigger co | nditions ① 90 80          | %           | Continuous5 *<br>Continuous5 *                                   | Alarm occurs every 3 *<br>Alarm occurs every 3 *                                                     | () <b>C</b>              |   |         |
|      | Policy Type<br>Trigger Conditi  | Elasticsearch Senice                                                                                    | v<br>v<br>avg v | ✓ Use prese Measurement Pe      ✓ Measurement Pe      ✓ Measurement Pe                              | trigger co | 90<br>80<br>85            | %<br>%<br>% | Continuous5 *<br>Continuous5 *<br>Continuous5 *                  | Alarm occurs every 3 *<br>Alarm occurs every 3 *<br>Alarm occurs every 3 *                           | 0 8<br>0 8<br>0 8        |   |         |
|      | Policy Type<br>Trigger Conditi  | Elasticsearch Service                                                                                   | ×<br>×<br>avg × | ✓ Use prese Measurement Pe      ✓ Measurement Pe      ✓ Measurement Pe      ✓ Measurement Pe      ✓ | trigger co | 90<br>90<br>80<br>85<br>2 | %<br>%<br>% | Continuous5 *<br>Continuous5 *<br>Continuous5 *<br>Continuous5 * | Alarm occurs every 3 *<br>Alarm occurs every 3 *<br>Alarm occurs every 3 *<br>Alarm occurs every 3 * | 0 0<br>0 0<br>0 0<br>0 0 |   |         |
|      | Policy Type<br>Trigger Conditio | Elasticsearch Service                                                                                   | ¥               | ✓ Use prese Measurement Pe ▼                                                                        | trigger co | nditions (i)              | %           | Continuous5 *                                                    | Alarm occurs every 3 🔻                                                                               | 0.8                      |   |         |
|      | Policy Type<br>Trigger Conditi  | Elasticsearch Service<br>Indicator alarm<br>cpu_usage_avg<br>disk_usage_avg<br>jvm_mem_usage_<br>status | ×<br>×<br>avg × | ✓ Use prese       Measurement Pe       Measurement Pe       Measurement Pe       Measurement Pe     | trigger co | 90<br>90<br>80<br>85<br>2 | %<br>%<br>% | Continuous5 *<br>Continuous5 *<br>Continuous5 *<br>Continuous5 * | Alarm occurs every 3 ×<br>Alarm occurs every 3 ×<br>Alarm occurs every 3 ×<br>Alarm occurs every 3 × | 0 0<br>0 0<br>0 0<br>0 0 |   |         |

5. Return to alarm policy creating page and click **Refresh**. The alarm policy template just configured will appear.

| E | S default Alerting 🔹 | Re | fresh             |   |   |    |   |               |                        |     |
|---|----------------------|----|-------------------|---|---|----|---|---------------|------------------------|-----|
|   | Indicator alarm      |    |                   |   |   |    |   |               |                        |     |
|   | cpu_usage_avg        | Ŧ  | Measurement Pei 🔻 | > | Ŧ | 90 | % | Continuous5 🔻 | Alarm occurs every 3 🔻 | (i) |
|   | disk_usage_avg       | v  | Measurement Pei 💌 | > | * |    | % | Continuous5 💌 | Alarm occurs every 3 💌 | (i) |
|   | jvm_mem_usage_avg    | v  | Measurement Pei 💌 | > | * | 85 | % | Continuous5 💌 | Alarm occurs every 3 💌 | (i) |
|   | status               | Ŧ  | Measurement Per 💌 |   | Ŧ | 2  |   | Continuous5 💌 | Alarm occurs every 3 💌 | (i) |
|   | status               | Ŧ  | Measurement Per 🔻 |   | Ŧ | 1  |   | Continuous5 🔻 | Alarm occurs every 3 🔻 | (i) |

# Suggestions for Configuring Monitors and Alarms

Last updated : 2019-11-12 17:40:54

ES not only provides a number of monitoring metrics for running ES clusters to monitor their health, but also allows you to configure alarms for key metrics, so that you can identify cluster problems and address them in a timely manner. For more information, see Viewing Monitoring Metrics and Configuring Alarms. This document describes some metrics that require special attention during your use of an ES cluster, as well as recommended alarm configurations:

| Metric                      | Suggested Alarm<br>Configuration                                                                                                    | Description                                                                                                    |
|-----------------------------|----------------------------------------------------------------------------------------------------|----------------------------------------------------------------------------------------------------|
| Cluster<br>health<br>status | The statistical<br>period is 1<br>minute. If this<br>value is >= 1 in 5<br>consecutive<br>periods, an alarm<br>will be triggered<br>once every 30<br>minutes  | <ul> <li>Value range:</li> <li>0: Green, which indicates that all primary and replica shards are available and the cluster is in the healthiest status.</li> <li>1: Yellow, which indicates that all the primary shards are available, but some replica shards are unavailable. In this case, the search results are still complete; however, the high availability of the cluster is affected to some extent, and there is a high risk of data loss.</li> <li>2: Red, which indicates that at least one primary shard and all its replicas are unavailable. When the cluster health status changes to red, some data has become unavailable, the search can only return partial data, and the requests allocated to a lost shard will return an exception. The cluster health status is the most direct manifestation of the current health of the cluster. If it changes to yellow or red, you should troubleshoot and repair the problem in a timely manner to prevent data loss or service unavailability.</li> </ul> |
| Avg disk<br>utilization     | The statistical<br>period is 1<br>minute. If this<br>value is > 80% in<br>5 consecutive<br>periods, an alarm<br>will be triggered<br>once every 30<br>minutes | The avg disk utilization refers to the average of the disk utilization values of<br>all nodes in the cluster. If the disk utilization of a node is too high, the node<br>will not have sufficient disk capacity to accommodate the shards allocated to<br>it, leading to failures in basic operations such as index creating and<br>document adding. You are recommended to promptly clear the data or scale<br>out your cluster when this value is above 75%.                                                                                                    |

| Metric                           | Suggested Alarm<br>Configuration                                                                                                    | Description                                                                                                    |
|----------------------------------|----------------------------------------------------------------------------------------------------|----------------------------------------------------------------------------------------------------|
| Avg JVM<br>memory<br>utilization | The statistical<br>period is 1<br>minute. If this<br>value is > 85% in<br>5 consecutive<br>periods, an alarm<br>will be triggered<br>once every 30<br>minutes | The avg JVM memory utilization refers to the average of the JVM memory<br>utilization values of all nodes in the cluster. A too high JVM memory utilization<br>can lead to rejection of read and write operations, frequent GC, or even<br>OOM. When this value exceeds the threshold, you are recommended to<br>upgrade the node specification through vertical scaling.                                                                                                    |
| Avg CPU<br>utilization           | The statistical<br>period is 1<br>minute. If this<br>value is > 90% in<br>5 consecutive<br>periods, an alarm<br>will be triggered<br>once every 30<br>minutes | The avg CPU utilization refers to the average of the CPU utilization values of<br>all nodes in the cluster. A too high average CPU utilization can lead to a<br>decline in the processing capability of the cluster nodes or even downtime. If<br>this value is too high, you should upgrade the node specification or reduce<br>the number of requests based on the current node configuration of your<br>cluster and your business.                                                                                                    |
| Bulk<br>rejection<br>rate        | The statistical<br>period is 1<br>minute. If this<br>value is > 0% in<br>one period, an<br>alarm will be<br>triggered once<br>every 30 minutes                | The bulk rejection rate refers to the percentage of rejected bulk operations in<br>all bulk operations performed by your cluster during a single period. When<br>this value is greater than 0%, i.e., one or more bulk rejections have occurred,<br>your cluster has reached the upper limit of its capability to process bulk<br>operations, or an exception has occurred. In this case, you should<br>troubleshoot and repair the problem in a timely manner; otherwise, bulk<br>operations will be affected, or data loss will occur. |
| Query<br>rejection<br>rate       | The statistical<br>period is 1<br>minute. If this<br>value is > 0% in<br>one period, an<br>alarm will be<br>triggered once<br>every 30 minutes                | The query rejection rate refers to the percentage of rejected query operations<br>in all query operations performed by your cluster during a single period.<br>When this value is greater than 0%, i.e., one or more query rejections have<br>occurred, your cluster has reached the upper limit of its capability to process<br>query operations, or an exception has occurred. In this case, you should<br>troubleshoot and repair the problem in a timely manner; otherwise, query<br>operations will be affected.                    |

# Log Query Querying Cluster Logs

Last updated : 2024-08-16 19:04:49

This document describes how to use ES cluster logs. You can use the logs to learn about the running status of the cluster, locate problems, and assist with cluster application development and OPS.

### **Querying Cluster Logs**

1. Log in to the ES Console and click a cluster name to enter the cluster details page.

2. Select the **Cluster Logs** page to view the logs of the cluster.

ES has four types of logs: master log, slow search log, slow index log, and GC log. The log content includes log time, log level, and specific information.

ES retains cluster logs of the last 7 days by default, which are displayed from newest to oldest and can be queried by time and keyword. In addition, you can also call ES APIs to adjust the log-related configuration. For example, for slow logs, you can set the time threshold that is considered as slow response during data querying or indexing.

3. In the search box on the log page, you can query related logs by time range and keyword. The keyword query syntax is the same as the Lucene query syntax.

Enter a keyword for querying, such as "YELLOW".

Specify a field-specific keyword, such as "message:YELLOW".

Combine multiple criteria for querying, such as level: INFO and ip: 10.0.1.1 .

| ÷                                     |                                             |                                                                  |                                                    |                                                                                                    |                     |                                   |                     |                        |                   | Kibana Clo                 | oud Monitor |  |
|---------------------------------------|---------------------------------------------|------------------------------------------------------------------|----------------------------------------------------|----------------------------------------------------------------------------------------------------|---------------------|-----------------------------------|---------------------|------------------------|-------------------|----------------------------|-------------|--|
| Basic Configuration                   | Cluster Monitoring                          | Node Monitoring                                                  | Cluster Logs                                       | Advanced configuration                                                                                                    | Plugin List         | Cluster Change History            |                     |                        |                   |                            |             |  |
|                                       | You haven't set an al set an alarm recipier | larm recipient for the Cloud I<br>at in time, which only takes a | Monitor alarming po<br>few simple steps. <u>Co</u> | licy of the current cluster, therefore the normal sector of the current cluster, therefore the sector of the sector of the secto | ne alarming feature | hasn't taken effect. To keep trad | ck of the running s | tatus of the cluster a | ind ensure stabil | ity of your business, plea | ISE         |  |
|                                       | Master logs 👻 Enter ke                      | ywords to filter                                                 |                                                    | Q, Ø (i)                                                                                                    | La                  | st hour Last 24 hours             | Yesterday           | Last 7 days            |                   |                            | Ö           |  |
|                                       | Search Slow Logs                            |                                                                  | Log Conte                                          | nt                                                                                                    |                     |                                   |                     |                        |                   |                            |             |  |
|                                       | GC Logs                                     | 0                                                                | Time                                               | 2020-09-09T16:40:30.493+08:00                                                                                                    |                     |                                   |                     |                        |                   |                            |             |  |
| · · · · · · · · · · · · · · · · · · · |                                             |                                                                  | Level                                              | DEBUG                                                                                                    |                     |                                   |                     |                        |                   |                            |             |  |
|                                       |                                             |                                                                  | lp                                                 | 9.10.123.245                                                                                                    |                     |                                   |                     |                        |                   |                            |             |  |
|                                       |                                             |                                                                  | Message                                            |                                                                                                    |                     |                                   |                     | Show Mo                | re                |                            |             |  |
|                                       | ▶ 2020-09-09 16:39:3                        | 0                                                                | Time                                               | 2020-09-09T16:39:30.493+08:00                                                                                                    |                     |                                   |                     |                        |                   |                            |             |  |
|                                       |                                             |                                                                  | Level                                              | DEBUG                                                                                                    |                     |                                   |                     |                        |                   |                            |             |  |
|                                       |                                             |                                                                  | lp                                                 | 9.10.123.245                                                                                                    |                     |                                   |                     |                        |                   |                            |             |  |
|                                       |                                             |                                                                  | Message                                            |                                                                                                    |                     |                                   |                     | Show Mo                | re                |                            |             |  |
|                                       | ▶ 2020-09-09 16:38:3                        | 0                                                                | Time                                               | 2020-09-09T16:38:30.493+08:00                                                                                                    |                     |                                   |                     |                        |                   |                            |             |  |
|                                       |                                             |                                                                  | Level                                              | DEBUG                                                                                                    |                     |                                   |                     |                        |                   |                            |             |  |
|                                       |                                             |                                                                  | lp                                                 | 9.10.123.245                                                                                                    |                     |                                   |                     |                        |                   |                            |             |  |
|                                       |                                             |                                                                  | Message                                            |                                                                                                    |                     |                                   |                     | Show Mo                | re                |                            |             |  |

### Log Description

### Master log

It displays the time, level, and information of the log generated by the cluster and has different levels such as INFO, WARN, and DEBUG.

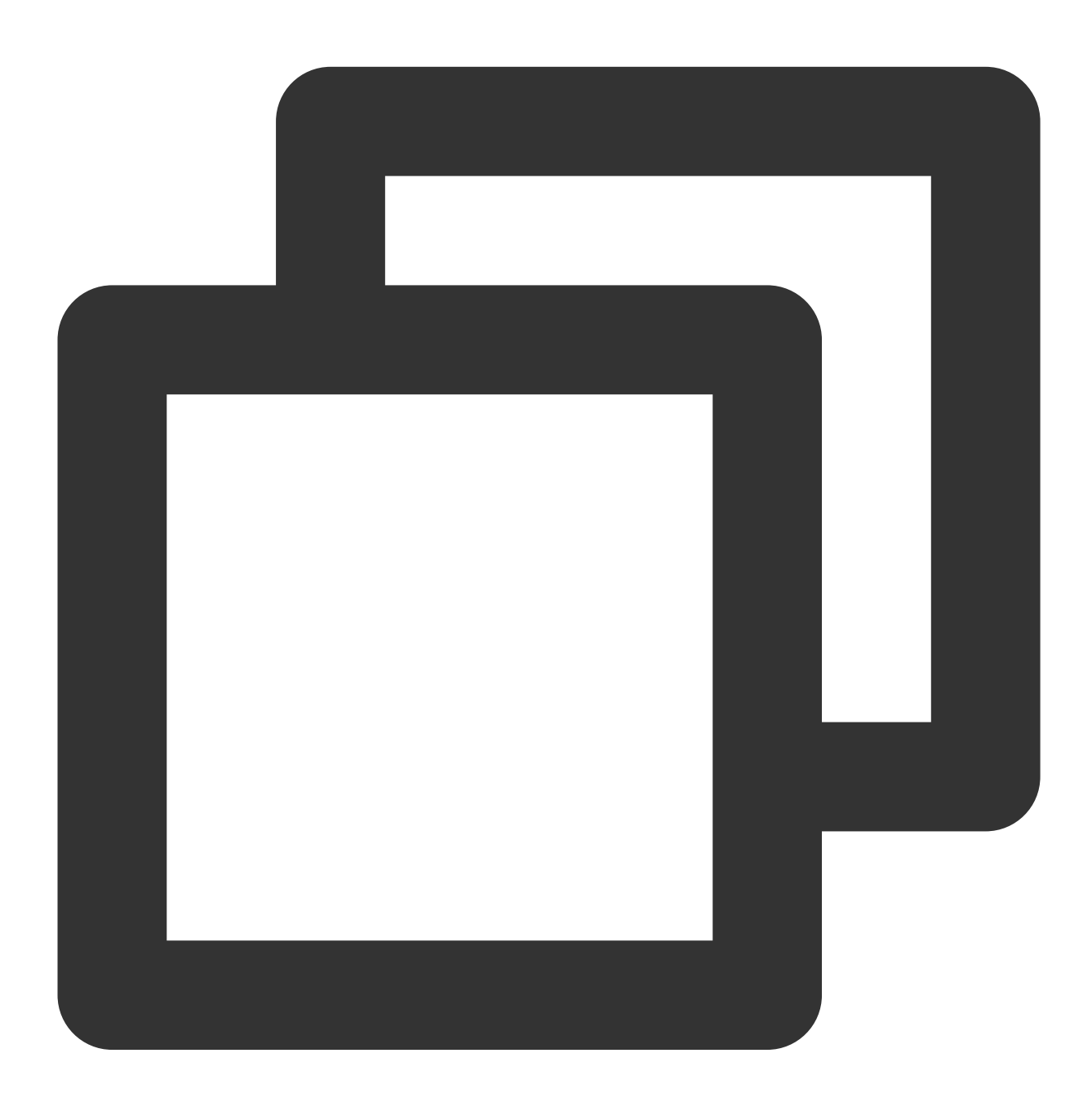

2019-2-14 08:00:00 10.0\*\*\*\* INFO [o.e.c.r.a.AllocationService] [1550199698000783811] Cluster health status changed f

```
2019-2-14 02:30:02 10.0****
DEBUG
[o.e.a.a.i.d.TransportDeleteIndexAction] [1550199698000783811] failed to delete ind
org.elasticsearch.index.IndexNotFoundException: no such index
    at org.elasticsearch.cluster.metadata.MetaData.getIndexSafe(MetaData.java:475)
    at org.elasticsearch.cluster.metadata.MetaDataDeleteIndexService.lambda$deleteI
```

#### Slow log

Slow log is used to capture querying and indexing requests that exceed the specified time threshold for tracking and analyzing very slow requests generated by user.

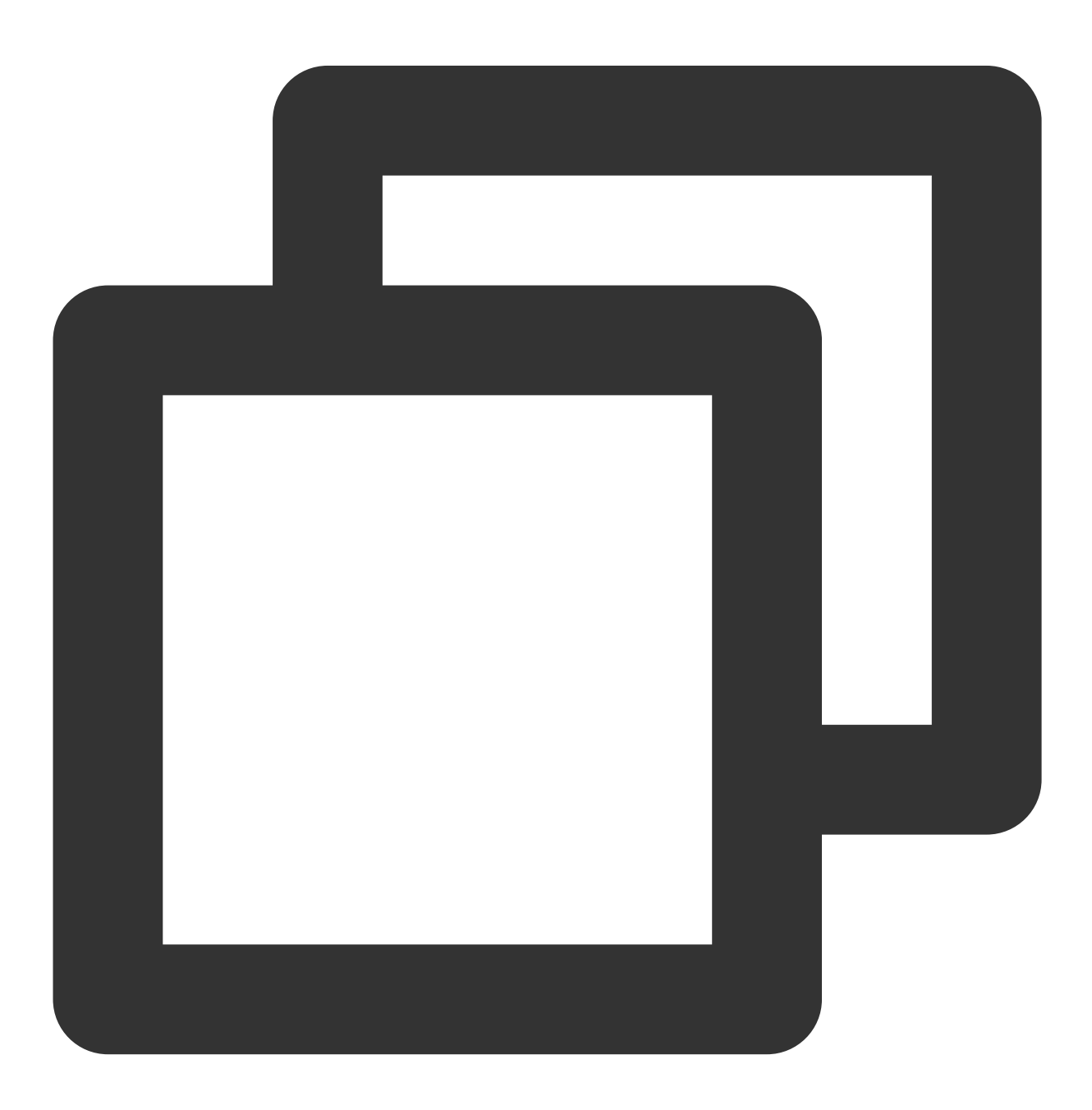

```
2018-10-28 12:04:17
WARN
[index.indexing.slowlog.index] [1540298502000001009] [pmc/wCALr6BfRm-sr3qOQuGX
Xw] took[18.6ms], took_millis[18], type[articles], id[AWa41-J9c0s1mOPvR6F3], routin
```

#### Enable and adjust slow log

Slow log is disabled by default. To enable it, you need to define the specific action (query, fetch, or index), expected event record level (INFO, WARN, or DEBUG), and time threshold. You can enable and adjust related configuration based on your business needs.

To enable slow log, click **Kibana** in the top-right corner on the cluster details page to enter the Kibana page, call the Elasticsearch-related API via Dev Tools, or call the configuration modifying API through the client. Configure all indices:

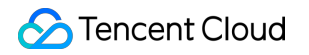

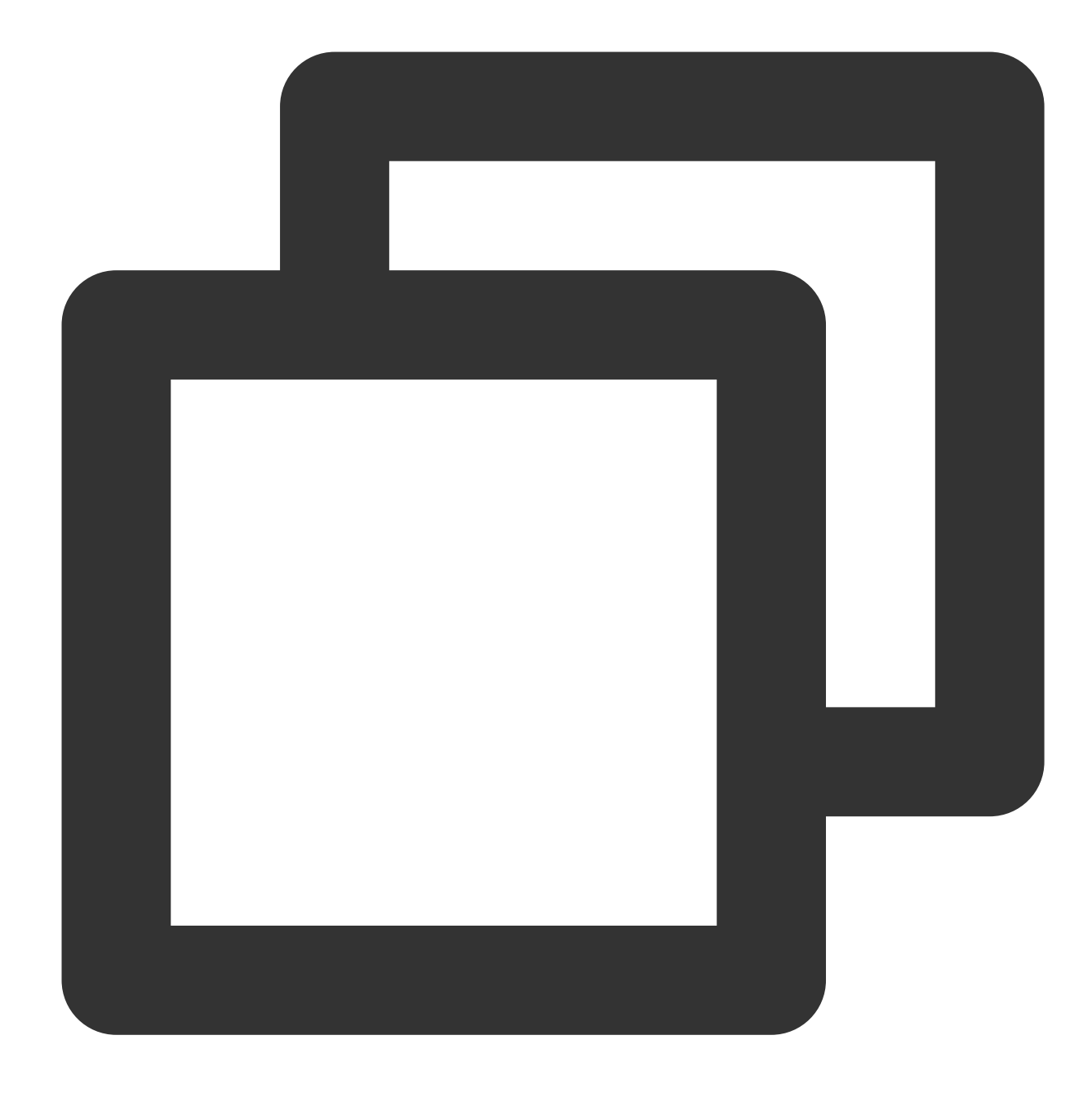

```
PUT */_settings
{
    "index.indexing.slowlog.threshold.index.debug" : "5ms",
    "index.indexing.slowlog.threshold.index.info" : "50ms",
    "index.search.slowlog.threshold.fetch.debug" : "100ms",
    "index.search.slowlog.threshold.fetch.info" : "50ms",
    "index.search.slowlog.threshold.fetch.warn" : "100ms",
    "index.search.slowlog.threshold.query.debug" : "100ms",
    "index.search.slowlog.threshold.query.info" : "200ms",
    "index.search.slowlog.threshold.query.warn" : "1s"
```

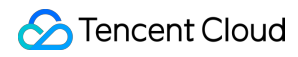

#### }

Configure one single index:

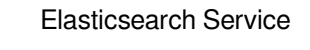

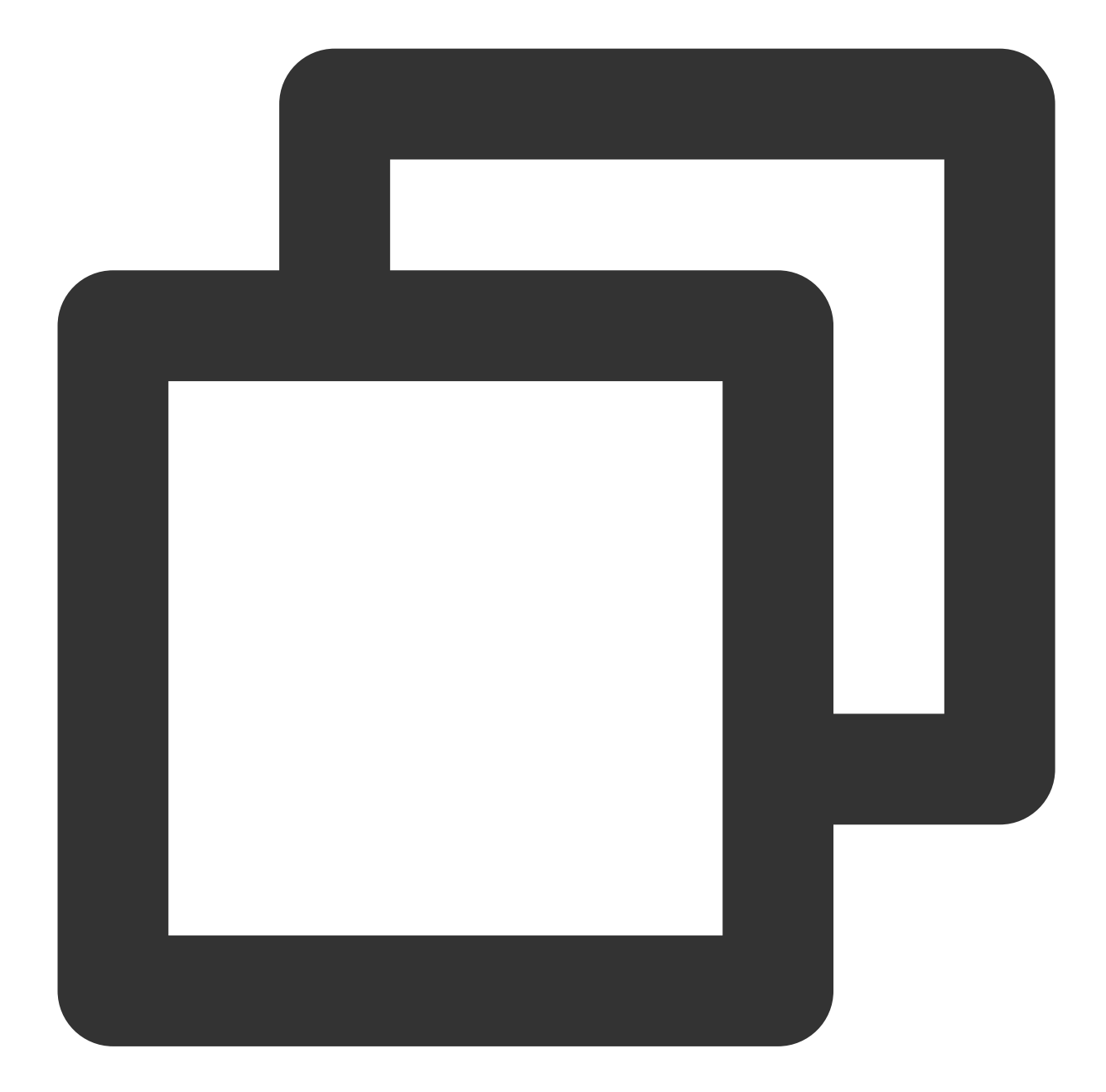

```
PUT /my_index/_settings
{
    "index.indexing.slowlog.threshold.index.debug" : "5ms",
    "index.indexing.slowlog.threshold.index.warn" : "100ms",
    "index.search.slowlog.threshold.fetch.debug" : "10ms",
    "index.search.slowlog.threshold.fetch.info" : "50ms",
    "index.search.slowlog.threshold.fetch.warn" : "100ms",
```

```
"index.search.slowlog.threshold.query.debug" : "100ms",
"index.search.slowlog.threshold.query.info" : "200ms",
"index.search.slowlog.threshold.query.warn" : "1s"
}
```

### GC log

GC log is enabled in ES by default. The following two specific GC logs display the time, node IP, and log level of the log.

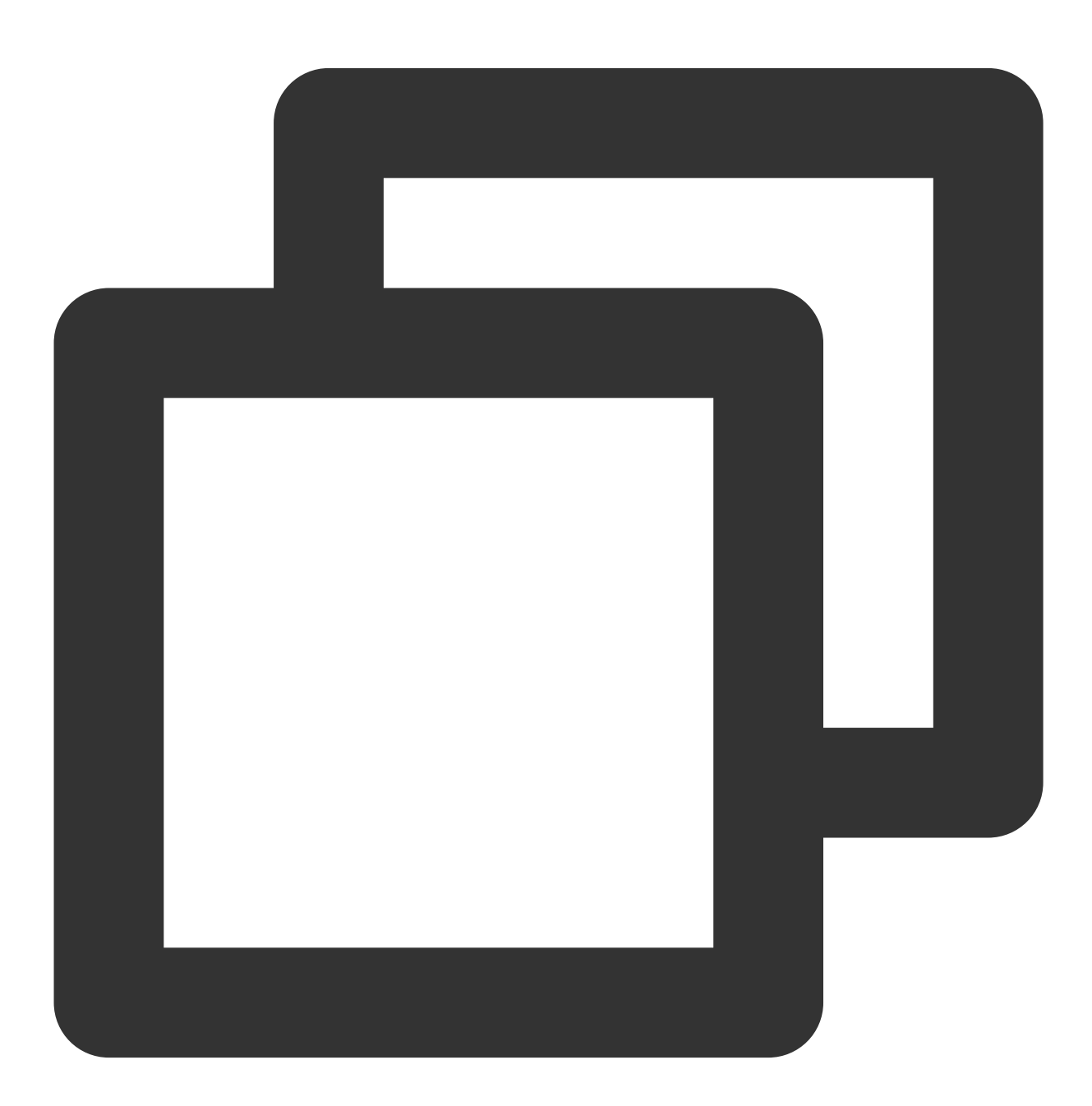

2019-2-14 20:48:22

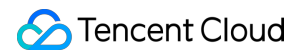

```
10.0.***
INFO
[o.e.m.j.JvmGcMonitorService] [1550199698000783711] [gc][380573] overhead, spent [3
2019-2-14 10:04:09
10.0.***
WARN
[o.e.m.j.JvmGcMonitorService] [1550199698000784111] [gc][341943] overhead, spent [5
```

# Data Backup Automatic Snapshot Backup

Last updated : 2020-11-24 12:12:43

ES is capable of automatic backup, which involves automatically creating a snapshot of the primary index shards in a cluster and backing it up to COS. The snapshot can be restored to the cluster as needed.

#### i Note:

This feature is currently free of charge.

### Notes on Backup

- ES automatically performs snapshot backup and only retains the snapshot data for the past 7 days.
- Data generated from automatic snapshot backup can only be restored to the source cluster. For more information on how to restore to other regions, please see Manual Snapshot.
- By default, automatic snapshot backup is performed at midnight, and you are recommended to select a time when the number of access requests to your cluster is small based on your business needs.
- The first snapshot of a cluster is a complete copy of all cluster data, and the time it takes to complete depends on the amount of data. Subsequent backups only retain the incremental difference between the saved snapshots and new data.
- When the health status of your cluster is RED, the automatic snapshot service will be suspended, so you are recommended to pay close attention to the health status of your cluster.

### Directions

#### Enabling automatic snapshot backup

- 1. Log in to the ES Console and click a cluster name in the cluster list to enter the cluster details page.
- 2. On the "Advanced Configuration" page, enable automatic snapshot backup and configure the start time for automatic snapshot backup.

| sic Configuration                              | Cluster Monitoring                               | Cluster Loas                              | Advanced Configuration                                                          |                                                                                                    |
|------------------------------------------------|--------------------------------------------------|-------------------------------------------|---------------------------------------------------------------------------------|----------------------------------------------------------------------------------------------------|
|                                                |                                                  |                                           | Advanced Configuration                                                          | luster Change History                                                                                              |
| lugin Configuration                            |                                                  |                                           |                                                                                 |                                                                                                    |
| analyzer. Instructions                         | s for use: Help Docume                           | entation 🛛                                |                                                                                 |                                                                                                    |
| Plugin                                         |                                                  |                                           | Details                                                                         | Operation                                                                                                    |
| IK analyzer                                    |                                                  |                                           | Custom dictionary<br>Non-stopword dictionary: None<br>Stopword dictionary: None | Update dictionary                                                                                                  |
|                                                |                                                  |                                           |                                                                                 |                                                                                                    |
| uto snapshot backup                            | p (free trial)                                   |                                           |                                                                                 |                                                                                                    |
| fter enabled, Tencent (<br>commend that you se | Cloud ES will automati<br>t the auto snapshot ba | ically create a sna<br>ickup time to wher | pshot for your cluster and back up o<br>the access traffic to the clusters is   | a to COS once a day. You can view the snapshots and select one to recover the data. We<br>ht. Help Documentation 2 |
| nable quite anonchat b                         | ackup                                            |                                           |                                                                                 |                                                                                                    |

#### Viewing snapshot repository

Click **Kibana** on the cluster details page to enter the Kibana console where you can view the repository of all cluster snapshots using ES API on the "Dev Tools" page.

• View the cluster snapshot repository.

```
GET _snapshot?pretty
```

If only automatic snapshot is performed, the following message will be returned:

```
{
"ES_AUTO_BACKUP": {
"type": "cos",
"settings": {
"bucket": "es-ap-guangzhou",
"base_path": "/es_backup/es-2s8x1b9u",
"chunk_size": "500mb",
"region": "ap-guangzhou",
"compress": "true"
}
}
```

• View the snapshot information in the automatic snapshot repository.

```
GET _snapshot/ES_AUTO_BACKUP/_all?pretty
```

The returned result is as follows:

```
If there are no snapshots, the list will be empty.
{
"snapshots": []
}
{
"snapshots": [
{
"snapshot": "es-2s8x1b9u_20181220",
"uuid": "gsXPyWb1SNOlTuj3eNs2gA",
"version_id": 5060499,
"version": "5.6.4",
"indices": [
".kibana"
],
"state": "SUCCESS",
"start_time": "2018-12-20T08:00:12.336Z",
"start_time_in_millis": 1545292812336,
"end_time": "2018-12-20T08:00:12.945Z",
"end_time_in_millis": 1545292812945,
"duration_in_millis": 609,
"failures": [],
"shards": {
"total": 1,
"failed": 0,
"successful": 1
}
}
]
}
```

#### **Restoring data**

POST \_snapshot/ES\_AUTO\_BACKUP/es-2s8x1b9u\_20181220/\_restore

# Using COS for Backup and Restoration

Last updated : 2022-05-05 16:58:45

### Creating a Repository

You can create a repository by running the following command:

```
PUT _snapshot/my_cos_backup
{
    "type": "cos",
    "settings": {
    "app_id": "xxxxxxx",
    "access_key_id": "xxxxxx",
    "access_key_secret": "xxxxxxx",
    "bucket": "xxxxxx",
    "region": "ap-guangzhou",
    "compress": true,
    "chunk_size": "500mb",
    "base_path": "/"
}
```

- app\_id: APPID of your Tencent Cloud account.
- access\_key\_id: SecretId of your Tencent Cloud API key.
- access\_key\_secret: SecretKey of your Tencent Cloud API ley.
- bucket: COS bucket name, which cannot contain the -{appId} prefix.
- region: COS bucket region, which must be the same region as that of the ES cluster. For more information about regions, see Regions and Availability Zones.
- compress : true by default, which means the stored index metadata will be compressed.
- base\_path: Backup directory.

### Listing Repository Information

You can get repository information via GET \_snapshot or get the information of a specified repository via GET \_snapshot/my\_cos\_backup .

### Creating a Snapshot Backup

#### Backing up all indices

Back up all indices in the ES cluster to the repository my\_cos\_backup and name it snapshot\_1 .

```
PUT _snapshot/my_cos_backup/snapshot_1
```

This command will return a response immediately and be executed asynchronously in the background until the end. If you want to wait for the execution to complete before returning, you can add the wait\_for\_completion
parameter. The duration of the command execution depends on the index size.

```
PUT _snapshot/my_cos_backup/snapshot_1?wait_for_completion=true
```

#### Backing up specified indices

You can specify the indices to be backed up when creating a snapshot. If the value of the indices parameter is multiple indices, they should be separated by , with no spaces.

```
PUT _snapshot/my_cos_backup/snapshot_2
{
    "indices": "index_1,index_2"
}
```

### Querying a Snapshot

Query the information of a single snapshot:

```
GET _snapshot/my_cos_backup/snapshot_1
```

This command returns the information about the snapshot:

```
Note :
When the value of the state field is SUCCESS, the snapshot backup is completed.
```

```
{
"snapshots": [
{
"snapshot": "snapshot_1",
"uuid": "zUSugNiGR-OzHOCCcgcLmQ",
"version_id": 5060499,
```

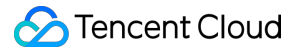

```
"version": "5.6.4",
"indices": [
"index_1",
"index_2"
1,
"state": "SUCCESS",
"start_time": "2018-05-04T11:44:15.975Z",
"start_time_in_millis": 1525434255975,
"end_time": "2018-05-04T11:45:29.395Z",
"end time in millis": 1525434329395,
"duration_in_millis": 73420,
"failures": [],
"shards": {
"total": 3,
"failed": 0,
"successful": 3
}
}
]
}
```

### Deleting a Snapshot

Delete a specified snapshot:

```
DELETE _snapshot/my_cos_backup/snapshot_1
```

Note :

If the creation of the snapshot hasn't been competed, the snapshot deletion command will still be executed and cancel the creation of the snapshot.

### Restoring Indices from a Snapshot

1. Restore all indices backed up in a snapshot to the ES cluster:

```
POST _snapshot/my_cos_backup/snapshot_1/_restore
```

- If snapshot\_1 contains five indices, all of them will be restored to the ES cluster.
- You can also rename the indices through an additional option which allows you to match the index name by pattern and provide a new name through the restoration process. Use this option if you want to restore old data to verify the content or perform other operations without replacing existing data.
- 2. Restore a single index from a snapshot and provide an alternate name:

```
POST /_snapshot/my_cos_backup/snapshot_1/_restore
{
    "indices": "index_1",
    "rename_pattern": "index_(.+)",
    "rename_replacement": "restored_index_$1"
}
```

- indices: Only restores index\_1 and ignores other indices in the snapshot.
- rename\_pattern: Finds the index being restored that can be matched by the specified pattern.
- rename\_replacement: Renames the matching index to the name specified in this parameter.

### Querying the Status of Snapshot Restoration

You can check the status of snapshot restoration and monitor the progress by running the <u>\_\_\_\_\_</u>command.

1. You can call the following API separately in the specified index to be restored:

```
GET index_1/_recovery
```

2. This command will return the restoration status of each shard of the specified index:

```
{
  "sonested": {
  "shards": [
  {
   "id": 1,
   "type": "SNAPSHOT",
   "stage": "INDEX",
   "primary": true,
   "start_time_in_millis": 1525766148333,
   "total_time_in_millis": 8718,
   "source": {
   "repository": "my_cos_backup",
   "
}
```

```
"snapshot": "snapshot",
"version": "5.6.4",
"index": "index 1"
},
"target": {
"id": "TlzmxJHwSqyv4rhyQfRkow",
"host": "10.0.0.6",
"transport_address": "10.0.0.6:9300",
"ip": "10.0.0.6",
"name": "node-1"
},
"index": {
"size": {
"total_in_bytes": 1374967573,
"reused_in_bytes": 0,
"recovered_in_bytes": 160467084,
"percent": "11.7%"
},
"files": {
"total": 132,
"reused": 0,
"recovered": 20,
"percent": "15.2%"
},
"total_time_in_millis": 8716,
"source_throttle_time_in_millis": 0,
"target_throttle_time_in_millis": 0
},
"translog": {
"recovered": 0,
"total": 0,
"percent": "100.0%",
"total_on_start": 0,
"total_time_in_millis": 0
},
"verify_index": {
"check_index_time_in_millis": 0,
"total_time_in_millis": 0
}
}
1
}
}
```

• type: Describes the nature of the restoration, which means this shard is restored from a snapshot.

- source: Describes the specific snapshot and repository as the source of restoration.
- percent: Describes the restoration status. 94% of the files in the particular shard has now been restored, so it will be completely restored soon.

The output lists all the indices that are being restored and all the shards in them. Each shard contains statistics such as the start/stop time, duration, percentage of restoration, and number of bytes transferred.

### **Canceling Snapshot Restoration**

```
DELETE /restored_index_1
```

If restored\\_index\\_1 is being restored, this deletion command will stop the restoration and delete all data that has been restored to the cluster.

# Upgrade ES Version Upgrade Check

Last updated : 2020-04-22 15:34:24

Different versions of Elasticsearch have certain incompatible configuration items, and if you have set such items, an upgrade may affect the use of your cluster. You can use the upgrade check feature to check whether there are any incompatible configuration items and adjust them accordingly. The following describes the check to be performed when upgrading the Elasticsearch version.

On the details page in the console, click **Upgrade** in the top-right corner. For detailed directions, please see **Upgrading ES Clusters**.

### Configuration Check for Elasticsearch Upgrade from 5.x to 6.x

| No. | Configuration<br>Level | Configuration Information | Compatibility | Description                                                                                         |
|-----|------------------------|---------------------------|---------------|----------------------------------------------------------------------------------------------------|
| 1   | Cluster                | Snapshot settings         | CRITICAL      | The<br>cluster.routing.allocation<br>setting has been disused since v6.0<br>Breaking changes in 6.0 |
| 2   | Cluster                | Store throttling settings | CRITICAL      | The indices.store.throttle<br>indices.store.throttle.ma<br>disused since v6.0. For more inform      |
| 3   | Index                  | Similarity settings       | WARNING       | The index.similarity.base more information, please see Break                                        |
| 4   | Index                  | Shadow replicas settings  | CRITICAL      | The index.shared_filesyste<br>settings have been disused since ve<br>Breaking changes in 6.0        |
| 5   | Index                  | Index store settings      | CRITICAL      | The default index.store.<br>more information, please see Break                                      |

#### Checklist of configuration items

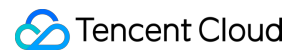

| No. | Configuration<br>Level | Configuration Information              | Compatibility | Description                                                                                                    |
|-----|------------------------|----------------------------------------|---------------|----------------------------------------------------------------------------------------------------|
| 6   | Index                  | Index store throttling settings        | CRITICAL      | The index.store.throttle.t<br>index.store.throttle.max_<br>disused since v6.0. For more inform                                                                           |
| 7   | Index                  | include_in_all index mapping parameter | WARNING       | The include_in_all mapping<br>v6.0 or above (indices created by v&<br>compatible after upgrade to v6.x). F<br>changes in 6.0                                             |
| 8   | Index                  | index.version.created                  | CRITICAL      | index.version.created car<br>versions. For example, you cannot c<br>v7.x; instead, you have to reindex th<br>them before upgrading                                       |
| 9   | Index<br>template      | Similarity settings                    | CRITICAL      | The index.similarity.base<br>more information, please see Break<br>template, the template cannot be us                                                                   |
| 10  | Index<br>template      | Shadow replicas settings               | CRITICAL      | The index.shared_filesysters<br>settings have been disused since ve<br>Breaking changes in 6.0. If this item<br>used to create indices after the upgr                    |
| 11  | Index<br>template      | Index store settings                   | CRITICAL      | The default index.store.<br>more information, please see Break<br>template, the template cannot be us                                                                    |
| 12  | Index<br>template      | Index store throttling settings        | CRITICAL      | The index.store.throttle.t<br>index.store.throttle.max_<br>disused since v6.0. For more inform<br>6.0. If this item is in the template, the<br>indices after the upgrade |
| 13  | Index<br>template      | include_in_all mapping parameter       | CRITICAL      | The include_in_all mapping<br>For more information, please see Br<br>template, the template cannot be us                                                                 |
| 14  | Index<br>template      | _all mapping metafield                 | CRITICAL      | The _all mapping metafield has<br>information, please see Breaking ch<br>the template cannot be used to crea                                                             |

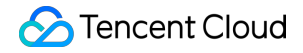

| No. | Configuration<br>Level | Configuration Information | Compatibility | Description                                                                                                    |
|-----|------------------------|---------------------------|---------------|----------------------------------------------------------------------------------------------------|
| 15  | Index<br>template      | Mapping types             | CRITICAL      | Multiple mapping types have been c<br>please see Removal of mapping typ<br>template cannot be used to create ir |

- WARNING: upgrade can still be performed even if the check fails. The settings for this type of check items will be ignored after the upgrade.
- CRITICAL: upgrade cannot be performed if the check fails. The settings for this type of check items are incompatible in the target version.

#### How to adjust incompatible configuration items

#### **Cluster level**

Snapshot settings

You can cancel these settings (including persistent and transient) through the ES cluster settings update API

```
( PUT _cluster/settings ):

PUT _cluster/settings
{
    "persistent": {
    "cluster.routing.allocation.snapshot.relocation_enabled": null
    },
    "transient": {
    "cluster.routing.allocation.snapshot.relocation_enabled": null
    }
  }
}
```

Store throttling settings

You can cancel these settings (including persistent and transient) through the ES cluster settings update API

```
( PUT _cluster/settings ):
```

```
PUT _cluster/settings
{
    "persistent": {
    "indices.store.throttle.type": null,
    "indices.store.throttle.max_bytes_per_sec": null
},
    "transient": {
    "indices.store.throttle.type": null,
```

```
"indices.store.throttle.max_bytes_per_sec": null
}
```

#### Index level

• Similarity settings

These settings will be ignored after upgrade to 6.x, which will not affect the upgrade though. To cancel them, follow the steps below:

The index needs to be closed before you modify these settings, and the closed index cannot be read or written.
 Close the index:

POST my\_index/\_close

• Cancel these settings through the ES index settings update API:

```
PUT my_index/_settings
{
    "index.similarity.base.*": null
}
```

• Then, open the index by running the following command:

POST my\_index/\_open

- Shadow replicas settings
  - The index needs to be closed before you modify these settings, and the closed index cannot be read or written. Close the index:

POST my\_index/\_close

• Cancel these settings through the ES index settings update API:

```
PUT my_index/_settings
{
    "index.shared_filesystem": null,
    "index.shadow_replicas": null
}
```

• Then, open the index by running the following command:

POST my\_index/\_open

Index store settings

• The index needs to be closed before you modify these settings, and the closed index cannot be read or written. Close the index:

POST my\_index/\_close

• Cancel these settings through the ES index settings update API:

```
PUT my_index/_settings
{
    "index.store.type": null
}
```

• Then, open the index by running the following command:

POST my\_index/\_open

• Index store throttling settings

Cancel these settings through the ES index settings update API:

```
PUT my_index/_settings
{
    "settings": {
    "index.store.throttle.type": null,
    "index.store.throttle.max_bytes_per_sec": null
}
}
```

• The include\_in\_all index mapping parameter

A previously created index containing this parameter is compatible after the upgrade and does not need to be repaired.

#### Index template level

1. Use the GET \_template/my\_template API to get the incompatible template my\_template . There are three incompatible items: index store settings, index template mapping parameter ( include\_in\_all ), and index template mapping metafield ( \_all ).

```
{
  "my_template": {
  "order": 0,
  "template": "my_*",
  "settings": {
  "index": {
  "store": {
  "throttle": {
  "max_bytes_per_sec": "10m"
  "
}
```

```
}
}
}
},
"mappings": {
"my_type": {
"_all": {
"enabled": true
},
"properties": {
"my_field": {
"type": "text",
"include_in_all": true
}
}
}
},
"aliases": {}
}
}
```

2. After copying and removing incompatible configuration items from the template, use the PUT

```
_template/my_template API to update the template.
```

```
PUT _template/my_template
{
"order": 0,
"template": "my_*",
"settings": {
},
"mappings": {
"my_type": {
"properties": {
"my_field": {
"type": "text"
}
}
}
},
"aliases": {}
}
```

## Upgrading ES Clusters

Last updated : 2020-09-04 16:47:53

Tencent Cloud ES offers an upgrade feature that allows you to upgrade ES and X-Pack. You can upgrade your cluster based on your business needs to achieve seamless business transition.

The upgrade feature is currently made available through an allowlist. If you want to enable it, please submit a ticket for application.

### Supported Upgrade Types

ES supports the following two upgrade types.

1. Upgrade of the Elasticsearch version

| Source Elasticsearch       | Target Elasticsearch        |
|----------------------------|-----------------------------|
| Version                    | Version                     |
| Low version (such as v5.x) | High version (such as v6.x) |

2. Upgrade of X-Pack

| Source X-Pack Edition | Target X-Pack Edition     |
|-----------------------|---------------------------|
| Open Source Edition   | Basic or Platinum Edition |
| Basic Edition         | Platinum Edition          |

#### X-Pack description:

The Basic Edition and Platinum Edition integrate Elasticsearch's official X-Pack plugin which including features such as security, SQL, machine learning, and monitoring. The former only comes with certain SQL features and monitoring, while the latter has all X-Pack features. For more information, please see X-Pack.

- You can perform only one of the two types of upgrade above at a time. When upgrading from a lower version of the Open Source Edition, you can choose to upgrade to the Basic Edition at the same time.
- v5.x is available only in the Open Source but not the Basic or Platinum Edition.

### Restart After Upgrade

- 1. As far as restart is concerned, when an upgrade is performed, the cluster may:
- Not restart.
- Restart on a rolling basis: the service can be accessed normally during upgrade, but the performance may be affected; therefore, you are recommended to upgrade during off-peak hours.
- Fully restart: the service is inaccessible during upgrade. This option should be used with caution.
- 2. In case of a full restart of the cluster, as the service will become inaccessible, please note the following: Elasticsearch supports user authentication starting from a certain edition to improve the security of cluster access. When an Elasticsearch edition with this feature unavailable or not enabled is upgraded to an edition with this feature enabled, according to the official design requirements of Elasticsearch, the cluster needs to be fully restarted and will be inaccessible during the full restart; therefore, this option should be used with caution.

User authentication is supported as follows:

- Unavailable in the Open Source Edition.
- Supported in v6.8 or higher of the Basic Edition (you can choose to enable or disable it).
- Enabled by default in v6.4 or higher of the Platinum Edition.

#### Example:

- For upgrade from the Open Source Edition v6.4 (with user authentication unavailable) to the Basic Edition v6.8 (with user authentication not enabled), no full restart of the cluster is needed.
- For upgrade from the Open Source Edition v6.4 (with user authentication unavailable) to the Basic Edition v6.8 (with user authentication enabled), full restart of the cluster is needed.
- For upgrade from the Basic Edition v6.8 (with user authentication not enabled) to the Platinum Edition v6.8 (with user authentication enabled by default), full restart of the cluster is needed.
- For upgrade from the Basic Edition v6.8 (with user authentication enabled) to the Platinum Edition v6.8 (with user authentication enabled by default), no full restart of the cluster is needed.

### Notes on Upgrade

### Compatibility and use of Elasticsearch 5.x and 6.x

1. Multi-type index.

Starting from 6.x, Elasticsearch no longer supports multiple types within a single index. After you upgrade from v5.x

to v6.x, creating a multi-type index will cause an error. Multi-type indices previously created on v5.x will not be affected, and data can be written to them normally.

2. Accessing a cluster by using curl.

```
When accessing a cluster by using curl, you need to add the header -H 'Content-Type:
```

```
application/json' request.
```

```
curl -XPUT http://10.0.0.2:9200/china/city/beijing -H 'Content-Type: applicatio
n/json' -d'
{
    "name":"Beijing",
    "province":"Beijing",
    "lat":39.9031324643,
    "lon":116.4010433787,
    "x":6763,
    "level.range":4,
    "level.level":1,
    "level.level":1,
    "level.name":"Tier-1 city",
    "y":6381,
    "cityNo":1
}
```

3. Compatibility of configuration items.

Different versions of Elasticsearch have certain incompatible configuration items, and if you have set such items, an upgrade may affect the use of your cluster. The upgrade feature of ES comes with a process to check configuration items as well as instructions for adjustment, as described below in Upgrade check.

4. For more information, please see Breaking changes in 6.0.

### **Upgrade** Process

To upgrade the Elasticsearch version, you need to complete upgrade check and data backup first. The upgrade process can be started only after those two steps are successfully completed.

1. Upgrade check

This is supported only when upgrading the Elasticsearch version.

Check whether the two versions have any incompatible configuration items. If the check fails, the process will terminate, and you can view the specific check items and corresponding solutions. For more information, please see Upgrade Check. You can also choose to only perform an upgrade check before upgrade so as to see whether your cluster meets the conditions for upgrade.

#### 2. Snapshot backup

This is supported only when upgrading the Elasticsearch version.

Before the upgrade, ES will perform snapshot backup of your cluster, so that you can restore it from the snapshot in case of an upgrade failure. Therefore, if the snapshot backup fails, the upgrade process will also terminate. **The time it takes to complete the snapshot backup depends on the amount of data in your cluster. If automatic snapshot backup is not enabled for your cluster, and the data volume is high, it will take longer to create a snapshot for the first time.** 

3. Upgrade process and cluster restart

For a cluster on v6.x or higher, you can upgrade X-Pack (i.e., from the Open Source Edition to the Basic or Platinum Edition). During the upgrade, the service needs to be restarted as follows:

- To upgrade from the Open Source Edition to the Basic Edition (with user authentication unavailable or not enabled), your cluster must be restarted on a rolling basis, its health status must be green, and there can be no single-replica or closed indices in it. During the upgrade, the service is accessible, but its performance will be partially affected. As a result, you are recommended to perform the upgrade during off-peak hours.
- To upgrade from the Open Source Edition to the Basic Edition (with user authentication enabled) or from the Basic Edition (with user authentication unavailable or not enabled) to the Platinum Edition, your cluster must have user authentication enabled and be fully restarted. During the full restart, your cluster will be inaccessible until the upgrade is completed; therefore, this option should be used with caution.

### How to Upgrade a Cluster

1. Log in to the ES Console to enter the Cluster List page, and click More -> Adjust Configuration in the top-right corner.

| ÷                          |                                                                                                    |                                  |                               |                                |            |                                            |           |                         |                  | Kibana Cloud Monito  | More 🔻 Help 🖾 |
|----------------------------|----------------------------------------------------------------------------------------------------|----------------------------------|-------------------------------|--------------------------------|------------|--------------------------------------------|-----------|-------------------------|------------------|----------------------|---------------|
| <b>Basic Configuration</b> | Cluster Monitoring                                                                                                    | Node Monitoring                  | Cluster Logs                  | Advanced configuration         | Plugin Lis | t Cluster Chang                            | e History |                         |                  |                      | Upgrade       |
|                            |                                                                                                    |                                  |                               |                                |            |                                            |           |                         |                  |                      | Restart       |
|                            | ① You haven't set an alarm recipient for the Cloud Monitor alarming policy of the current cluster, therefore the alarming feature hasn't taken effect. To keep track of the running status of the cluster and ensure stability of your business, please |                                  |                               |                                |            |                                            |           |                         |                  | Adjust Configuration |               |
|                            | set an alarm rec                                                                                                    | ipient in time, which only takes | a few simple steps. <u>Co</u> | nfigure now or (view tutorial) |            |                                            |           |                         |                  |                      | Terminate     |
|                            |                                                                                                    |                                  |                               |                                |            |                                            |           |                         |                  |                      |               |
|                            | Basic Info                                                                                                    |                                  |                               |                                |            | Cluster Configuration Adjust Configuration |           |                         |                  |                      |               |
|                            | Cluster Name                                                                                                    | Demo 🧨                           |                               |                                |            | Node Type                                  | Quantity  | Specification           | Node Storage     | Total Storage        |               |
|                            | Cluster ID<br>Cluster Status                                                                                                    | Normal                           |                               |                                |            | Data Node                                  | 3         | 2-core 4 GB<br>Standard | 100GB × 1<br>SSD | 300GB                |               |
|                            |                                                                                                    |                                  |                               |                                |            |                                            |           |                         |                  |                      |               |

2. Choose to upgrade Elasticsearch or X-Pack in the upgrade dialog box.

#### Upgrading the Elasticsearch version

- 1. Select **Upgrade the Elasticsearch version** as the **Upgrade Type** in the upgrade dialog box.
- 2. Select the version that you want to upgrade to in the **Elasticsearch Version** drop-down list.
  - If you do not choose to upgrade X-Pack at the same time, the original X-Pack Edition will be retained when upgrading to a higher version by default.
  - Note: when upgrading the major version of Elasticsearch, such as from v5.x to v6.x, you can upgrade X-Pack from the Open Source Edition to the Basic Edition at the same time. You are recommended to select X-Pack **Basic Edition**, which contains features such as monitoring and SQL. When upgrading to the Basic Edition v6.8 or higher, you can also choose to enable user authentication; in this case, the cluster needs to be fully restarted. During the full restart, your cluster will be inaccessible until the upgrade is completed; therefore, this option should be used with caution.
- 3. Before the upgrade, the cluster status and configuration will be checked first to determine whether your cluster can be upgraded. You can select Upgrade Check Only. After you click OK, only an upgrade check will be performed, and the upgrade command will not be executed. You can view the check result in the Cluster Change History on the details page.

If you want to perform a major version upgrade for Elasticsearch (e.g., from v5.x to v6.x), as some configuration items at the cluster or index level are not compatible, you need to perform an **upgrade check** to determine whether your cluster can be upgraded. Incorrect configuration items that trigger alarms need to be adjusted as appropriate. For more information, please see ES Version Upgrade Check

 Read and indicate your consent to the upgrade notice and click OK to start the upgrade (if you select Upgrade Check Only, an upgrade check will be started).

| (i) Versi                    | on Upgrade Des                                                                                                    | cription                                                                                                    |                                                                                                    |                                                                                                    |
|------------------------------|----------------------------------------------------------------------------------------------------|----------------------------------------------------------------------------------------------------|----------------------------------------------------------------------------------------------------|----------------------------------------------------------------------------------------------------|
| • To u<br>can                | upgrade the cluste<br>be upgraded to t                                                                                                    | er version, you need to check the target version.                                                                                                    | he cluster status and version compatibility                                                                                                    | to see if the current version                                                                                     |
| • If up                      | pgrade is support                                                                                                    | ed, a snapshot backup will be p                                                                                                    | performed for the cluster first. We recomm                                                                                                    | end that you perform the                                                                                          |
| upg                          | rade when the clu                                                                                                    | uster load is low.                                                                                                    |                                                                                                    |                                                                                                    |
| • Afte                       | er the upgrade sta                                                                                                    | rts, you can view the progress                                                                                                    | of the upgrade in Cluster Change History.                                                                                                    |                                                                                                    |
| Cluster ID                   |                                                                                                    | Cluster Name                                                                                                    | Current Elasticsearch vers                                                                                                    | Current X-Pack version                                                                                            |
| $(x,y) \in [0,\infty)$       |                                                                                                    | 10001003                                                                                                    | 6.8.2                                                                                                    | Basic edition                                                                                                    |
| Upgrade<br>Type              | O Upgrade El                                                                                                    | asticsearch version 🔵 Upg                                                                                                    | rade [X-Pack] Edition                                                                                                    |                                                                                                    |
| Elasticsearch<br>Version     | 7.5.1                                                                                                    |                                                                                                    |                                                                                                    |                                                                                                    |
| X-Pack                       | <ul> <li>Basic editio</li> <li>When upgrasupports fee</li> <li>Enable use</li> <li>Basic editio</li> <li>restarted. Sauthenticative</li> <li>will be inactive</li> </ul> | n<br>ading to V6.4 or above, you cal<br>atures such as monitoring and<br>r authentication<br>in above V6.8 can enable this f<br>service is not accessible during<br>ed. You should modify the busi<br>cessible Lingrade Intro IZ | n also choose to upgrade the X-Pack to th<br>SQL.<br>eature if needed. When it is enabled, the o<br>the restart. At the same time, any access<br>ness code in advance to support authentic | e basic version, which<br>cluster needs to be full<br>to the ES cluster must be<br>ation, otherwise, the business |
| Upgrade<br>Check<br>Reminder | Elasticsean<br>code in adv<br>checked ma                                                                                                    | ch API and SDK may have inco<br>ance, especially the content th<br>anually.Learn more 🛂                                                                                                    | ompatibility issues, therefore, you should c<br>at cannot be automatically checked by the                                                                                                  | heck the relevant business system and needs to be                                                                 |
| Upgrade<br>Check Only        | After you se<br>without exe<br>The check                                                                                                    | elect this checkbox, only upgrad<br>cuting the upgrade command.<br>results can be viewed in "Clust                                                                                                    | de check is performed to determine wheth<br>The upgrade check does cover the conter<br>er Change History".                                                                                 | er the cluster can be upgraded<br>It that needs manual check.                                                     |
| Operation<br>Instruction     | During the read data fr                                                                                                    | upgrade check or upgrade, the<br>rom the cluster, but cannot mod                                                                                                    | process cannot be canceled. However, yo<br>dify other configurations, such as scaling o                                                                                                    | ou can still write data to and<br>ut.                                                                             |
|                              |                                                                                                    |                                                                                                    |                                                                                                    |                                                                                                    |

### Upgrading X-Pack

1. Select **Upgrade Type > Upgrade [X-Pack] Edition** in the upgrade dialog box.

2. Select the X-Pack edition that you want to upgrade to in X-Pack.

- 3. Click **OK** to start the upgrade.
  - Note on upgrade of X-Pack: currently, X-Pack can be upgraded for v6.x or higher but not v5.x (v5.x is available only in the Open Source but not the Basic or Platinum Edition).
  - The upgrade process varies by edition. Please note the following:
  - To upgrade to the Basic Edition (with user authentication unavailable or not enabled), your cluster needs to be restarted on a rolling basis, during which the service will be affected momentarily; therefore, you are recommended to perform the upgrade during off-peak hours.
  - To upgrade from the Open Source Edition to the Basic Edition (with user authentication enabled) or from the Basic Edition (with user authentication unavailable or not enabled) to the Platinum Edition, your cluster must have user authentication enabled and be fully restarted. During the full restart, your cluster will be inaccessible until the upgrade is completed; therefore, this option should be used with caution.

| <ul> <li>Version</li> <li>To u can</li> <li>If up up gr</li> </ul> | on Upgrade Description<br>pgrade the cluster version, you need to check<br>be upgraded to the target version.<br>grade is supported, a snapshot backup will be<br>ade when the cluster load is low. | the cluster status and performed for the clu | d version compatibility f<br>uster first. We recomme | to see if the current version<br>and that you perform the |
|--------------------------------------------------------------------|----------------------------------------------------------------------------------------------------|----------------------------------------------|------------------------------------------------------|-----------------------------------------------------------|
| • After                                                            | r the upgrade starts, you can view the progress                                                                                                    | s of the upgrade in C                        | luster Change History.                               |                                                           |
| Cluster ID                                                         | Cluster Name                                                                                                    | Current E                                    | lasticsearch vers                                    | Current X-Pack version                                    |
|                                                                    | -                                                                                                    | 6.4.3                                        |                                                      | Open source edition                                       |
| lpgrade<br>ype                                                     | O Upgrade Elasticsearch version O Up                                                                                                    | grade [X-Pack] Editio                        | on                                                   |                                                           |
| (-Pack                                                             | Open source edition(Current version)                                                                                                    | Basic edition                                | Platinum edition                                     |                                                           |
| Driginal<br>Configuration<br>Gees                                  | USD/hour                                                                                                    |                                              |                                                      |                                                           |
| lew<br>Configuration                                               | USD/hour                                                                                                    |                                              |                                                      |                                                           |

4. After the upgrade starts, you can check the upgrade progress in the **Cluster Change History** on the cluster details page.

| ÷                   |                                        |                                                              |                                            |                                                                                                 |                     | Kibana Cloud Monitor                                                                                                    | More |
|---------------------|----------------------------------------|--------------------------------------------------------------|--------------------------------------------|-------------------------------------------------------------------------------------------------|---------------------|----------------------------------------------------------------------------------------------------|------|
| Basic Configuration | Cluster Monitoring                     | Node Monitoring                                              | Cluster Logs                               | Advanced configuration                                                                          | Plugin List         | Cluster Change History                                                                                                    |      |
|                     | You haven't set an set an alarm recipi | alarm recipient for the Clo<br>ient in time, which only take | ud Monitor alarmin<br>es a few simple step | g policy of the current cluster, therefor<br>ss <u>Configure now</u> or ( <u>view tutorial)</u> | e the alarming feat | ture hasn't taken effect. To keep track of the running status of the cluster and ensure stability of your business, please                                                                                                    |      |
|                     | All Last 24 ho                         | urs Last 7 days                                              | Last 30 days                               | 2018-01-01 00:00:00 ~ 2020-08-21 1                                                              | 7:44:36 🖬           |                                                                                                    |      |
|                     | Time                                   | Opera                                                        | tion                                       | Details                                                                                         |                     | Progress                                                                                                    |      |
|                     | ▼ 2020-08-21 17:23                     | :10 Create                                                   |                                            |                                                                                                 |                     | 100%       Collapse         Prepare resources <ul> <li>Progress 100%</li> <li>2020-08-21 17:30:32</li> </ul> Deploy ES Clusters <ul> <li>Progress 100%</li> <li>2020-08-21 17:33:05</li> <li>Deploy Kibana</li> <li>Progress 100%</li> <li>2020-08-21 17:35:51</li> </ul> Configure load balancing <ul> <li>Progress 100%</li> <li>2020-08-21 17:35:55</li> </ul> |      |